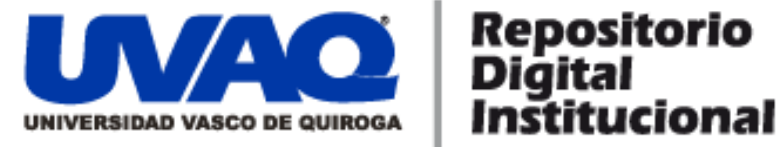

# **REPOSITORIO ACADÉMICO DIGITAL INSTITUCIONAL**

# Migración aplicación de RH (SQL Server a Oracle)

Autor: Rafael Mendoza Chagolla

Monografía presentada para obtener el título de: Ing. En sistemas computacionales

> Nombre del asesor: Aldo Israel Sandoval Monroy

Este documento está disponible para su consulta en el Repositorio Académico Digital Institucional de la Universidad Vasco de Quiroga, cuyo objetivo es integrar organizar, almacenar, preservar y difundir en formato digital la producción intelectual resultante de la actividad académica, científica e investigadora de los diferentes campus de la universidad, para beneficio de la comunidad universitaria.

Esta iniciativa está a cargo del Centro de Información y Documentación "Dr. Silvio Zavala" que lleva adelante las tareas de gestión y coordinación para la concreción de los objetivos planteados.

Esta Tesis se publica bajo licencia Creative Commons de tipo "Reconocimiento-NoComercial-SinObraDerivada", se permite su consulta siempre y cuando se mantenga el reconocimiento de sus autores, no se haga uso comercial de las obras derivadas.

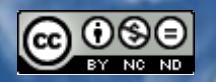

Esta obra está bajo una licencia de Creative Commons Reconocimiento-NoComercial-SinObraDerivada 3.0 Unported

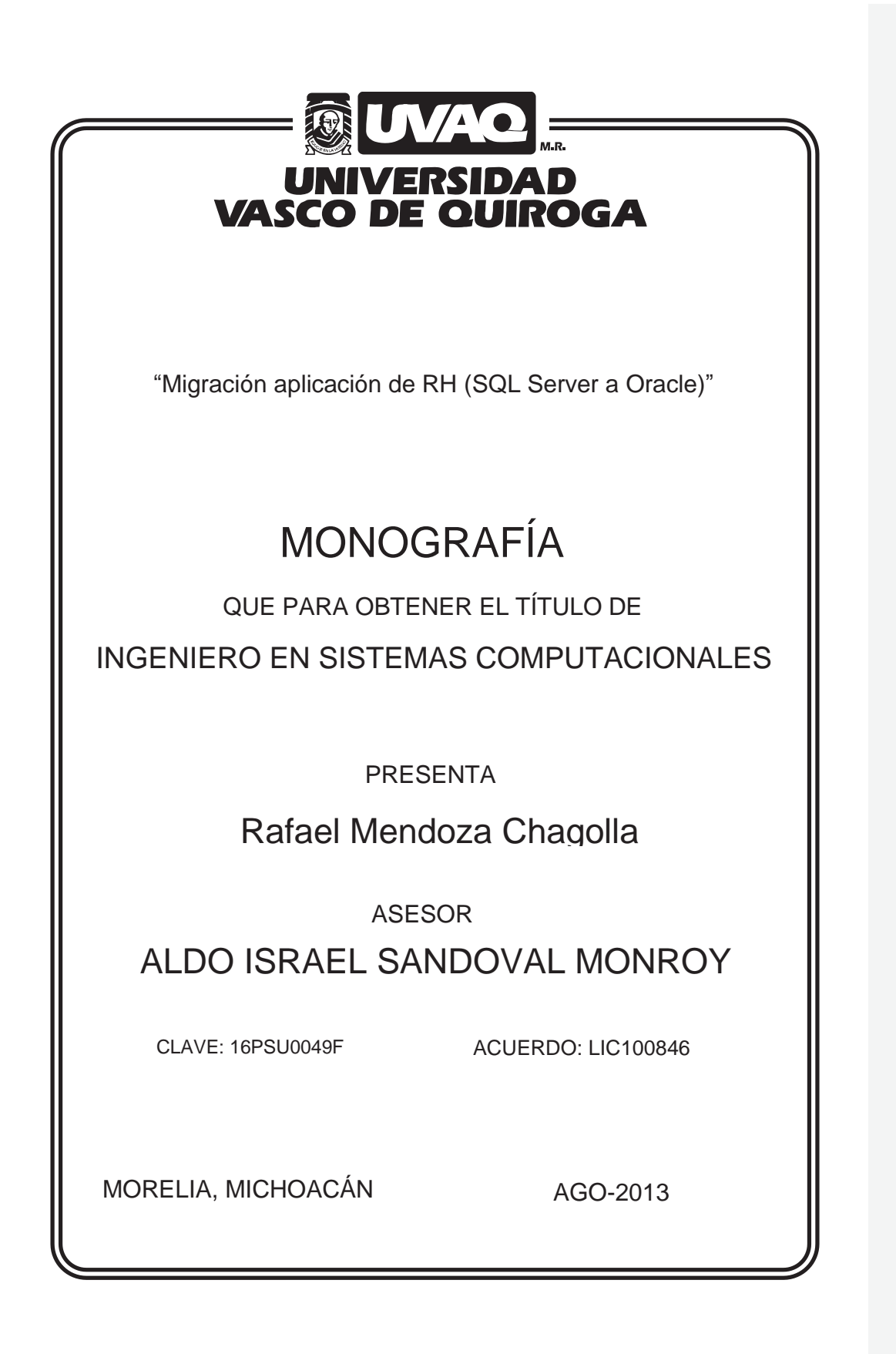

Dedicatoria

A mi esposa y mis hijos pos su paciencia.

# ÍNDICE GENERAL

| OBJETIVO GENERAL                                                | VIII |
|-----------------------------------------------------------------|------|
| OBJETIVOS ESPECÍFICOS                                           | VIII |
| LIMITACIONES                                                    | IX   |
| DELIMITACIONES                                                  | IX   |
| 1.1 INTRODUCCIÓN                                                | 1    |
| 1.2 INTRODUCCIÓN SQL SERVER                                     | 1    |
| 1.4 ¿QUÉ ES SQL?                                                | 2    |
| 1.5 ČARACTERÍSTICAS DEL LENGUAJE                                | 3    |
| 1.6 CÓM2O INTERPRETAR UN DIAGRAMA SINTÁCTICO                    | 3    |
| 1.8 INTRODUCCIÓN VISUAL BASIC 6.0                               | 5    |
| 1.10 INTRODUCCIÓN A ORACLE                                      | 8    |
| 2.1 INTRODUCCIÓN                                                | . 12 |
| 2.2 PROCESO DE DESARROLLO DE BASE DE DATOS                      | . 12 |
| 2.3 REQUERIMIENTOS DE INFORMACIÓN DEL NEGOCIO                   | . 13 |
| 2.4 INTRODUCCIÓN AL MODELO DE DATOS CONCEPTUAL                  | . 13 |
| 2.5 INTRODUCCIÓN AL DISEÑO DE BASE DE DATOS                     | . 14 |
| 2.6 INTRODUCCIÓN A LA CONSTRUCCIÓN DE LA BASE DE DATOS          | . 14 |
| 2.7 MODELO CONCEPTUAL DE DATOS                                  | . 14 |
| 2.8 ENTIDADES                                                   | . 15 |
| 2.9 RELACIONES                                                  | . 16 |
| 2.9.1 Relación muchos a uno (M : 1)                             | . 16 |
| 2.9.2 RELACIÓN MUCHOS A MUCHOS (M : M)                          | . 16 |
| 2.9.3 RELACIÓN UNO A UNO (1 : 1)                                | . 16 |
| 2.10 MATRIZ DE RELACIONES                                       | . 17 |
| 2.11 ANALIZAR Y MODELAR RELACIONES                              | . 18 |
| 2.11.1 DETERMINAR SI EXISTE UNA RELACIÓN.                       | . 19 |
| 2.11.2 Nombrar cada relación.                                   | . 19 |
| 2.11.3 DETERMINAR LA OPCIONALIDAD DE UNA RELACIÓN               | . 20 |
| 2.11.4 DETERMINAR EL GRADO DE RELACIÓN                          | . 20 |
| 2.11.5 VALIDAR LA RELACIÓN                                      | . 20 |
| 2.12 REPRESENTACIÓN DEL DIAGRAMA ENTIDAD-RELACIÓN               | . 20 |
| 2.13 ATRIBUTOS                                                  | . 21 |
| 2.13.1 PUNTOS IMPORTANTES A TOMAR EN CUENTA SOBRE LOS ATRIBUTOS | . 21 |
| 2.14 IDENTIFICADORES ÚNICOS                                     | . 22 |
| 2.15 NORMALIZAR EL MODELO DE DATOS                              | . 22 |
| 2.15.1 Reglas de normalización                                  | . 22 |
| 2.15.1.1 Regla de la primera forma normal                       | . 23 |
| 2.15.1.2 Regla de la segunda forma normal                       | . 23 |
| 2.15.1.3 Regla de la tercera forma normal                       | . 23 |
| 2.16 INTRODUCCIÓN A BASES DE DATOS RELACIONALES                 | . 23 |
| 2.17 LLAVES PRIMARIAS                                           | . 24 |
| 2.18 LLAVES FORANEAS                                            | . 25 |

| Índice                                                                     | iv |
|----------------------------------------------------------------------------|----|
|                                                                            |    |
| 2.19 INTEGRIDAD DE DATOS                                                   | 5  |
| 2.19.1 Constraints de integridad de datos                                  | 5  |
| 2.19.1.1 Integridad de entidades2                                          | 6  |
| 2.19.1.2 Integridad referencial                                            | 6  |
| 2.19.1.3 integridad de columnas                                            | 6  |
| 2.19.1.4 Integridad definida por el usuario2                               | 6  |
| 2.20 DISEÑO DE LA BASE DE DATOS                                            | 7  |
| 2.20.1 LIBERACIÓN DEL DISEÑO DE LA BASE DE DATOS                           | 7  |
| 2.20.2 Mapear entidades                                                    | 7  |
| 2.20.3 MAPEAR ATRIBUTOS A COLUMNAS                                         | 7  |
| 2.20.4 MAPEAR UIDS (IDENTIFICADOR ÚNICO) A LLAVES PRIMARIAS                | 8  |
| 2.20.5 MAPEAR RELACIONES PARA LLAVES FORÁNEAS                              | 8  |
| 2.21 CONCLUSIONES                                                          | 8  |
| 3.1 INTRODUCCIÓN                                                           | 9  |
| 3.2 INSTALACIÓN DEL SQL SERVER 2005                                        | 9  |
| 3.2.1 PREPARAR EL EQUIPO PARA INSTALAR SQL SERVER 2005                     | 0  |
| 3.2.2 INSTALAR SQL SERVER 2005                                             | 0  |
| 3.2.3 CONFIGURACIÓN DE LA INSTALACIÓN DEL SQL SERVER 2005                  | 0  |
| 3.3 INSTALACIÓN DE ORACLE DEVELOPER                                        | 0  |
| 3.4 CAPACITACIÓN                                                           | 4  |
| 3.4.1 CAPACITACIÓN DISEÑO RELACIONAL DE BASE DE DATOS                      | 5  |
| 3.4.2 CAPACITACIÓN SQL SERVER 2005                                         | 6  |
| 3.4.3 CAPACITACIÓN VISUAL BASIC 6.0                                        | 8  |
| 3.4.4 CAPACITACIÓN DE ORACLE                                               | 0  |
| 3.5 CONFIGURACIÓN DEL ORIGEN DE DATOS (ODBC) 4                             | 3  |
| 3.6 CONFIGURACIÓN DEL SQL DEVELOPER                                        | 5  |
| 3.7 ASIGNACIÓN DE MÓDULOS A CADA PROGRAMADOR                               | 7  |
| 3.7.1 PROYECTOS, REPORTES Y STORED PROCEDURE DE ADMINISTRACIÓN DE RECURSOS |    |
| HUMANOS, PLANEACIÓN, ADMINISTRACIÓN DEL PAGO Y HERRAMIENTAS                | 8  |
| 3.8 METODOLOGÍA DE TRABAJO                                                 | 8  |
| 3.9 MIGRACIÓN DEL MODULO DE ADMINISTRACIÓN DEL PAGO                        | 0  |
| 3.10 MIGRACIÓN DEL MODULO DE HERRAMIENTAS                                  | 5  |
| 3.11 MIGRACIÓN DEL MODULO DE ADMINISTRACIÓN DE RECURSOS                    |    |
| HUMANOS                                                                    | 1  |
| 3.12 MIGRACIÓN DEL MÓDULO DE PLANEACIÓN                                    | 2  |
| 3.13 PRUEBAS                                                               | 0  |
| CONCLUSIONES                                                               | 1  |
| ÍNDICE DE FIGURAS 11                                                       | 3  |

#### RESUMEN

En este trabajo se hablara de la migración de una aplicación de recursos humanos llamada Lobo-RH la cual esta instalada en una empresa llamada NAFIN dicha empresa solicito una migración a la plataforma Oracle como manejador de Base de Datos, se empezara dando una introducción al lenguaje SQL, posteriormente se vera, una leve introducción a Visual Basic y por ultimo un breve repaso de Oracle.

En el capitulo dos se habla de las Bases de Datos desde como son, de que forma están constituidas, en resumen, diseño, contrucción de las mismas y las reglas que debemos seguir para generar una de manera adecuada.

En el capitulo tres se habla de la instalación de los clientes de las dos plataformas es decir SQL Server 2005 y Oracle 9i, las herramientas que se utilizaron en la migración y por ultimo ejemplos comparativos de códigos.

Para terminar se habla de trabajo a futuro y la ganancia que obtuvo la empresa para poder ofrecer una herramienta que ahora puede estar montada en dos plataformas de bases de datos como son SQL Server y Oracle con esto dar más competencia en el mercado teniendo esta solución alternativa.

٧

vi

# PLANTEAMIENTO DEL PROBLEMA

La aplicación Lobo-RH originalmente fue desarrollada en Visual Basic 6 con el motor de base de datos SQL Server, de esa forma fue instalado en la empresa NAFIN. Debido a un cambio de políticas internas y a que dicha empresa no cuenta con el personal capacitado para la administración del motor de base de datos con el que funciona actualmente la aplicación se solicitó que se realizara una migración de plataforma teniendo a Oracle como su nuevo motor de base de datos ya que cuentan con personal totalmente capacitado para el manejo de la misma.

El primer punto es que la empresa que desarrollo el software de recursos humanos no cuenta con personal capacitado en Oracle, así que se tendrá que ir aprendiendo con forme pase el tiempo y al final se terminaran afinando todos los detalles que se vayan presentando.

El segundo punto es que solo se cuenta con 6 meses para llevar a cabo dicha migración por lo cual se deberán redoblar esfuerzos para lograr dicho objetivo.

El tercer punto es que hay un contrato en el cual la empresa se encuentra obligada a tener dicha migración en el tiempo mencionado en el punto anterior de lo contrario se hara acreedor de una falta administrativa.

El cuarto punto es que la empresa no cuenta con presupuesto para poder capacitar a su personal de manera adecuada en dicho motor de base de datos asi que tendrán que ser totalmente autodidactoas en su aprendizaje.

# **Comentario [AISM1]:** Tipo de letra la misma que todo el documento

#### **ANTECEDENTES**

Hoy en día todas las empresas, instituciones, etc. generan día a día enormes cantidades de información que resulta de suma importancia para ellos, siendo lobo software una empresa que desarrolla un sistema de recursos humanos por obvias razones sus clientes no son la excepción ya que como su nombre lo indica este sistema lleva a cabo todas las tareas que en esta área se desempeñan, hay que resaltar que el área de recursos humanos de cualquier empresa o institución cuenta y maneja información laboral de todos sus empleados, además de hacer referencia al manejo, administración, gestión o dirección del personal de la empresa.

Es por ello que realizar la migración de base de datos tiene como objetivo tener una mayor seguridad de los datos de la empresa solicitante además de un mejor manejo de información en el sistema de recursos humanos, algo también importante es poder demostrar que el sistema puede ser multifuncional en cuanto a bases de datos se refiere, ya que funciona con ambos manejadores de base de datos.

Por otra parte para poder ofrecer una mejor solución de software y poder competir dentro del mercado actual se convierte en una necesidad él migrar de Microsoft hacia otra plataforma, es decir debe de existir flexibilidad, de ser así esto sería mucho más sencillo con Oracle debido a que es multiplataforma, de lo contrario siempre estaríamos casados con Microsoft debido a que con SQL Server siempre se tiene que trabajar bajo la plataforma Microsoft.

# OBJETIVOS

# **Objetivo General**

Mantener una mejora continua con el sistema Lobo\_RH, haciéndolo una herramienta que compita en el mercado, ofreciendo una alternativa más a los clientes que cuentan con manejadores de bases de datos con Oracle.

# **Objetivos Específicos**

- Migrar la versión de la aplicación Lobo-RH de SQL Server a Oracle.
- Cumplir con los tiempos esperados para la entrega de dicho proyecto.
- Ofrecer una solución multiplataforma.

viii

# Limitaciones

# Debido a que la empresa de desarrollo cuenta con más empresas clientes, el tiempo de la migración puede ser muy prolongado, ya que si surgen reportes de cualquiera de las otras empresas se tiene que asignar personal de la migración para atender dichos pendientes.

### Delimitaciones

La migración abarcará todos los módulos que comprende el sistema de recursos humanos como son:

- Planeación
- Administración de Recurso Humano
- Administración del pago
- Herramientas

ALCANCES Y LIMITACIONES

# JUSTIFICACIÓN

La información es poder y como las bases de datos contienen mucha información es importante tenerla bien resguardada para que no se intenten y mucho menos se lleven a cabo accesos no autorizados. Debido a esto se deben buscar las soluciones más óptimas y poder ofrecer una solución la cual pueda ayudar a las personas a sentirse seguros.

Con la migración se darán muchos beneficios, pero el más importante es mantener la seguridad e integridad de los datos, ya que como su nombre lo dice el sistema de recursos humanos se encarga de efectuar todos los procesos que en esta área se desempeñan, además de facilitar la manera de trabajar a los clientes, hacer que el sistema se adapte al usuario final y no el usuario se adapte al sistema, que el personal encargado de monitorear y/o controlar los procesos en sus servidores se sientan más familiarizado con este manejador de base de datos y así puedan desempeñar su trabajo más fácilmente.

Poder competir contras las empresas de vanguardia ofreciendo un software el cual cumpla con todas las condiciones necesarias y con las expectativas del usuario final.

# **CAPITULO 1 GENERALIDADES DE HERRAMIENTAS**

#### 1.1 Introducción

En este capítulo se hablara de las generalidades de las herramientas que se utilizaron durante el proceso de migración de la versión como son SQL Server, Visual Basic 6 y Oracle.

#### 1.2 Introducción SQL Server

SQL SERVER es un conjunto de objetos eficientemente almacenados. Los objetos donde se almacena la información se denominan tablas, y éstas a su vez están compuestas de filas y columnas. En el centro está el motor, el cual procesa los comandos de la base de datos. Los procesos se ejecutan dentro del sistema operativo y entienden únicamente de conexiones y de sentencias SQL.<sup>1</sup>

SQL SERVER incluye herramientas para la administración de los recursos que la computadora nos proporciona y los gestiona para un mejor rendimiento de la base de datos.

Los nombres de las tablas que se usarán para los ejemplos de este capítulo son las siguientes:

Empleados, oficinas, productos, pedidos, clientes y ventas.

#### Base de datos relacional

En una base de datos relacional, los datos se organizan en tablas. Una tabla tiene cero o más filas, cada fila contiene información de un determinado 'sujeto' de la tabla, por ejemplo en una tabla de alumnos, en una fila se tienen los datos de un alumno. Las filas en un principio están desordenadas.

Cada columna representa un campo de la tabla, sirve para almacenar una determinada información, por ejemplo en una tabla de alumnos se tendrá una columna para almacenar el nombre de los alumnos. Todos los valores de una columna determinada tiene el mismo tipo de dato, y éstos están extraídos de un conjunto de valores legales llamado dominio de la columna. A parte de los valores del dominio, en una columna puede contener el valor nulo (*NULL*) que indica que no contiene ningún valor.

<sup>&</sup>lt;sup>1</sup> SQL: Structured Query Language (Lenguaje de consulta estructurado).

Migración de Aplicación de RH (Sql Server a Oracle)

En una tabla no puede haber dos columnas con el mismo nombre pero ese nombre si se puede utilizar en otra tabla. Normalmente todas las tablas deben tener una clave principal definida. Una clave principal es una columna (o combinación de columnas) que permiten identificar de forma inequívoca cada fila de la tabla, por lo que no pueden haber en una tabla dos filas con el mismo valor en la columna definida como clave principal.

Una clave foránea es una columna (*o combinación de columnas*) que contiene un valor que hace referencia a una fila de otra tabla (en algunos casos puede ser la misma tabla). Por ejemplo, tenemos dos tablas, la de alumnos y la de cursos, en la tabla de alumnos pondríamos una columna curso; para saber en qué curso está matriculado el alumno, la columna curso en la tabla de alumnos es la clave foránea, mientras que la columna código de la tabla de cursos será la clave primaria. Una tabla tiene una única clave primaria. Una tabla puede contener cero o más claves foráneas. Cuando se define una columna como clave principal, ninguna fila de la tabla puede contener una valor nulo en esa columna tampoco se pueden repetir los valores en la columna. Cuando se define una columna como clave foránea, las filas de la tabla pueden contener en esa columna o bien el valor nulo, o bien un valor que existe en la otra tabla. Eso es lo que se denomina integridad referencial que consiste en que los datos que referencian otros (clave foránea) deben de ser correctos.

#### 1.4 ¿Qué es SQL?

El SQL (*Structured Query Language*), Lenguaje de Consulta Estructurado, es un lenguaje surgido de un proyecto de investigación de IBM (*International Business Machines*) para el acceso a bases de datos relacionales. Actualmente se ha convertido en un estándar de lenguaje de bases de datos, y la mayoría de los sistemas de bases de datos lo soportan desde sistemas para computadoras personales, hasta grandes computadoras. Por supuesto, a partir del estándar cada sistema ha desarrollado su propio SQL que puede variar de un sistema a otro, pero con cambios que no suponen ninguna complicación para alguien que conozca un SQL concreto.

Como su nombre indica, el SQL nos permite realizar consultas a la base de datos. Pero el nombre queda corto ya que SQL además realiza funciones de definición, control y gestión

3

de la base de datos. Las sentencias SQL se clasifican según su finalidad dando origen a tres sub lenguajes:

- El DDL (Data Description Language), lenguaje de definición de datos, incluye órdenes para definir, modificar o borrar las tablas en las que se almacenan los datos y de las relaciones entre estas (es el que más varia de un sistema a otro).
- El DCL (Data Control Language), lenguaje de control de datos, contiene elementos útiles para trabajar en un entorno multiusuario, en el que es importante la protección de los datos, la seguridad de las tablas y establecimiento de restricciones en el acceso, así como elementos para coordinar la compartición de datos por parte de usuarios concurrentes, asegurando que no interfieran unos con otros.
- El DML (Data Manipulation Language), lenguaje de manipulación de datos, nos permite recuperar los datos almacenados de la base de datos y también incluye órdenes para permitir al usuario actualizar la base de datos añadiendo nuevos datos, suprimiendo datos antiguos o modificando datos previamente almacenados.

#### 1.5 Características del lenguaje

Una sentencia SQL es como una frase (escrita en inglés) con la que decimos lo que se quiere obtener y de donde obtenerlo. Todas las sentencias empiezan con un verbo (palabra reservada que indica la acción a realizar), seguido del resto de cláusulas, algunas obligatorias y otras opcionales que completan la frase. Todas las sentencias siguen una sintaxis para que se puedan ejecutar correctamente, para describir esa sintaxis utilizaremos un diagrama sintáctico como el que se muestra a continuación.

#### 1.6 Cómo interpretar un diagrama sintáctico

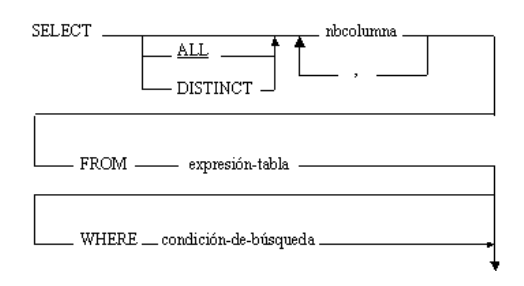

#### Fig. 1.0 interpretación de un diagrama sintáctico

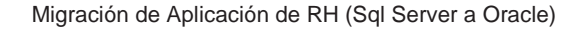

Las palabras que aparecen en mayúsculas son las palabras reservadas, se tiene que poner tal cual y no se pueden utilizar para otro fin, por ejemplo, en el diagrama de la figura tenemos las palabras reservadas *select, all, distinct, from where*. Las palabras en minúsculas son variables que el usuario deberá sustituir por un dato concreto. En el diagrama se tiene nb columna, expresión-tabla y condicion-de-busqueda.

Una sentencia válida se construye siguiendo la línea a través del diagrama hasta el punto que marca el final. Las líneas se siguen de izquierda a derecha y de arriba abajo. Cuando se quiere alterar el orden normal se indica con una flecha.

| Data Types                              |                | Date Functions            |                  | Create a Stored Procedure       |
|-----------------------------------------|----------------|---------------------------|------------------|---------------------------------|
| Exact Numerics                          |                | DATEADD (datepar          | t, number, date) | CREATE PROCEDURE name           |
| bit                                     | decimal        | DATEDIFF (datepar         | t, start, end)   | @variable AS datatype = value   |
| tinyint                                 | money          | DATENAME (datepart, date) |                  | AS                              |
| smallint                                | bit            | DATEPART (datepart, date) |                  | Comments                        |
| int                                     | numeric        | DAY (date)                |                  | SELECT * FROM table             |
| bigint                                  |                | GETDATE ()                |                  | GO                              |
| int                                     |                | GETUTCDATE ()             |                  |                                 |
| Approximate Nun                         | nerics         | MONTH (date)              |                  | Create a Trigger                |
| float                                   | real           | YEAR (date)               |                  |                                 |
| Date and Time                           |                |                           |                  | CREATE TRIGGER name             |
| smalldatetime                           | timestamp      | Dateparts                 |                  | ON                              |
| datetime                                |                |                           |                  | table                           |
| Strings                                 |                | Year                      | уу, уууу         | FOR                             |
| char                                    | text           | Quarter                   | qq, q            | DELETE, INSERT, UPDATE          |
| varchar                                 |                | Month                     | mm, m            | AS                              |
| Unicode Strings                         |                | Day of Year               | dy, y            | Comments                        |
| nchav                                   | ntext          | Day                       | dd, d            | SELECT * FROM table             |
| nvarchar                                |                | Week                      | wk, ww           | GO                              |
| Binary Strings                          |                | Hour                      | hh               |                                 |
| binary                                  | image          | Minute                    | mi, n            | Create a View                   |
| varbinary                               |                | Second                    | SS, S            |                                 |
| Miscellaneous                           |                | Millisecond               | ms               | CREATE VIEW name                |
| cursor                                  | table          |                           |                  | AS                              |
| sql_variant                             | xml            | Mathematical Funct        | tions            | Comments                        |
|                                         |                |                           |                  | SELECT * FROM table             |
| Type Conversion                         |                | ABS                       | LOG10            | GO                              |
| .,,,,,,,,,,,,,,,,,,,,,,,,,,,,,,,,,,,,,, |                | ACOS                      | PI               |                                 |
| CAST (expression A                      | S datatype)    | ASIN                      | POWER            | Create an Index                 |
| CONVERT (datatype                       | e, expression) | ATAN                      | RADIANS          |                                 |
|                                         |                | AIN2                      | RAND             | CREATE UNIQUE INDEX name        |
| Panking Eurotions                       |                | CEILING                   | ROUND            | ON                              |
| Ranking Functions                       |                | COS                       | SIGN             | table (columns)                 |
| RANK                                    | NTILE          | DEGREES                   | SOLIAPE          |                                 |
| DENSE RANK                              | ROW NUMBER     | EVD                       | SQUARE           | Create a Function               |
|                                         |                | FLOOP                     | TAN              |                                 |
| Grouping (Aggregat                      | a) Functions   | 106                       | 180N             | CREATE FUNCTION name            |
| Grouping (Aggregat                      | ey runctions   | 100                       |                  | (@variable datatype(length))    |
| AVG                                     | MAX            | String Functions          |                  | KETUKNS                         |
| BINARY CHECKSUN                         | 4 MIN          | Saling Functions          |                  | datatype(length)                |
| CHECKSUM                                | SUM            | ASCII                     | REPLICATE        | AD                              |
| CHECKSUM AVG                            | STDEV          | CHAR                      | REVERSE          | BEGIN                           |
| COUNT                                   | STDEVP         | CHARINDEX                 | RIGHT            | CELECE @return datatype(length) |
| COUNT BIG                               | VAR            | DIFFERENCE                | RTRIM            | SELECT @return = CASE @Variable |
| GROUPING                                | VARP           | LEFT                      | SOUNDEX          | WHEN A THEN RETURN A            |
|                                         |                | LEN                       | SPACE            | WHEN D THEN return D            |
| Table Functions                         |                | LOWER                     | STR              | ELSE return C                   |
| Table Functions                         |                | LTRIM                     | STUFF            | ETURN Greturn                   |
| ALTER                                   | DROP           | NCHAR                     | SUBSTRING        | END                             |
| CREATE                                  | TRUNCATE       | PATINDEX                  | UNICODE          |                                 |
|                                         |                | REPLACE                   | UPPER            |                                 |
|                                         |                | OUOTENAME                 |                  |                                 |

Microsoft" SQL Server"

Fig. 1.1 Sheet of cheats SQL Server

#### 1.8 Introducción visual Basic 6.0

*Visual Basic* es un ambiente grafico de desarrollo de aplicaciones para el sistema operativo *Microsoft Windows*. Las aplicaciones están basadas en objetos y son manejadas por eventos. Este lenguaje se deriva del lenguaje *Basic*, el cual es un lenguaje de programación estructurado. Sin embargo, el lenguaje de programación emplea un modelo de programación manejada por eventos.

|                                                                                                    | nettik                                                                                                    | On Error Golo 0                                                   |
|----------------------------------------------------------------------------------------------------|----------------------------------------------------------------------------------------------------|-------------------------------------------------------------------|
| Vieual Basic Ouick Peference                                                                                                    | Split(expression[, delimiter[, count[, compare]]])                                                              |                                                                   |
| VISUAI DASIC QUICK RETERENCE                                                                                                    | Join(usi), deamaer])                                                                                            | 5% October 1000                                                   |
|                                                                                                    | Replace/avaragian find parlasswith start sound compare III)                                                     | File Operation                                                    |
|                                                                                                    | stroomp(ctring) compare])                                                                                       | Open pathname For mode [ACCess access] [lock] A8 [#]              |
|                                                                                                    | Ellior(JunetSteiner Valuel Jushulal Comparell)                                                                  | filenumber [Lon=reciengin]                                        |
|                                                                                                    | StrReverse(string)                                                                                              | transference and the                                              |
| Operators                                                                                                    | anna anna (mmgr)                                                                                                | Input #filenamber, varlist                                        |
| + *. / Addition, subtraction, multiplication, division                                                                                                    | InStr(Istart, Istring I, string 21, compare])                                                                   | Pluit #juenumber, [outputust]                                     |
| Integer Division                                                                                                    | InstrRev(string], string2[, start[, compare]])                                                                  | I ine input #6/anumber warmans                                    |
| Mod Remainder                                                                                                    | the second second second second second second second second second second second second second second second se | Write #filementer [controllict]                                   |
| <ul> <li>Exponent</li> </ul>                                                                                                    |                                                                                                    | with antennation, [outputter]                                     |
| & String concatenation                                                                                                    | Program Flow                                                                                                    | Get [#]filenumber, [recnumber], varname                           |
| =, >, <, >=, <= Comparison                                                                                                    | FOF counter = start TO and [Step step]                                                                          | Put [#]filenumber, [recnumber], warname                           |
| NOT, AND, OR Boolean operators                                                                                                    | [statements]                                                                                                    |                                                                   |
|                                                                                                    | [Exit For]                                                                                                    | LOC(filenumber)                                                   |
| Data Types                                                                                                    | [statements]                                                                                                    | Seek [#]filenumber, position                                      |
| Variant, Integer (%), Long(&), Single (I), Double (#), Byte,                                                                                                    | Next [counter]                                                                                                  |                                                                   |
| Boolean, Date, Currency (@), String (\$)                                                                                                    |                                                                                                    | Eof(filenumber)                                                   |
|                                                                                                    | For Each element in group                                                                                       | Lof(filenumber)                                                   |
| CBool(expr), CByte(expr), CCur(expr), CDate(expr), CDBI(expr),                                                                                                    | [statements]                                                                                                    | -                                                                 |
| CDec(expr), Clin(expr), CLing(expr), CSing(expr), CSin(expr),                                                                                                    | [Exit For]                                                                                                    | Reset                                                             |
| CVal(expr)                                                                                                    | statements                                                                                                    | Close [filenumberlist]                                            |
| [Public   Private] Const construme [As prov] = expression                                                                                                    | Next [element]                                                                                                  | Look (#) filmented anothered                                      |
| [                                                                                                    | If condition Then (statements) (FIGE elsestatements)                                                            | Unlock [#]filemember[_recordrange]                                |
| Dim [WithEvents] varname [([subscripts])] [As [New] type]                                                                                                    | In containon them [statements] [Cleve energiatements]                                                           | Onlock [=]nenamoer[, recordenige]                                 |
|                                                                                                    | Or, you can use the block form syntax:                                                                          |                                                                   |
| ReDIm [Preserve] varname (subscripts) [A8 type]                                                                                                    | If condition Then                                                                                               | Function and Procedure                                            |
|                                                                                                    | statements                                                                                                    | (Public   Private   Erlend) (Static) Function memol(arglist)) [As |
| [Public   Private] Enum name                                                                                                    | Elself condition-n Then                                                                                         | (mel                                                              |
|                                                                                                    | [elseifstatements]                                                                                              | statements                                                        |
| [Private   Public] Type varname                                                                                                    | [Else                                                                                                    | [Exit Function]                                                   |
| elementname [([subscripts])] A8 type                                                                                                    | [elsestatements]]                                                                                               | [statements]                                                      |
| [elementiame [([subscripts])] A8 (jpc]                                                                                                    | End If                                                                                                    | End Function                                                      |
| End Type                                                                                                    | De (Dithile Litetin)                                                                                            |                                                                   |
| chu rype                                                                                                    | Do [[wine   Ditti]]                                                                                             | [Private   Public   Friend] [Static] Sub name [(arglist)]         |
| Set objective = {[New] objectivenession   Nothing}                                                                                                    | [statements]                                                                                                    | [statements]                                                      |
| er offerin - (frent offering er en er i her mill)                                                                                                    | [Exit Do]                                                                                                    | [Exit Sub]                                                        |
| Static varname[([subscripts])] [A8 [New] type]                                                                                                    | [statements] Loon [(While   Unfil)]                                                                             | [statements]                                                      |
|                                                                                                    | LOOD condition                                                                                                  | End Sub                                                           |
|                                                                                                    |                                                                                                    | (Public   Private) Declare Sub same   Ib "//houses" (Allas        |
| Math Functions                                                                                                    | Select Case testexpression                                                                                      | "alianame"] [[[aralisf]]]                                         |
| Abs(num), Atn(num), Cos(num), Log(num), Rnd[(num)],                                                                                                    | Case expressionlist-n                                                                                           | and and itter such                                                |
| Randomize, Sin(num), Sqr(num), Tan(num)                                                                                                    | [statements-n]]                                                                                                 | [Public   Private] Declare Function name Lib "libname" [Allas     |
|                                                                                                    | [Case Else                                                                                                    | "aliasname"] [([arglisf])] [A8 type]                              |
| FV(rate, nper, pmt[, pv[, type]])                                                                                                    | [elsestatements]]                                                                                               |                                                                   |
| NPV(rate, values())                                                                                                    | End Select                                                                                                    | [Call] name [[ByVal] argumentlist]                                |
| PV(rate, nper, pmt[, fv[, type]])                                                                                                    | 100-0- E-                                                                                                    |                                                                   |
| Philip are not and for baselly                                                                                                    | wine conduon                                                                                                    |                                                                   |
| e.e. moleane, her, alore, hal (hd (hall))                                                                                                    | [statements]<br>Wood                                                                                            |                                                                   |
|                                                                                                    | THOIL .                                                                                                    | Property Procedure                                                |
| String Eurotions                                                                                                    | With object                                                                                                    | [Public   Private   Friend] [Static] Property Get name            |
| Loff/string (math) Blobf/string (math) Mid(string start) (math)                                                                                                    | [statements]                                                                                                    | [(arglist)] [A8 type]                                             |
| Longaring, ichging, regingering, ichging, ichging, starif, ichginj)<br>UCase(string)   Case(string)   eB(string)                                                                                                    | End With                                                                                                    | [statements]                                                      |
| Trim(string) RTrim(string)                                                                                                    |                                                                                                    | [Exit Property]                                                   |
| Asc(string), Val(string), Oct(number), Hex(number)                                                                                                    | On Error GoTo line                                                                                              | End Property                                                      |
| the second second s | On Error Resume [0]11me[Next]                                                                                   | Line Froberty                                                     |

Fig. 1.2 Sheet of cheats Visual Basic 6

Capítulo 1

App

#### Generalidades de herramientas

nents, CompanyName, EXEName, escription, HeipFile, LegalCopyright, Trademarks, LogMode, LogPath, Ma ; NonModalAllowed, tequestPendingMsgText, KeyUp, KeyPress, LostFocus, MouseDown, MouseUp, MouseMove, OLECompleteDrag, OLEDragDrop, OLEDragOver, OLEGiveFeedback, OLESetData, OLEStartDrag, [Public | Private | Friend] [Static] Property Let non (Jargitari, value) [Interneutari] [Enti Property] End Property Minor, NonModalA OLEReque OLEServer BusyMsgTitle [Public | Private | F nd] [Static] Property Set name ([arglist,] OLES out. Path Exit Prope rty] nedProject, Revision 1e, ThreadID, Title, TaskVisible App, hinsta rty LogEvent, StartLogging Methods Locked, Mouseloon, MousePointer, Name, Newindex, OLEDragMode, OLEDropMode, Parent, RightToLeft, RightToLeft, SelLength, SelStart, SelText, SelLength, SelStart, SelText, Sorted, Style, Tabindex, TabStop, Tag, Text, TooTTjpText, TopIndex, Visible, WhatsThisHeip System and Miscellaneous Make a windows for Send key stroks to cu Run an external prog seconds elapsed since dKeys string[, wait] ent app storMode, Copies, Count, CurrentX, CurrentY, viceName, DrawMode, DrawStyle, DrawWidh verName, Cupies, Filciolor, Filciole, Folto, Intibioli, Fontialic, FontSinkehru, Intflandin, Page, Papetin, Papetinz, Papetinz, Papetinz, Papetin, Papetinz, Papetinz, Pate Induality, RightToLett, ScaleHeight, ScaleWidh, CaleWidh, Scalett, ScaleTop, ScaleWode, Shell() Timer mal program used since mi seconds el: Command Beep on in Array base and n Base (0 | 1) Additem, Clear, Drag, Move, OLEDrag, Refresh Removeltem, SetFocus, ShowWhatsThis, ZOrd Methods 1 Exp Change curren Make a directo Remove a direc Change current Delote a file Copy a file Rename a file File tras File creation dat Get/Set system Change, Cilck, DblCilck, DragDrop, DragOver, DropDown, GotFocus, KeyDown, KeyUp, KeyPress, LostFocus, OLECompleteDrag, OLEDragDrop, OLEDragOver, OLEGiveFeedback, OLESetData, OLEStartDrag, Scroll, Valida Event ult, Twipsi opy source old As m Method KillDoc, Line, NewPage, PSet, ale, ScaleX, ScaleY, TextHeight Sutton Appearance, BackColor, ForeColor, Cancel, Capton, Container, Detaut, DisabledPicture, DownPicture, Dragloon, DragMode, Enabled, Fonti, PontiSou, Ornitaia, FontiStae, Height, Fonti, PontiSou, Ornitaia, FontiStae, Height, Valancicole, Mouselon, Moncaler, Toris, Name OLEDiropMode, Parent, Pictura, RightTolert, Styler, Taionices, Taobion, Tai, TooTiTyText, UseMaskColor, Value, Visible, WhatsThisHeig Norn Get/Set system date Get/Set system time Environment string Error description st Rem comment Continue line Comma Properties ed, Index, Interval, Left, Top, Name, Parent, Enal Tag space InputB mpt[, title] [, default] [, xpos] [, ypos] [, helpfile Standard Controls ) (prompt[, buttons] [, title] [, helpfile, context]) klignment, Appearance, BackColor, ForeColor, Caption, Container, DataChanged, DataField, DataFormat, DataMember, DisabledPicture, DownPicture, Dragloon, DragMode, Enabled, Font, FontBold, FontIstaie, FontStratehru, FontUndering, FontIstae, FontIstae, Height, name, section, key[, default]) mame, section, key, setting appname, section) ppname, section[, key] GetSetting(appn SaveSetting app Drag, Move, OLEDrag, Refresh, ShowWhatsThi UpdateControls, UpdateRecord, ZOrder Clot, DragDrop, DragDver, GolFocus, KeyDow KeyUp, KeyDess, LostFocus, MouseDown, MouseUp, MouseMove, OLECompleteDrag, OLEDragDrop, OLEDragDver, OLEGiveFeedback, OLESetData, OLEStartDra CreateObject(class, [servername]) GetObject([pathname] [, class]) Events re:⊪ne, rontName, FontSize, Height, leipContextiD, Index, Left, Top, lor, MouseIcon, MousePointer, Name pMode, Parent, Picture, RightToLeft, Left, Style, Tabindex, TabStop, Tag, rext, UseMaskColor, Value, Visible Vidth, HelpCo Dbject(j OLEDrop Icture([filename], [size], [colordepth],[xy]) Icture picture, stringexpression Drag, Move, OLEDrag, Refresh, SetFocus, ShowWhatsThis, ZOrder Methods Data Properties Align, Appearance, BOFAction, EOFAction, BackColor, ForeColor, Caption, Connect, Database, DatabaseName, DefaultCursorType, Objects Click, DragDrop, DragOver, GotFo

Fig. 1.2 Sheet of cheats Visual Basic 6

X Appearance, BackColor, ForeColor, Containe DataChanged, DataField, DataFomat, DataMember, Dragloon, DragMode, Enabled, Font, FoniBoid, Fontistik, ethight, FontUnderline, Fontistik, ethight, Wildh, HeipConetxD, Index, Integraiteight, ItemData, Left, Top, List, ListCount, Listindex, Locked, Mouseion, MousePointer, Name,

|            | DefaultType, Dragicon, DragMode, EditMode,<br>Enabled, Exclusive, Font, FontBold, Fontitalic,<br>FontStrikethru, Font Inderline, FontName                                                                                                    | Eilel in D |                                                                                                    |            | KeyDown, KeyUp, KeyPress, LostFocus, Scroll,<br>Validate                                                                                                    |
|------------|----------------------------------------------------------------------------------------------------|------------|----------------------------------------------------------------------------------------------------|------------|----------------------------------------------------------------------------------------------------|
|            | FontSize, Height, Width, Index, Left, Top,<br>Mouselcon, MousePointer, Name, OLEDropMode                                                                                                    | Properties | Appearance, Archive, Hidden, Normal, System,                                                                                                    |            |                                                                                                    |
|            | Records and the second second |            | Backcolor, ForeColor, Container, Dragilcon,<br>DragMode, Enabled, FileName, Font, FontBold,<br>FontItalic, FontStirkethru, FontUnderline,<br>FontName, FontStze, Height, Wildh,<br>HelpContextID, Index, Left, Top, List, ListCount,<br>Listindex, Locked, MouseIcon, MousePointer, | Properties | Appearance, BorderStyle, Container,<br>DataChanged, DataField, DataFormat,<br>DataMember, DataSource, Dragtoon, DragMode,<br>Enabled, Height, Wildth, Index, Left, Top,<br>MouseIcon, MousePointer, Name, OLEDragMode, |
| Methods    | Drag, Move, OLEDrag, Refresh, ShowWhatsThis,<br>UpdateControls, UpdateRecord, ZOrder                                                                                                    |            | MuttiSelect, Name, OLEDragMode,<br>OLEDropMode, Parent, Path, Pattern, ReadOnly,<br>Selected, Tabindex, TabStop, Tao, ToolTipText.                                                                                                    |            | OLEDropMode, Parent, Picture, Stretch, Tag,<br>TooITIpText, Visible, WhatsThisHelpID                                                                                                    |
| Events     | DragDrop, DragOver, Error, MouseDown,<br>MouseUp, MouseMove, OLECompleteDrag,<br>OLEDcaptrop. 01 EDcaptrop.                                                                                                    |            | TopIndex, Visible, WhatsThisHelpID, hWnd                                                                                                    | Methods    | Drag, Move, OLEDrag, Refresh, ShowWhatsThis,<br>ZOrder                                                                                                    |
|            | OLEG/veFeedback, OLESetData, OLEStartDrag,<br>Reposition, Resize, Validate                                                                                                    | Methods    | Drag, Move, OLEDrag, Refresh, SetFocus,<br>ShowWhatsThis, ZOrder                                                                                                    | Events     | Click, DbiClick, DragDrop, DragOver,<br>MouseDown, MouseUp, MouseMove,                                                                                                    |
| DirListBo  | x                                                                                                    | Events     | Click, DbiClick, DragDrop, DragOver, GotFocus,<br>KeyDown, KeyUp, KeyPress, LostFocus,<br>MouseDown, MouseUp, MouseMove,                                                                                                    |            | OLECompleteDrag, OLEDragDrop,<br>OLEDragOver, OLEGiveFeedback, OLESetData,<br>OLEStartDrag                                                                                                    |
| Properties | Appearance, BackColor, ForeColor, Container,<br>Dragicon, DragMode, Enabled, Font, FontBold,<br>Ecatification, Scott Indexton                                                                                                    |            | OLECompleteDrag, OLEDragDrop,<br>OLEDragOver, OLEGiveFeedback, OLESetData,<br>OLEStadDrag, DathChange, Date: Change                                                                                                    |            | -                                                                                                    |
|            | Fontuaro, FontStriketnru, FontUndenine,<br>EostNamo, EostStab, Holobi, Midth                                                                                                    |            | Occolationag, Pathonange, Patternonarige,<br>Social Validate                                                                                                    | Label      |                                                                                                    |
|            | HelpContextID, Index, Left, Top, List, ListCount                                                                                                    |            | Solon, vanuale                                                                                                    | Properties | Alignment, Appearance, AutoSize, BackColor,                                                                                                    |
|            | Listindex, Mouselcon, MousePointer, Name,                                                                                                    |            |                                                                                                    |            | Container, DataChanged, DataEleld, DataEormat                                                                                                    |
|            | OLEDragMode, OLEDropMode, Parent, Path,                                                                                                    | Frame      |                                                                                                    |            | DataMember, DataGorangeo, DataPreio, DataPormat,<br>DataMember, DataSource, Dragicon, DragMode                                                                                                    |
|            | Tabindex, TabStop, Tag, TooiTipText, Topindex,                                                                                                    | Properties | Appearance, BackColor, ForeColor, BorderStyle                                                                                                    |            | Enabled, Font, FontBold, Fontitalic,                                                                                                    |
|            | Visible, WhatsThisHelpID, hWnd                                                                                                    |            | Caption, ClipControls, Container, Dragicon,<br>DragMode, Enabled, Font, FontBold, Fontitalic,                                                                                                    |            | FontStrikethru, FontUnderline, FontName,<br>FontSize, Height, Width, Index, Left, Top,                                                                                                    |
| Methods    | ShowWhatsThis, ZOrder                                                                                                    |            | FontStrikethru, FontUnderline, FontName,<br>FontSize, Height, Width, HelpContextID, Index,                                                                                                    |            | Linkitem, LinkMode, LinkTimeout, LinkTopic,<br>Mouseicon, MousePointer, Name, OLEDrag<br>Method, OLEDrapMode, Datant, RiphTol.                                                                                         |
| Events     | Change, Click, DragDrop, DragOver, GotFocus,<br>KeyDown, KeyUp, KeyPress, LostFocus,<br>MouseDown, MouseUp, MouseMove,                                                                                                    |            | Cell, Top, Modelectri, Modelectriter, Name,<br>OLEDropMode, Parent, RightToLeft, Tabindex,<br>Tag, ToolTipText, Visible, WhatsThisHelpID,<br>hWnd                                                                                                    |            | Tabindex, Tag, ToolTipText, UseMnemonio,<br>Visible, WhatsThisHelpiD, WordWrap                                                                                                    |
|            | OLECompleteDrag, OLEDragDrop,<br>OLEDragOver, OLEGiveFeedback, OLESetData,<br>OLEStartDrag, Soroll, Validate                                                                                                    | Methods    | Drag, Move, OLEDrag, Refresh, ShowWhatsThis,<br>ZOrder                                                                                                    | Methods    | Drag, LinkExecute, LinkPoke, LinkRequest,<br>LinkSend, Move, OLEDrag, Refresh,<br>ShowWhatsThis, ZOrder                                                                                                    |
| Drivel int | 2                                                                                                    | Events     | Click, DbiClick, DragDrop, DragOver,                                                                                                    | Events     | Change, Click, DblClick, DragDrop, DragOver,                                                                                                    |
| Properties | Appearance BackColor ForeColor Container                                                                                                    |            | OI ECompleteDrag. OI EDragDrop                                                                                                    |            | MouseDown MouseLip MouseMove                                                                                                    |
|            | Portainer, DagMode, Drive, Enabled, Font,<br>FontBold, Fontitalic, FontStrikethru,<br>FontUnderline, FontName, FontSize, Height,<br>Witth, Heighenderbill, Index Loff, Tao Litt                                                                                                    |            | OLEDragOver, OLEGIveFeedback, OLESetData,<br>OLEStartDrag                                                                                                    |            | OLECompleteDrag, OLEDragDrop,<br>OLEDragOver, OLEGiveFeedback, OLESetData,<br>OLEStartDrag                                                                                                    |
|            | ListCount, Listindex, Mouselcon, MousePointer,                                                                                                    | HScrollB   | ar//ScrollBar                                                                                                    |            |                                                                                                    |
|            | Name, OLEDropMode, Parent, Tabindex,                                                                                                    | Properties | Container, Dragicon, DragMode, Enabled, Height                                                                                                    | Line       |                                                                                                    |
| Methods    | TabStop, Tag, ToolTipText, TopIndex, Visible,<br>WhatsThisHelpID, hWnd<br>Dran Move OI EDran Refresh SetFocus                                                                                                    | oper ues   | Width, HelpContextID, Index, LargeChange,<br>SmallChange, Left, Top, Max, Min, Mouselcon,<br>MousePointer, Name, Parent, RightToLeft,<br>Tabledev, Tabbies, Tab. Value, Mirble                                                                                                    | Properties | BorderColor, BorderStyle, BorderWidth,<br>Container, DrawMode, Index, Name, Parent, Tag,<br>Visible, X1, Y1, X2, Y2                                                                                                    |
|            | ShowWhatsThis, ZOrder                                                                                                    |            | WhatsThisHelpID, hWnd                                                                                                    | Method:    | Refresh, ZOrder                                                                                                    |
| Events     | Change, DragDrop, DragOver, GotFocus,<br>KeyDown, KeyUp, KeyPress, LostFocus,<br>OLECompleteDrag, OLEDragDrop.                                                                                                    | Methods    | Drag, Move, Refresh, SetFocus, ShowWhatsThis,<br>ZOrder                                                                                                    | ListBox    |                                                                                                    |
|            | OLEDragOver, OLEGiveFeedback, OLESetData,<br>OLEStartDrag, Scroll, Validate                                                                                                    | Events     | Change, DragDrop, DragOver, GotFocus,                                                                                                    | Properties | Appearance, BackColor, ForeColor, Columns,<br>Container, DataChanged, DataField, DataFormat,                                                                                                    |

Fig. 1.2 Sheet of cheats Visual Basic 6

|            | Datasemere, Latasource, Unglob, Dhglobo, Dhglobo,<br>Enabel, Fott, Potoka, Pontilas,<br>Fotolise, Help, Nutth, HepcOnitatili, Index,<br>Integratietghi Hendhal, Left, Top, Luit,<br>ListCourt, Listindez, MousePointer,<br>MuttiSeet, Name, Newindez, OLEGragMode,<br>OLEGroyMode, Parent, RightToLeft, SelCount,<br>Selected, Sonte, Sily, Tabineta, LataSolo, Tag,<br>Text, TopITgText, TopIndex, Visible, | Properties          | 2X<br>Align, Appearance, AutoRedraw, AutoSitze,<br>BaskJoon, ForeConic, BoneterStyle, ChipContos,<br>Container, Current, Datalk-Anged,<br>Data/Reid, DataFormal, DataMentoer,<br>NoradStyle, DataStand, Berling, Markons,<br>DataStyle, DataStand, Berling, Berling,<br>DataStyle, DataStand, Berling, Berling,<br>Polity, Standard, Berling, Berling,<br>Polity, Standard, Berling, Berling,<br>Polity, Standard, Berling, Berling,<br>Polity, Standard, Berling, Berling,<br>Polity, Standard, Berling,<br>Polity, Standard, Berling,<br>Standard, Berling, Standard,<br>Polity, Standard, Berling,<br>Polity, Standard, Berling,<br>Polity, Standard, Berling,<br>Polity, Standard,<br>Polity, Standard,<br>Polity, Polity, Standard,<br>Polity, Polity, Standard,<br>Polity, Polity, Polity, Polity,<br>Polity, Polity, Polity,<br>Polity, Polity, Polity,<br>Polity, Polity, Polity,<br>Polity, Polity,<br>Polity, Polity,<br>Polity, Polity,<br>Polity,<br>Polity, | Events                | Lindg, Limczweate, Limckel, Ultikrebijekt,<br>Limčend, Movo, OLEDrag, Reteins, SetFocus,<br>ShowWhatsThis, ZOrder<br>Change, Citek, DioDick, DragOver,<br>GolfFocus, KeyDoan, KeyDress,<br>LimClose, Limberno, Limkoloff, UnKopen,<br>Landfocus, MouseBoan, MouseUp, MouseMove,<br>OLECompiledrag, OLESarData,<br>OLESarDinza, Validate                                                       |
|------------|----------------------------------------------------------------------------------------------------|---------------------|----------------------------------------------------------------------------------------------------|-----------------------|----------------------------------------------------------------------------------------------------|
| Methods    | Additem, Clear, Drag, Move, OLEDrag, Refresh,<br>Removeltem, SetFocus, ShowWhatsThis, ZOrder                                                                                                    |                     | LinkTimeout, LinkTopic, Mouselcon,<br>MousePointer, Name, Negotiate, OLEDragMode,<br>OLEDropMode, Parent, Picture, RightToLeft,                                                                                                    | 015.0                 |                                                                                                    |
| Event:     | Cliek, ObdCliek, Draghtory, Draghtwr, GolfFoux,<br>HentCheck, Kyrolaw, Kyrylo, Arghress,<br>HentCheck, Kyrolaw, Kyrylo, Arghress,<br>HentCheck, Kyrolaw, Horael Dyna,<br>OLECompilebra, OLECraghtoph,<br>OLECompilebra, OLECation, Checker<br>Check, Checker<br>Check, Checker<br>Stantorag, Soroll, Validate                                                                                                | Methods             | Scaterieght, ScateWidh, ScateLeft, ScateTop,<br>ScateMolet, Tahlotex, TabStop, Tag,<br>ToorTipText, Visible, WhatSThisHeipD, NDC,<br>NWMd<br>Circle, Gls, Drag, LinkEwecke, LinkEwecke,<br>LinkRequest, LinkEend, Move, OLEDrag, PSet,<br>PainPhoture, Point, Refresh, Scate, ScateX,<br>ScateY, SelFocks, ShowMhatTins, TextHeiph,                                                                                                    | OLE Con<br>Properties | trainer<br>Action, AppleRunning, Appearance, AutoActivate,<br>AutoVernohemu, BackCoor, ForeCoor, BackStyle,<br>DataCharged, Dabriello, Dathert, DisplayType,<br>DataCharged, Dabriello, Dathert, DisplayType,<br>Dragton, DragMode, Enabled, FileNumber,<br>Format, Height, Witth, HeijOchurstiD, HostName,<br>Index, Left, Top, NiscFlags, Mouseloon,<br>MousePointer, Name, OLETOrpallowed, |
| Menu       |                                                                                                    |                     | TextWidth, ZOrder                                                                                                    |                       | OLEType, OLETypeAllowed, Object,                                                                                                    |
| Properties | Caption, Checked, Enabled, HelpContextID,<br>Index, Name, NegotiatePosition, Parent, Shortcut,<br>Tag, Visible, WindowList                                                                                                    | Events              | Change, Click, DblClick, DragDrop, DragOver,<br>GotFocus, KeyDown, KeyUp, KeyPress,<br>LinkClose, LinkError, LinkNotify, LinkOpen,                                                                                                    |                       | ObjectAcceptFormats,<br>ObjectAcceptFormatsCount, ObjectGetFormats,<br>ObjectGetFormatsCount, ObjectVerbFlags,<br>ObjectVerbs, ObjectVerbsCount, Parent,                                                                                                    |
| Events     | Cilck                                                                                                    |                     | LostFocus, MouseDown, MouseUp, MouseMove,<br>OLECompleteDrag, OLEDragDrop,<br>OLEDragOver, OLEGiveFeedback, OLESetData,                                                                                                    |                       | PasteOK, Picture, SizeMode, SourceDoc,<br>Sourceitem, Tabindex, TabStop, Tag,<br>UpdateOptions, Verb, Visible, WhatsThisHeipID,<br>bWnd IpOleOblect                                                                                                    |
| OptionBu   | itton                                                                                                    |                     | Ocestariorag, Paint, Resize, Validate                                                                                                    |                       | innia, ipoleoojea                                                                                                    |
| Properties | Alignment, Appearance, BackColor, ForeColor,<br>Caption, Container, DataFormal, DisabledPricture,<br>DownPicture, Dragicon, DragMode, Enabled,<br>Font, FontBoid, FontItalie, FontSitze, Height,<br>Width, HelpContextID, Index, Left, Top,                                                                                                    | Shape<br>Properties | BackColor, ForeColor, BackStyle, BorderColor,<br>BorderStyle, BorderWidth, Container, DrawMode,<br>FillColor, FillStyle, Height, Width, Index, Left, Top,                                                                                                    | Methods               | Close, Copy, CreateEmbed, CreateLink, Delete,<br>Dolverb, Drag, FetorNeros, Insertob/Dig, Move,<br>Paste, PasteSpecialDig, ReadFormFile, Refresh,<br>SaveToFile, SaveToOle IFile, SelFocus,<br>ShowWhatsThis, Update, ZOrder                                                                                                    |
|            | MaskColor, Mousecon, Mouseconner, Name,<br>OLEDropMode, Parent, Picture, RightToLeft,<br>Style, Tabindex, TabStop, Tag, ToolTipText,<br>UseMaskColor, Value, Visible, WhatsThisHelpID,<br>NMrd                                                                                                    | Methods             | Name, Parent, Snape, Lag, Visible<br>Move, Refresh, Zorder                                                                                                    | Events                | Click, DblClick, DragDrop, DragOver, GotFocus,<br>KeyDown, KeyUp, KeyPress, LostFocus,<br>MouseDown, MouseUp, MouseMove,<br>ObjectMove, Resize, Updated                                                                                                    |
|            |                                                                                                    | TextBox             |                                                                                                    |                       |                                                                                                    |
| Methods    | Drag, Move, OLEDrag, Refresh, SelFocus,                                                                                                    | Properties          | Alignment, Appearance, BackColor, ForeColor,                                                                                                    | Common                | Dialog                                                                                                    |
| Events     | Clearmanning, Coloradore, DragOver, GolFocus,<br>KeyDown, KeyDy, KeyPetes, LosFocus,<br>MoueBown, MoueDy, MouseMove,<br>OLECompeteOrag, OLEDragOrop,<br>OLEDragOver, OLEONerFedDand, OLESetData,<br>OLEStarDing, Validate                                                                                                    |                     | BorderStyle, Container, DataChanged, DataField,<br>DataForma, DataWenet, DataSource,<br>Oragiono, DragMode, Enablet, Font, FontBold,<br>FontIaine, FontDitze, Height, Width,<br>HeighContenth, DeldeSteidton, Index, Left, Top,<br>Linktien, Linktikoe, Linktimesut, Linktiopi,<br>Linktien, Linktikoe, Linktimesut, Linktiopi,<br>Multilum, Kame, OLEOragMode, OLEOropMode,<br>Parent, PasseordChar, RightToLeft, SorollBars,<br>SeiLength, Geltont, Beitret, Tabiotex, TabOtop,<br>Tag, Text, TooTTpText, Visible, WhatsThisrteipID,<br>NWrd                                                                                                    | Properties<br>Methods | Action, CancelError, Color, Copies, DefaultExt,<br>Dialog11te, Filter, Filter, Filter, Filter, Grey<br>Frankame, FontBoix, FontBaik, FontBait, FontBait,<br>FontBait, FontBoix, PromBag, DC, ToBage, DC,<br>Index, InDir, Left, Top, Max, Min, MaxFileSze,<br>Name, Object, Orentation, Parent, PmierDefault<br>AboutBox, ShowColor, ShowFent, ShowHeip,<br>ShowOpen, ShowPrinter, ShowGave   |

Fig. 1.2 Sheet of cheats Visual Basic 6

# 1.10 Introducción a Oracle

Oracle es una herramienta cliente/servidor para la gestión de base de datos. Es un producto que por su gran potencia y elevado costo hace que solo se vea en empresas muy grandes y multinacionales. De igual manera pasa en el desarrollo Web, debido a que es un sistema demasiado caro no está tan extendido como otras bases de datos como Access, MySQL, SQL SERVER, etc.

# ORACLE SQL REFERENCE CARD

| Reserved Words | Built-in Functions | Common Clauses/Misc Cmds   | ALTER/DROP COMMANDS         | CREATE Commands              |
|----------------|--------------------|----------------------------|-----------------------------|------------------------------|
| ACCESS         | ABS                | allocate extent clause     | ALTER CLUSTER               | CREATE CLUSTER               |
| ADD            | ACOS               | constraints                | ALTER DATABASE              | CREATE CONTEXT               |
| ALL            | ADD MONTHS         | deallocate unused clause   | ALTER DIMENSION             | CREATE CONTROLFILE           |
| ALTER          | ASCII              | file specification         | ALTER FUNCTION              | CREATE DATABASE              |
| AND            | ASCIISTR           | logging clause             | ALTER INDEX                 | CREATE DATABASE LINK         |
| ANY            | ASIN               | parallel clause            | ALTER INDEXTYPE             | CREATE DIMENSION             |
| AS             | ATAN               | physical attributes clause | ALTER JAVA                  | CREATE DIRECTORY             |
| ASC            | ATAN2              | storage clause             | ALTER MATERIALIZED VIEW     | CREATE FUNCTION              |
| AUDIT          | AVG                |                            | ALTER MATERIALIZED VIEW LOG | CREATE INDEX                 |
| BETWEEN        | BFILENAME          |                            | ALTER OPERATOR              | CREATE INDEXTYPE             |
| BY             | BIN TO NUM         |                            | ALTER OUTLINE               | CREATE JAVA                  |
| CHAR           | BITAND             | MISCELLANEOUS COMMANDS     | ALTER PACKAGE               | CREATE LIBRARY               |
| CHECK          | CAST               | ANALYZE                    | ALTER PROCEDURE             | CREATE MATERIALIZED VIEW     |
| CLUSTER        | CEIL               | ASSOCIATE STATISTICS       | ALTER PROFILE               | CREATE MATERIALIZED VIEW LOG |
| COLUMN         | CHARTOROWID        | AUDIT                      | ALTER RESOURCE COST         | CREATE OPERATOR              |
| COMMENT        | CHR                | CALL                       | ALTER ROLE                  | CREATE OUTLINE               |
| COMPRESS       | COALESCE           | COMMENT                    | ALTER ROLLBACK SEGMENT      | CREATE PACKAGE               |
| CONNECT        | COMPOSE            | COMMIT                     | ALTER SEQUENCE              | CREATE PACKAGE BODY          |
| CREATE         | CONCAT             | DELETE                     | ALTER SESSION               | CREATE PFILE                 |
| CURRENT        | CONVERT            | DISASSOCIATE STATISTICS    | ALTER SYSTEM                | CREATE PROCEDURE             |
| DATE           | CORR               | EXPLAIN PLAN               | ALTER TABLE                 | CREATE PROFILE               |
| DECIMAL        | COS                | GRANT                      | ALTER TABLESPACE            | CREATE ROLE                  |
| DEFAULT        | COSH               | INSERT                     | ALTER TRIGGER               | CREATE ROLLBACK SEGMENT      |
| DELETE         | COUNT              | LOCK TABLE                 | ALTER TYPE                  | CREATE SCHEMA                |
| DESC           | COVAR POP          | MERGE                      | ALTER USER                  | CREATE SEQUENCE              |
| DISTINCT       | COVAR SAMP         | NOAUDIT                    | ALTER VIEW                  | CREATE SPFILE                |
| DROP           | CUME DIST          | RENAME                     |                             | CREATE SYNONYM               |
| ELSE           | CURRENT DATE       | REVOKE                     |                             | CREATE TABLE                 |
| EXCLUSIVE      | CURRENT TIMESTAMP  | ROLLBACK                   | DROP COMMANDS               | CREATE TABLESPACE            |
| EXISTS         | DBTIMEZONE         | SAVEPOINT                  | DROP CLUSTER                | CREATE TEMPORARY TABLESPACE  |
| FILE           | DECODE             | SELECT                     | DROP CONTEXT                | CREATE TRIGGER               |
| FLOAT          | DECOMPOSE          | SET CONSTRAINT[S]          | DROP DATABASE LINK          | CREATE TYPE                  |
| FOR            | DENSE RANK         | SET ROLE                   | DROP DIMENSION              | CREATE TYPE BODY             |
| FROM           | DEPTH              | SET TRANSACTION            | DROP DIRECTORY              | CREATE USER                  |

Fig. 1.3 Sheet of cheats Oracle

| Reserved Words | Built-in Functions | Common Clauses/Misc Cmds | ALTER / DROP COMMANDS      | CREATE Commands                      |
|----------------|--------------------|--------------------------|----------------------------|--------------------------------------|
| GRANT          | DEREF              | TRUNCATE                 | DROP FUNCTION              | CREATE VIEW                          |
| GROUP          | DUMP               | UPDATE                   | DROP INDEX                 |                                      |
| HAVING         | EMPTY BLOB, CLOB   |                          | DROP INDEXTYPE             |                                      |
| IDENTIFIED     | EXISTSNODE         |                          | DROP JAVA                  |                                      |
| IMMEDIATE      | EXP                | DML COMMANDS             | DROP LIBRARY               | PSUEDO COLUMNS                       |
| IN             | EXTRACT (datetime) | COMMIT                   | DROP MATERIALIZED VIEW     | CURRVAL and NEXTVAL                  |
| INCREMENT      | EXTRACT (XML)      | DELETE                   | DROP MATERIALIZED VIEW LOG | LEVEL                                |
| INDEX          | EXTRACTVALUE       | INSERT                   | DROP OPERATOR              | ROWID                                |
| INITIAL        | FIRST              | MERGE                    | DROP OUTLINE               | ROWNUM                               |
| INSERT         | FIRST VALUE        | ROLLBACK                 | DROP PACKAGE               | XMLDATA                              |
| INTEGER        | FLOOR              | SAVEPOINT                | DROP PROCEDURE             |                                      |
| INTERSECT      | FROM TZ            | SELECT                   | DROP PROFILE               |                                      |
| INTO           | GREATEST           | TRUNCATE                 | DROP ROLE                  | DB OBJECTS (SCHEMA)                  |
| IS             | GROUP ID           | UPDATE                   | DROP ROLLBACK SEGMENT      | Clusters                             |
| LEVEL          | GROUPING           |                          | DROP SEQUENCE              | Constraints                          |
| LIKE           | GROUPING ID        |                          | DROP SYNONYM               | Database links                       |
| LOCK           | HEXTORAW           | DCL COMMANDS             | DROP TABLE                 | Database triggers                    |
| LONG           | INITCAP            | AUDIT                    | DROP TABLESPACE            | Dimensions                           |
| MAXEXTENTS     | INSTR              | GRANT                    | DROP TRIGGER               | External procedure libraries         |
| MINUS          | LAG                | NOAUDIT                  | DROP TYPE                  | Index-organized tables               |
| MLSLABEL       | LAST               | REVOKE                   | DROP TYPE BODY             | Indexes                              |
| MODE           | LAST DAY           |                          | DROP USER                  | Indextypes                           |
| MODIFY         | LAST VALUE         |                          | DROP VIEW                  | Java classes, resources, source code |
| NOAUDIT        | LEAD               | DDL COMMANDS             |                            | Materialized views                   |
| NOCOMPRESS     | LEAST              | see ALTER commands       | -                          | Materialized view logs               |
| NOT            | LENGTH             | ANALYZE                  | DB OBJECTS (NON SCHEMA)    | Object tables                        |
| NOWAIT         | LN                 | ASSOCIATE STATISTICS     | Contexts                   | Object types                         |
| NULL           | LOCALTIMESTAMP     | COMMENT                  | Directories                | Object views                         |
| NUMBER         | LOG                | see CREATE commands      | PFILES & SPFILES           | Operators                            |
| OF             | LOWER              | DISASSOCIATE STATISTICS  | Profiles                   | Packages                             |
| OFFLINE        | LPAD               | see DROP commands        | Roles                      | Sequences                            |
| ON             | LTRIM              | EXPLAIN PLAN             | Rollback segments          | Stored functions, stored procedures  |
| ONLINE         | MAKE REF           |                          | Tablespaces                | Synonyms                             |
| OPTION         | MAX                |                          | Users                      | Tables                               |
| OR             | MIN                |                          |                            | Views                                |
| ORDER          | MOD                |                          |                            |                                      |

Fig. 1.3 Sheet of cheats Oracle

| Reserved Words | Built-in Functions C     | ommon Clauses/Misc Cmds | ALTER/DROP COMMANDS                 | CREATE Commands                                  |
|----------------|--------------------------|-------------------------|-------------------------------------|--------------------------------------------------|
| PCTFREE        | MONTHS BETWEEN           |                         |                                     |                                                  |
| PRIOR          | NCHR                     |                         |                                     |                                                  |
| PRIVILEGES     | NEW TIME                 |                         |                                     | SQL STANDARDS                                    |
| PUBLIC         | NEXT DAY                 |                         |                                     | ANSI Standards                                   |
| RAW            | NLS CHARSET DECL LEN     | L                       | SET OPERATORS                       | ISO Standards                                    |
| RENAME         | NLS CHARSET ID           |                         | UNION                               | FIPS Compliance                                  |
| RESOURCE       | NLS CHARSET NAME         |                         | UNION ALL                           | UNICODE                                          |
| REVOKE         | NLS INITCAP              |                         | INTERSECT                           | Oracle Standards Compliance                      |
| ROW            | NLS LOWER                |                         | MINUS                               |                                                  |
| ROWID          | NLSSORT                  |                         |                                     | American National Standards Institute            |
| ROWNUM         | NLS UPPER                |                         |                                     | 11 West 42nd Street                              |
| ROWS           | NTILE                    |                         |                                     | New York, NY 10036 USA                           |
| SELECT         | NULLIF                   |                         | JOIN OPERATORS                      | Telephone: (212) 642-4900                        |
| SESSION        | NUMTODSINTERVAL          |                         | (+) - OUTER JOIN                    | Fax: (212) 398-0023                              |
| SET            | NUMTOYMINTERVAL          |                         | equijoins (=)                       | http://ansi.org                                  |
| SHARE          | NVL                      |                         | INNER - inner join                  |                                                  |
| SIZE           | NVL2                     |                         | RIGHT - right outer join.           | International Organization for Standardization   |
| SMALLINT       | PATH                     |                         | LEFT - left outer join.             | 1 Rue de Varembé                                 |
| START          | PERCENT RANK             |                         | FULL - full or two-sided outer join | Case postale 56                                  |
|                |                          |                         | OUTER - join keyword following      |                                                  |
| SUCCESSFUL     | PERCENTILE CONT          |                         | RIGHT, LEFT, or FULL                | CH-1211, Geneva 20, Switzerland                  |
| SYNONYM        | PERCENTILE DISC          |                         | starjoins                           | Telephone: +41 (22) 749-0111                     |
| SYSDATE        | POWER                    |                         |                                     | Fax: +41 (22) 733-3430                           |
| TABLE          | RANK                     |                         |                                     | http://www.iso.ch/                               |
| THEN           | RATIO TO REPORT          |                         |                                     |                                                  |
| то             | RAWTOHEX                 |                         |                                     | NIST / FIPS                                      |
| TRIGGER        | RAWTONHEX                |                         |                                     | http://www.itl.nist.gov/fipspubs/                |
| UID            | REF                      |                         |                                     | FIPS Std 127-2:                                  |
| UNION          | REFTOHEX                 |                         |                                     | http://www.iti.nist.gov/fipspubs/fip127-2.htm    |
| UNIQUE         | REGR (Linear Regression) | Functions               |                                     |                                                  |
| UPDATE         | REPLACE                  |                         |                                     |                                                  |
| USER           | ROUND (number)           |                         |                                     | UNICODE                                          |
| VALIDATE       | ROUND (date)             |                         |                                     | http://www.unicode.org                           |
| VALUES         | ROW NUMBER               |                         |                                     | Oracle9 <i>i</i> complies fully with Unicode 3.0 |
| VARCHAR        | ROWIDTOCHAR              |                         |                                     |                                                  |
| VARCHAR2       | ROWIDTONCHAR             |                         |                                     |                                                  |
|                |                          |                         |                                     |                                                  |

Fig. 1.3 Sheet of cheats Oracle

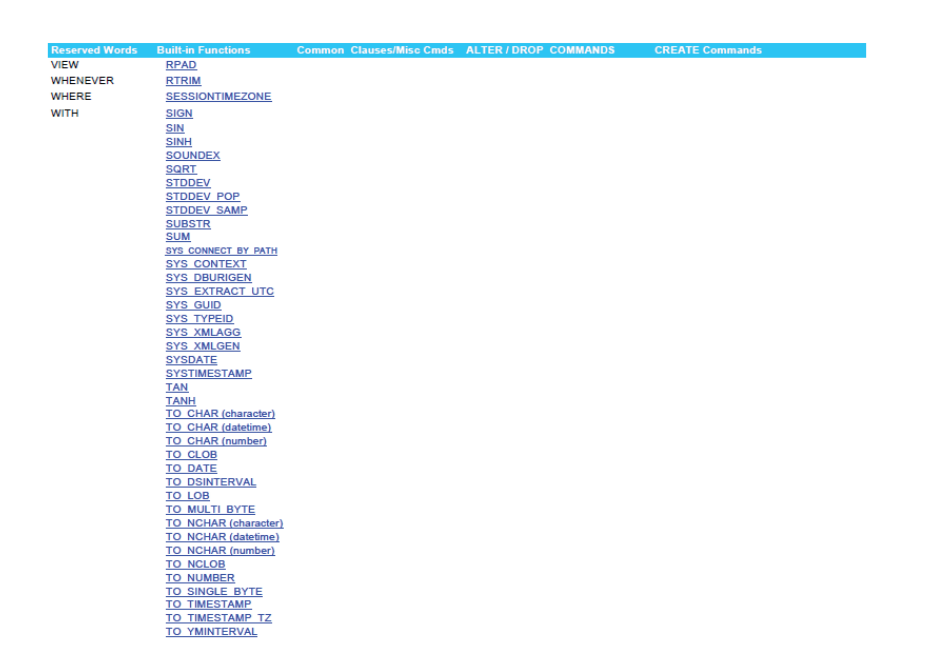

Fig. 1.3 Sheet of cheats Oracle

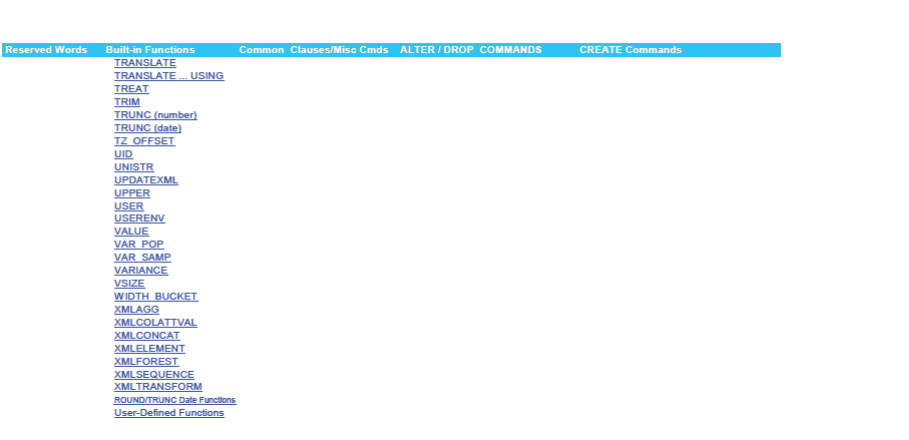

Fig. 1.3 Sheet of cheats Oracle

# CAPITULO 2 DISEÑO RELACIONAL DE BASE DE DATOS

# 2.1 Introducción

En general el objetivo del diseño de una base de datos relacional es generar un conjunto de esquemas de relaciones que permitan almacenar la información con un mínimo de redundancia, pero que a la vez faciliten la recuperación de la información. Una de las técnicas para lograrlo consiste en diseñar esquemas que tengan una forma normal adecuada. Para determinar si un esquema de relaciones tiene una de las formas normales se requiere mayor información sobre la empresa del mundo real que se intenta modelar con la base de datos. La información adicional la proporciona una serie de limitantes que se denomina dependencias de los datos.

#### 2.2 Proceso de desarrollo de base de datos

El desarrollo de base de datos en un enfoque *top-down*, que transforma los requerimientos de información en una base de datos operacional.

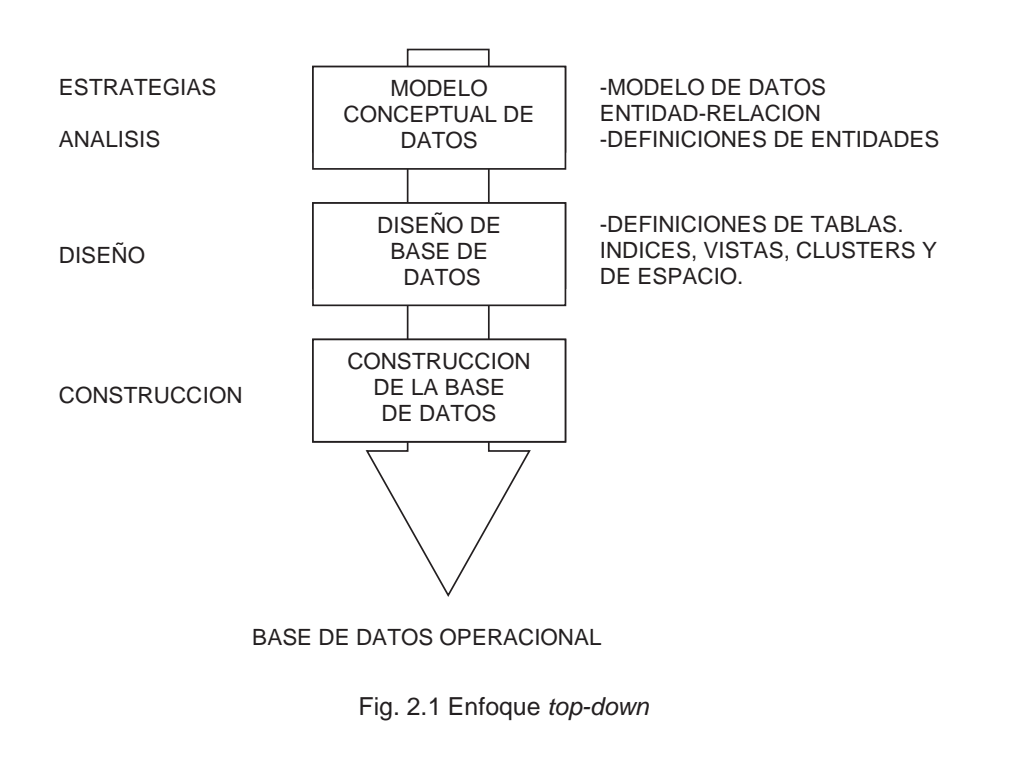

# **REQUERIMIENTOS DE INFORMACIÓN**

Migración de Aplicación de RH (Sql Server a Oracle)

#### 2.3 Requerimientos de información del negocio

El desarrollo *Top-Down* de la base de datos comienza con los requerimientos de información del negocio.

#### 2.4 Introducción al modelo de datos conceptual

El modelo de datos conceptual define y modela los aspectos importantes a cerca de la información que el negocio necesita saber o tener y las relaciones entre dicha información.

### Ejemplo:

El siguiente Modelo entidad relación representa los requerimientos del departamento de Recursos Humanos.

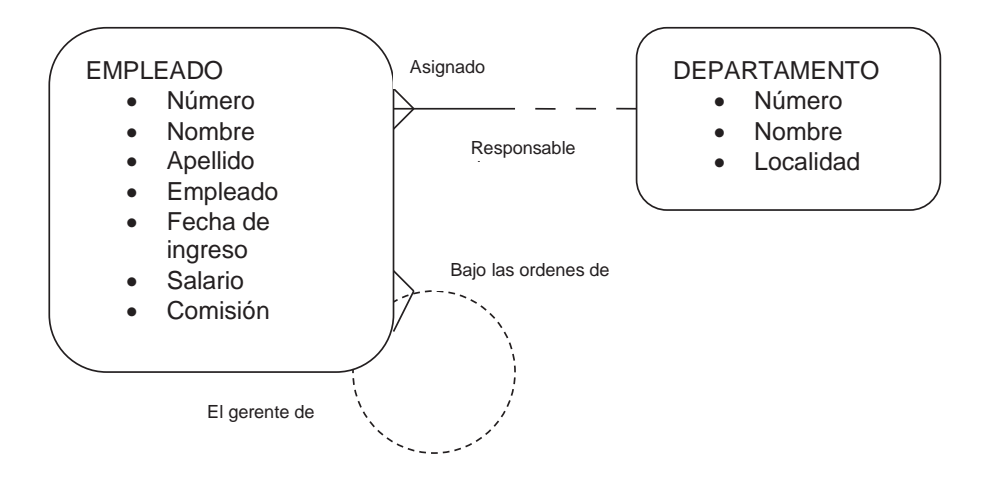

Fig. 2.2 Diagrama entidad relación

Un modelo de datos entidad relación debería modelar adecuadamente las necesidades de información de la organización y soportar las funciones del negocio.

En el diagrama del modelo entidad relación se encuentran las siguientes relaciones:

- Un empleado puede estar asignado solo a un departamento
- Un departamento puede ser responsable de uno o muchos empleados

| Capítulo 3 | Revisión técnica | 14 |
|------------|------------------|----|
|            |                  |    |

- Además, cada empleado puede estar bajo las ordenes de uno y solo un empleado
- Pero, cada empleado puede ser gerente de uno o más empleados.

# 2.5 Introducción al diseño de base de datos

El diseño de base de datos, se mapean los requerimientos de información reflejados en un modelo entidad relación dentro de un diseño de base de datos relacional.

#### 2.6 Introducción a la construcción de la base de datos

En la construcción de la base de datos, se crean físicamente las tablas en la base de datos relacional, implementándolas de acuerdo al diseño de la base de datos.

Las siguientes instrucciones de SQL, creará la tabla de nombre DEPARTAMENTO.

SQL> CREATE TABLE DEPARTAMENTO
2 NODEP NUMBER (2) NOT NULL PRIMARY KEY,
3 NOMDEP CHAR (20) NOT NULL,
4 LOC CHAR (15) NOT NULL;

Fig. 2.3 Instrucción SQL para crear una tabla.

El lenguaje SQL se usa para crear y manipular bases de datos relacionales.

# 2.7 Modelo conceptual de datos

El modelo conceptual de datos es el primer paso del proceso *Top-Down* para el desarrollo de base de datos, se ejecuta durante la fase de análisis y estrategia en el ciclo de desarrollo se sistemas.

El objetivo del modelo conceptual de datos es desarrollar el modelo entidad relación que representa los requerimientos de información de los negocios.

Componentes del modelo entidad-relación.

- Entidades. Son los aspectos importantes acerca de los cuales se necesita información.
- Relaciones. Como se relacionan las entidades.
- Atributos. Información específica la cual necesita ser almacenada.

Un modelo entidad relación es una forma efectiva para integrar y documentar los requerimientos de información de una organización.

# Características.

- Un modelo entidad relación documenta los requerimientos de información de la organización en un formato preciso y claro
- Los usuarios pueden entender fácilmente la forma gráfica de un modelo entidadrelación.
- Un modelo entidad relación puede ser fácilmente desarrollado y refinado.
- Un modelo entidad relación provee una clara imagen del alcance de los requerimientos de información de las organizaciones.
- Un modelo entidad relación nos provee una estructura adecuada para la integración de múltiples aplicaciones, desarrollar proyectos, y/o paquetes de aplicación adquiridos.

# 2.8 Entidades

Una entidad es un aspecto importante acerca del cual se necesita tener o conocer información.

Los atributos describe entidades y son las piezas específicas de información las cuales necesitan ser conocidas.

16

Una entidad debe tener atributos que necesitan ser conocidos desde el punto de vista del negocio, de otra manera no es una entidad que forme parte del alcance de los requerimientos del negocio.

# 2.9 Relaciones

Una relación es bidireccional y representa la asociación entre dos entidades, o entre una entidad consigo misma.

Existen tres grados de relación.

- Relación de muchos a uno (M : 1)
- Relaciones de muchos a muchos (M : M)
- Relaciones de uno a uno (1 : 1)

# 2.9.1 Relación muchos a uno (M : 1)

- Tiene un grado de uno o más en una parte de la relación y de uno y solo uno en la otra parte.
- Es el tipo de relación más común dentro de las bases de datos.
- Las relaciones de muchos a uno que sea obligatoria en ambas partes es rara.

# 2.9.2 Relación muchos a muchos (M : M)

- Tiene un grado de uno o más en ambas partes.
- También es un tipo de relación común.
- Pueden ser opcionales en una o en ambas partes.

#### 2.9.3 Relación uno a uno (1 : 1)

- Tiene un grado de uno y sólo uno en ambas partes.
- Este tipo de relación es raro y más aún si ambas partes son obligatorias.

| Capítulo 3 Revisión técnica | 17 |
|-----------------------------|----|
|-----------------------------|----|

- Este tipo de relación podría indicar que ambas relaciones se puedan convertir en solo una.

Todas las relaciones deben representar los requerimientos de información y reglas del negocio.

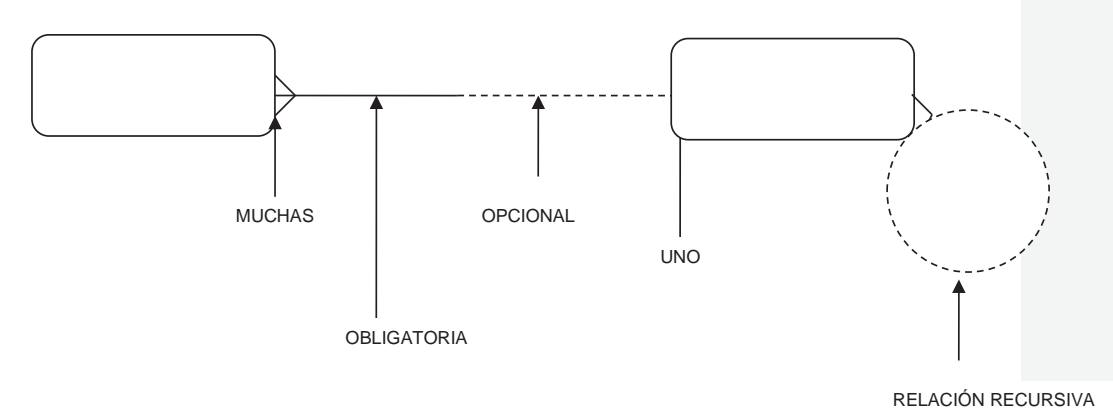

Fig. 2.4 Estándares de diagramación.

# 2.10 Matriz de relaciones

Las matrices de relaciones se usan como ayuda para la colección inicial de información sobre las relaciones entre una serie de entidades.

Estándares de matriz de relaciones.

- Una matriz de relaciones muestra si están relacionadas y en qué forma cada entidad (renglón) con cada entidad (columna) mostrada en la matriz.
- Todas las entidades están listadas en el lado izquierdo y en la parte superior de la matriz.
- Si una entidad no está relacionada con otra entidad, entonces se dibuja una línea en la caja de intersección.

| Ca | pítu | lo | 3 |
|----|------|----|---|
|----|------|----|---|

- Cada relación por encima de la diagonal es el inverso o la imagen espejo de la relación por debajo de la línea diagonal.
- Las relaciones recursivas (una entidad consigo misma) son representadas por las cajas en la diagonal.

|           | FACILIDAD           | SLIP       | SOLICITUD    | CLIENTE     | SERVICIO |
|-----------|---------------------|------------|--------------|-------------|----------|
| FACILIDAD |                     | ubicar     |              |             |          |
| SLIP      | estar<br>ubicado en |            | crear        | rentado por |          |
| SOLICITUD |                     | creada por |              |             | contener |
| CLIENTE   |                     | rentar .   |              |             |          |
| SERVICIO  |                     |            | contenido en |             | $\geq$   |

Fig. 2.5 Matriz de relaciones.

Detalles importantes al utilizar las matrices de relaciones

- Relaciona las entidades de la parte izquierda con las entidades de la parte derecha.
- Deben ponerse todas las entidades y en el mismo orden en ambos lados.
- Al encontrar dos entidades que se relacionen, se pone el nombre de la relación, de no relacionarse, se pone una raya.
- La línea del medio divide y crea un efecto de espejo entre las relaciones.

# 2.11 Analizar y modelar relaciones

Seguir una serie de cinco pasos para analizar y modelar relaciones.

# Pasos

1. Determinar si existe una relación.

| Capítulo 3 | Revisión técnica |
|------------|------------------|
|            |                  |

19

- 2. Nombrar cada dirección de la relación.
- 3. Determinar la opcionalidad de cada dirección de la relación.
- 4. Determinar el grado de cada dirección de la relación
- 5. Leer en voz alta las relaciones para validarlas.

# 2.11.1 Determinar si existe una relación.

Examinar en cada par de entidades para determinar si existe una relación. Cuestionar si existe una relación.

• ¿Existe una relación significativa entre la entidad A y la entidad B?

# 2.11.2 Nombrar cada relación.

Cuestionar en nombre adecuado para la relación.

- ¿Cómo está relacionada la entidad A con la entidad B?
   Una entidad A es nombre de la relación de una entidad B.
- ¿Cómo está relacionada la entidad B con la entidad A?
   Una entidad B es nombre de la relación de una entidad A

Opcionalmente, registrar el nombre de la relaciones dentro de la matriz.

Usar una lista de pares de nombres de relaciones para ayudar a ponerle nombre a dichas relaciones.

Pares de nombres para las relaciones.

- Basado en la base para
- Cliente de el proveedor de
- Descripción de para
- Operador por el operador de
- Representado por la representación de
- Responsable de las responsabilidad de

Es importante mencionar que los nombres como *relacionado a* o *asociado con* no se pueden usar.

#### 2.11.3 Determinar la opcionalidad de una relación

Es cuestionar acerca de una relación opcional.

- ¿Debe la entidad A ser nombre de la relación de la entidad B?
- ¿Debe la entidad B ser nombre de la relación de la entidad A?

#### 2.11.4 Determinar el grado de relación

Determinar el grado de relación de ambas direcciones.

Cuestionar el grado de relación.

- ¿Puede la entidad A ser nombre de la relación de más de una de la entidad B?
- ¿puede la entidad B ser nombre de la relación de más de una de la entidad A?

# 2.11.5 Validar la relación

Volver a examinar el modelo entidad-relación y validar la relación.

Leer en voz alta la relación.

• Las relaciones deben ser fáciles de leer y tener sentido en el negocio.

#### 2.12 Representación del diagrama entidad-relación

Hacer un diagrama entidad-relación fácil de leer y aplicarlo para la gente que necesita trabajar con él.

Limpio y ordenado.

- Alinear las cajas de las entidades.
- Dibujar las líneas de la relación como rectas horizontales o verticales

- Usar un ángulo de 30º a 60º grados el cual facilita seguir las líneas de la relación cuando estas se cruzan
- Evitar el uso de muchas líneas paralelas ya que se dificulta el seguimiento.

#### Texto claro.

- Hacer todo el texto claro.
- Evitar abreviaciones y modismos
- Agregar adjetivos para mejorar el entendimiento
- Alinear el texto horizontalmente
- Poner el nombre de la relación final de la línea y lados opuestos de la línea.

# Formas fáciles de recordar

- Hacer el diagrama entidad-relación fácil de recordar. Que la gente recuerde las formas y los patrones.
- No se debe dibujar diagramas entidad-relación en una cuadricula.
- Compactar en la medida de lo posible las cajas de las entidades para ayudar a la visualización del diagrama.

# 2.13 Atributos

Los atributos son información que se necesita conocer o tener a cerca de una entidad. Los atributos describen una entidad para calificar, identificar, clasificar, cuantificar o expresar el estado de una entidad.

Los atributos representan un tipo de descripción o detalle, más no una instancia.

#### 2.13.1 Puntos importantes a tomar en cuenta sobre los atributos

- Los nombres de los atributos están en singular y se muestran en minúsculas.
- Todos los atributos se deben descomponer hasta su mínimo componente con significado.

- Se debe verificar que cada atributo tenga un solo valor para cada instancia. Los atributos multivalor o un grupo de repetición no es un atributo valido.
- Verificar que un atributo no sea derivado o calculado de los valores existentes de otros atributos.

#### 2.14 Identificadores únicos

Un identificador único (UID) es cualquier combinación de atributos y/o relaciones que sirven para identificar en forma única una ocurrencia o instancia de una entidad. Cada ocurrencia de una entidad debe ser identificada de una manera única.<sup>2</sup>

#### 2.15 Normalizar el modelo de datos

Normalizar es un concepto de base de datos relacional, pero sus principios se aplican al modelo conceptual de datos.

# 2.15.1 Reglas de normalización

Primera forma normal (1FN)<sup>3</sup>

Todos los atributos deben tener un solo valor para cada instancia

Segunda forma normal (2FN)<sup>4</sup>

Un atributo debe ser dependiente del identificador.

Tercera forma normal (3FN)<sup>5</sup>

Ningún atributo no-UID puede ser dependiente de otro atributo no-UID.<sup>6</sup>

<sup>&</sup>lt;sup>2</sup> UID: Unique Identifier (Identificador único).

<sup>&</sup>lt;sup>3</sup> 1FN: Primera forma normal.

<sup>&</sup>lt;sup>4</sup> 2FN: Segunda forma normal.

<sup>&</sup>lt;sup>5</sup> 3FN: Tercera forma normal.

<sup>&</sup>lt;sup>6</sup> No-UID: Not unique identifier (No identificador único).

23

Un modelo de datos entidad-relación normalizado se traslada automáticamente dentro de un diseño de base de datos.

### 2.15.1.1 Regla de la primera forma normal

Todos los atributos deben tener un solo valor para cada instancia. Validar que cada atributo tenga un valor único para cada ocurrencia. Ningún atributo deberá tener valores repetidos.

Si un atributo tiene múltiples valores, sea crea una entidad adicional y lo relaciona con la entidad original mediante una relación M:1<sup>7</sup>.

# 2.15.1.2 Regla de la segunda forma normal.

Un atributo debe ser independiente del identificador único completo. Validar que cada atributo depende completamente del UID. Cada instancia específica del UID debe determinar una sola instancia de cada atributo, otro punto que se debe validar es que un atributo dependa de una sola parte del UID de la entidad. Si un atributo no es dependiente del UID completo, está fuera de lugar y deberá ser movido.<sup>8</sup>

#### 2.15.1.3 Regla de la tercera forma normal

Ningún atributo no-UID puede ser dependiente de otro atributo no-UID. Además se debe validar que cada tributo no-UID no dependa de otro atributo no-UID. Se debe mover cualquier atributo no-UID que dependa de otro atributo no-UID.

Si un atributo depende de otro atributo no-UID, es necesario mover ambos, el atributo dependiente y el atributo del que depende, a una nueva entidad relacionada con la entidad actual.<sup>9</sup>

#### 2.16 Introducción a bases de datos relacionales

<sup>&</sup>lt;sup>7</sup> M:1: Relación muchos a uno.

<sup>&</sup>lt;sup>8</sup> UID: Unique identifier (Identificador único).

<sup>&</sup>lt;sup>9</sup> No-UID: Not unique identifier (No identificador único).

Migración de Aplicación de RH (Sql Server a Oracle)

| Capítulo 3 | Revisión técnica | 24 |
|------------|------------------|----|
|            |                  |    |

Una base de datos relacional es una base de datos que es percibida por el usuario como una colección de relaciones de tablas de dos dimensiones.

- Las tablas de base de datos relacional son sencillas pero disciplinarias.
- Una base de datos relacional debe tener integridad de datos, sus datos deben ser precisos y consistentes.

Las bases de datos relacionales son manipuladas como un conjunto en un tiempo en vez de registro en un tiempo.

- El Lenguaje Estructurado de Consulta (Structured Query Language (SQL)) es utilizado para manipular las bases de datos relacionales.
- El Instituto Nacional Americano de Estándares (ANSI) ha establecido a SQL como el lenguaje estándar para operar sobre las bases de datos relacionales.<sup>10</sup>
- Una base de datos relacional puede soportar un conjunto completo de operaciones relacionales. Las operaciones relacionales manipulan conjunto de valores de datos. Las tablas pueden ser utilizadas en la creación de otras tablas. Las operaciones relacionales pueden ser anidadas.

# 2.17 Llaves primarias

Una llave primaria (PK) es una columna o grupo de columnas que identifican de manera única a cada renglón en una tabla. Cada tabla debe tener una llave primaria y una llave primaria debe ser única.11

- No se aceptan duplicados en una llave primaria. La llave primaria debe ser única.
- El valor de las llaves primarias generalmente no pueden cambiar.
- El UID de una entidad irá de acuerdo con la llave primaria en su tabla.<sup>12</sup>

Una llave primaria que consta de múltiples columnas se llama llave primaria compuesta.

<sup>&</sup>lt;sup>10</sup> ANSI: American Nacional Standards Institute.
<sup>11</sup> PK: Primary Key (Llave primaria).

<sup>&</sup>lt;sup>12</sup> UID: Unique identifier (Identificador único).

Las columnas de una llave primaria compuesta deben ser únicas en combinación.
 Las columnas pueden tener duplicados en forma individual, pero en combinación, no se permiten duplicados.

Ninguna parte de la llave primaria puede ser nula.

Una tabla puede tener más de una columna o combinación de columnas que pueden servir como la llave primaria de la tabla. Cada una de estas es llamada llave candidata o alterna.

- Todas las llaves alternas deben ser únicas y no nulas.
- Los UID secundarios concuerdan con las llaves alternas.
- Los nombres de personas normalmente no son llaves alternas por que no se puede garantizar que sean únicas.

#### 2.18 Llaves foráneas

Una llave foránea (FK) es una columna o combinación de columnas en una tabla, que se refieren a una llave primaria en la misma o en otra.<sup>13</sup>

- Las llaves foráneas son utilizadas por hacer JOIN entre tablas.
- Las llaves foráneas se basan en los valores de los datos y son puramente lógicas.
- La llave foránea puede ser repetida

Una llave foránea debe coincidir con un valor de una llave primaria existente. Si la llave foránea es parte de una llave primaria, la llave foránea no puede ser nula.

#### 2.19 Integridad de datos

La integridad de datos se refiere a la exactitud y consistencia de los datos.

#### 2.19.1 Constraints de integridad de datos

 Los constraints de integridad de datos definen al estado relacional correcto de la base de datos.

<sup>&</sup>lt;sup>13</sup> FK: Foreing Key (Llave foranea).

Migración de Aplicación de RH (Sql Server a Oracle)
Los constraints de integridad de datos aseguran que los usuarios realizarán únicamente operaciones en las cuales dejarán a la base de datos en un estado correcto y consistente.

# 2.19.1.1 Integridad de entidades

Ninguna parte de la llave primaria puede ser nula.

# 2.19.1.2 Integridad referencial

Una llave foránea debe coincidir con un valor de una llave primaria

# 2.19.1.3 integridad de columnas

Una columna debe contener sólo valores consistentes con el formato de datos definido para la columna.

# 2.19.1.4 Integridad definida por el usuario

Los datos almacenados en la base de datos deben cumplir con las reglas del negocio.

Todos los *constraints* de integridad de datos deben ser reforzados por el DBMS (*Database Management System*) o el software de aplicación.

 Un dato es inconsistente si existen múltiples copias de un registro y no todas las copias han sido actualizadas. Una base de datos inconsistente puede proveer información incorrecta o contradictoria a los usuarios.

Las reglas de negocio también pueden determinar el estado correcto de una base de datos. Estas reglas de negocio son llamados constraint de integridad de datos definidos por el usuario.

 Los constraints de los datos definidos por el usuario pueden ser administrados por políticas o ser requeridos por las leyes gubernamentales.

- Frecuentemente esas reglas son completamente arbitrarias o al menos parecen ser arbitrarias.
- Los constraints de integridad de datos definidos por el usuario pueden incluir múltiples columnas y tablas.

## 2.20 Diseño de la base de datos

El diseño de la base de datos es ejecutado durante la etapa de diseño del ciclo de desarrollo del sistema y es ejecutado conjuntamente con el diseño de aplicaciones.

El diseño de la base de datos se lleva a cabo por medio de dos actividades.

- 1. pasar el modelo entidad-relación a tablas relacionales para producir el diseño inicial.
- 2. refinar el diseño inicial para producir un diseño completo de la base de datos.

# 2.20.1 Liberación del diseño de la base de datos

La etapa de diseño de la base de datos produce especificaciones de diseño para una base de datos relacional, incluyendo definiciones para tablas relacionales, índices, vistas y espacio de almacenamiento.

# 2.20.2 Mapear entidades

Mapear la tabla para cada entidad. Crear un mapa de instancias para la nueva tabla. Registrar únicamente el nombre de la tabla.

 El nombre de la tabla debe ser fácil de identificar con el nombre de la entidad. El nombre en plural de una entidad se usa algunas veces porque la tabla debe contener un grupo de renglones.

#### 2.20.3 Mapear atributos a columnas

Mapear cada atributo de la entidad a una columna en su tabla correspondiente. Establecer los atributos obligatorios para columnas (no nulas).

- El nombre de las columnas debe ser fácil de identificar un modelo entidad-relación.
- Usar abreviaciones consistentes que no causen confusión al usuario y al programador.
- Los nombres de las columnas cortos o pequeños reducirán el tiempo requerido para el comando de SQL "parsing".<sup>14</sup>

## 2.20.4 Mapear UIDS (Identificador Único) a llaves primarias

Asignar cualquier atributo(s) que sea parte del UID de la entidad a columnas PK. Etiquetar las columnas PK.<sup>15 16</sup>

- Todas las columnas etiquetadas con PK deben etiquetarse también con NN y U
- Asignar un UID que incluya atributos a una PK compuesta. Etiquetar estas columnas NN y UID.<sup>17</sup>
- Si una entidad incluye una relación, agregar columnas de llaves foráneas para la tabla y señalarlas como parte de la llave primaria.

## 2.20.5 Mapear relaciones para llaves foráneas

Para una relación de entidades M:1 (muchos a uno), se debe tomar el PK de la tabla(1) y ponerlo en la tabla (M).<sup>18</sup>

• Elegir un nombre único para la columna FK y etiquetar la(s) columna(s) FK.<sup>19</sup>

## 2.21 Conclusiones

Como parte fundamental de una base de datos es que se tenga una buena relación es por eso que el modelo relacional de bases de datos con sus relaciones normalizadas es una solución simple para satisfacer las más diversas condiciones de consulta y extracción de datos e información.

<sup>&</sup>lt;sup>14</sup> SQL: Structured Query Language (Lenguaje de consulta estructurado).

<sup>&</sup>lt;sup>15</sup> UID: Unique Identifier (Identificador único).

<sup>&</sup>lt;sup>16</sup> PK: Primary Key (Llave primaria).

<sup>&</sup>lt;sup>17</sup> NN: Not Null (No nulo).

<sup>&</sup>lt;sup>18</sup> PK: Primary Key (Llave primaria).

<sup>&</sup>lt;sup>19</sup> FK: Foreing Key (Llave foranea).

Migración de Aplicación de RH (Sql Server a Oracle)

# **CAPITULO 3 REVISIÓN TÉCNICA**

## 3.1 Introducción

Es muy importante mencionar y/o mostrar el proceso mediante el cual fue llevado a cabo este proyecto de tal manera que se pueda permitir que el fundamento teórico sustente el desarrollo del proyecto.

De esta manera se tomará este capítulo con el objetivo de explicar lo que se llevó a cabo durante el proceso del proyecto.

# 3.2 Instalación del SQL SERVER 2005

Como se vio en el capítulo 2 fue importante tener una capacitación de SQL SERVER con la finalidad de comprender mejor lo que se tenía como base del sistema de recursos humanos y de esta manera poder tener una mejor idea del proyecto que se tenía en puerta, además de tener grandes posibilidades de éxito.

Durante esta etapa el personal encargado de redes y soporte se encargó de instalar en los equipos del personal de desarrollo y migración el SQL SERVER 2005 con el fin de tener la base de datos de la empresa que solicitó la migración del sistema de recursos humanos.

Para la instalación del SQL SERVER 2005 se tuvieron que tener en cuenta los siguientes 3 paso:

- 1. Preparar el equipo para instalar el SQL SERVER 2005
- 2. Instalar SQL SERVER 2005.
- 3. Configuración de la instalación del SQL SERVER 2005.

## 3.2.1 Preparar el equipo para instalar SQL SERVER 2005

Para preparar el equipo para SQL SERVER 2005, se tuvo que revisar los requisitos del *hardware* y *software*, los requisitos del comprobador de configuración del sistema, los problemas de bloqueo y las consideraciones de seguridad.

## 3.2.2 Instalar SQL SERVER 2005

Para instalar SQL SERVER 2005, es necesario que se ejecute el programa de instalación mediante el asistente para la instalación de SQL SERVER 2005 o realizar la instalación desde el símbolo del sistema.

# 3.2.3 Configuración de la instalación del SQL SERVER 2005

Después de que el programa de instalación complete la instalación de SQL SERVER 2005, se puede configurar SQL SERVER mediante utilidades gráficas o del símbolo del sistema.

## 3.3 Instalación de Oracle developer

En esta etapa al igual que en la anterior se necesitó realizar una instalación del Oracle Developer, ya que aquí fue donde se realizó toda la migración, para ello es importante tener en cuenta los siguientes puntos:

- Primero se tiene que comprobar en el panel de control que esté instalado el protocolo TCP/IP
- 2. Una vez que se tenga el software, se ejecuta y aparecerá el asistente de instalación dando la bienvenida

## Revisión técnica

31

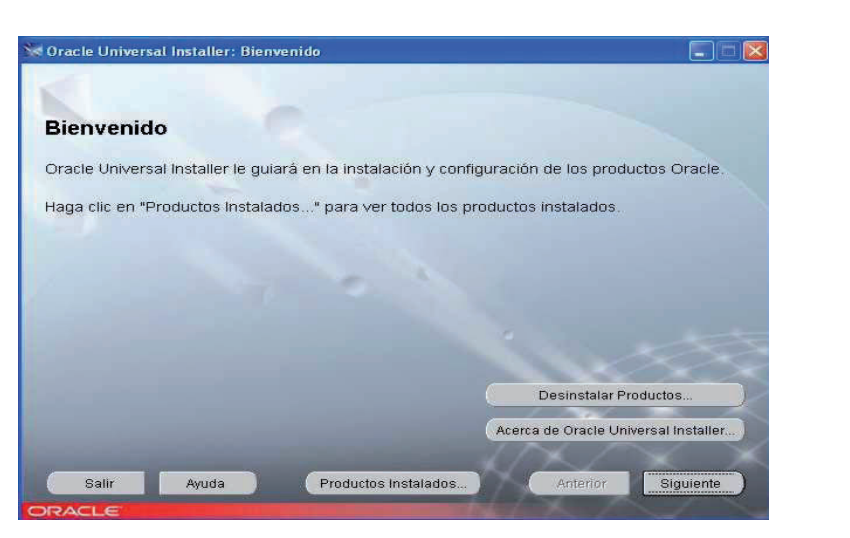

Fig. 3.1 Inicio instalación Oracle developer

3. A continuación aparecerá la pantalla de ubicación de ficheros de origen y destino

| lhicación                                                                    | de les Archives                                                                                                    |                    |
|------------------------------------------------------------------------------|----------------------------------------------------------------------------------------------------|--------------------|
| Dicacion                                                                     | de los Archivos                                                                                                    |                    |
| Drigen                                                                       |                                                                                                    |                    |
| ntroduzca la ruta                                                            | de acceso completa del archivo que representa el o los productos qu                                                                                                    | ue desea instalar: |
|                                                                              |                                                                                                    |                    |
| luta de Acceso:<br>D <b>estino</b><br>Itroduzca o sele                       | C:Documents and Settings/User/Escritorio/disk1\stage\products.ja<br>ccione un nombre de directorio raíz de Oracle y su ruta de acceso co                                  | npleta:            |
| Ruta de Acceso:<br>Destino<br>ntroduzca o sele<br>Nombre:                    | C:Documents and Settings\User\Escritorio\disk1\stage\products.ja<br>ccione un nombre de directorio raiz de Oracle y su ruta de acceso cor<br>OraHome92                    | npleta:            |
| Ruta de Acceso:<br>Destino<br>ntroduzca o sele<br>Nombre:<br>Ruta de Acceso: | C1Documents and Settings/User/Escritorio/disk1\stage/products.jar<br>ccione un nombre de directorio raiz de Oracle y su ruta de acceso cor<br>OraHome92<br>C1oracle\ora92 | npleta:            |
| Ruta de Acceso:<br>Destino<br>ntroduzca o sele<br>Nombre:<br>Ruta de Acceso: | C:Documents and Settings)UsenEscritorio\disk1\stage\products.jar<br>ccione un nombre de directorio raîz de Oracle y su ruta de acceso cor<br>OraHome92<br>C:Joracle\ora92 | npieta:            |

Fig. 3.2 Ubicación de archivos

- 4. Después se mostrara la pantalla para que se seleccione el tipo de instalación, se debe seleccionar la que más nos convenga.
- 5. En este punto preguntará el tipo de configuración de la base de datos según el uso que se le dará, se selecciona uso general se pulsa siguiente.

#### Revisión técnica

32

🕷 Oracle Universal Installer: Configuración de Base de Datos Configuración de Base de Datos Seleccione una base de datos que se ajuste a sus necesidades. Uso General Instala una base de datos configurada previamente optimizada para uso general C Procesamiento de Transacciones Instala una base de datos configurada previamente optimizada para el procesamiento de transacciones C Almacenes de Datos Instala una base de datos configurada previamente optimizada para los almacenes de datos C Personalizada Permite crear una base de datos personalizada. Esta opción tarda más en ejecutarse que las opciones configuradas O Sólo Software Instala sólo software y no crea una base de datos ahora 1.7 Salir Ayuda Productos Instalados. Siguiente Anterior

Fig. 3.3 Configuración de la base de datos

6. Ahora preguntará por el puesto a usar por Oracle MTS *Recovery Service*, se debe dejar por defecto (2030) y se pulsa el botón siguiente

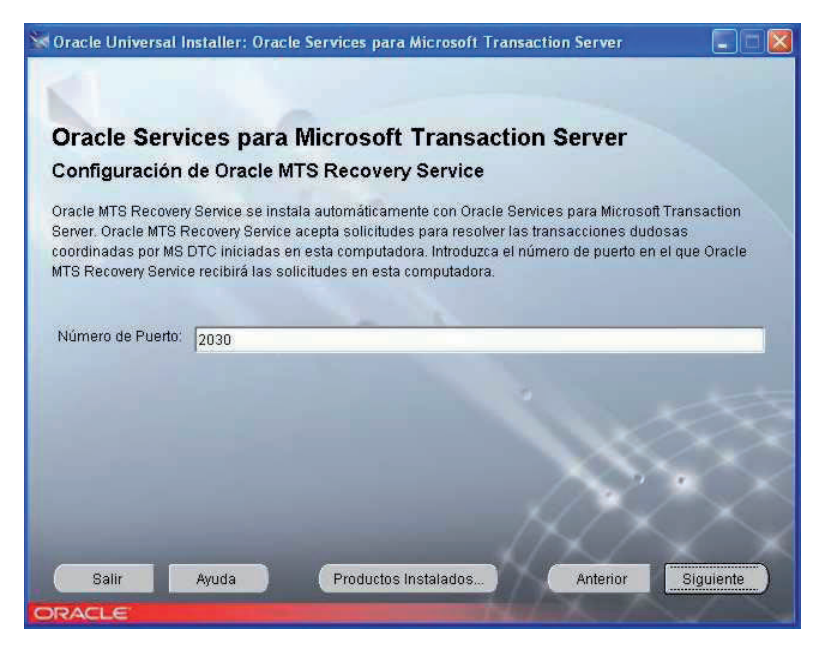

Fig. 3.4 Oracle Services

 Este punto es importante, ya que se pide la ubicación de los archivos de datos, ahí se debe dejar el valor por defecto.

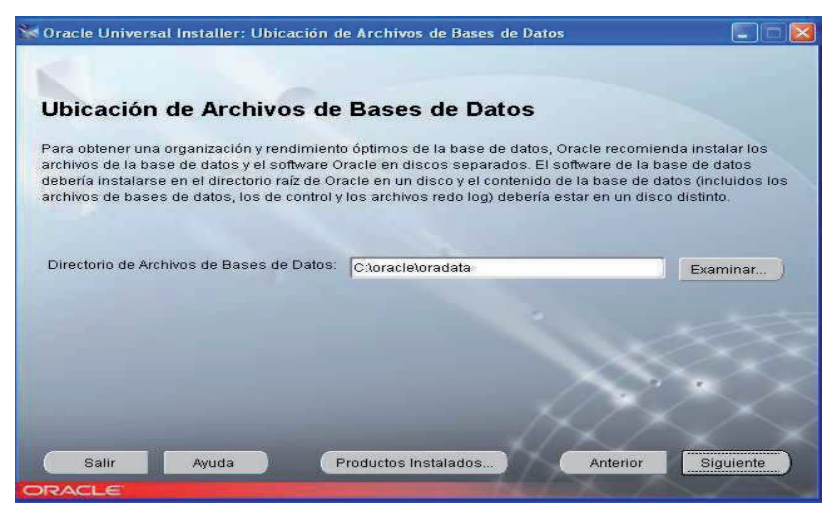

Fig. 3.5 Ubicación de archivos

8. Finalmente aparece un pequeño resumen con distintas opciones de la instalación, se pulsa el botón instalar.

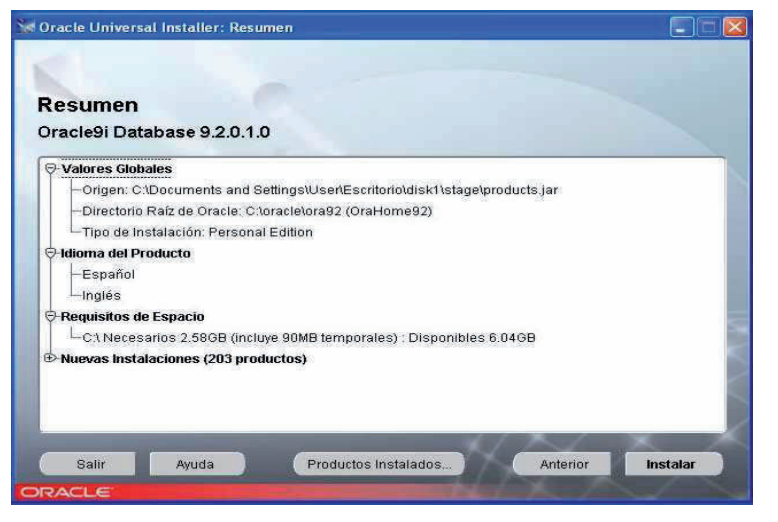

Fig. 3.6 Resumen

9. Después de un rato de instalación y configuración, pedirá las contraseñas para los superusuarios de la base de datos (SYS Y SYSTEM).

| 👫 Asistente de Configuración de Bas                                                                                                    | ses de Datos                                                                                                    |    |
|----------------------------------------------------------------------------------------------------|----------------------------------------------------------------------------------------------------|----|
| Creación de la base de datos terminada<br>\oracle\admin\progBD2\create para obte                                                                                                    | a Consulte los archivos log de C:<br>ner información detallada.                                                                                                    |    |
| Información de la Base de Datos:<br>Nombre de la Base de Datos Global:<br>Identificador del Sistema (SID):<br>Server Parameters Filename:<br>Change Passwords                                     | progBD2.localhost<br>progBD2<br>C:toracletora92tdatabasetspfileprogBD2.ora                                                                                                    |    |
| For security reasons, you must specif<br>the new database.                                                                                                    | y a password for the SYS and SYSTEM accounts in                                                                                                    |    |
| Contraseña de SYS:                                                                                                    | *******                                                                                                    | -  |
| Confirmar Contraseña de SYS:                                                                                                    | *******                                                                                                    | -8 |
| Contraseña de SYSTEM:                                                                                                    |                                                                                                    | -  |
| Confirmar Contraseña de SYSTEM:                                                                                                    | ****                                                                                                    |    |
| Note: All database accounts except S<br>Select the Password Management bu<br>manage the database accounts. From<br>the accounts you will use. Oracle Corp<br>passwords immediately after unlockir | 76, SYSTEM, DBSNMP, and SCOTT are locked.<br>tton to view a complete list of locked accounts or to<br>1 the Password Management window, unlock only<br>oration strongly recommends changing the default<br>ng the account. |    |
|                                                                                                    | Gestión de Contraseñas                                                                                                    |    |
|                                                                                                    | Aceptar                                                                                                    | _  |

Fig. 3.7 Asistente de configuración

10. Si no surgió ningún error aparecerá la pantalla de fin de la instalación.

En este punto fue de mucha importancia hacer mención de cómo se instaló el Developer, ya que como se mencionó con anterioridad aquí fue donde se realizó la mayor parte de la migración del sistema.

## 3.4 Capacitación

Para comprender aún más el proceso que se tenía que llevar a cabo con respecto a la migración fue necesario recibir una capacitación Express de un mes con el objetivo principal de aprender a utilizar las herramientas que anteriormente se mencionaron, SQL SERVER, Oracle y *Visual Basic* 6.0 para llevar a cabo la migración.

A continuación se muestra los temas de capacitación, es importante mencionar que solo se mostrarán los temas ya que la explicación de los mismos ya se hizo en los capítulos anteriores.

35

## 3.4.1 Capacitación diseño relacional de base de datos

- Proceso de desarrollo de base de datos
- Requerimientos de información del negocio
- Introducción al modelo de datos conceptual
- Introducción al diseño de base de datos
- Introducción a la construcción de la base de datos
- Modelo conceptual de datos
- Entidades
- Relaciones
- Relación muchos a uno (M : 1)
- Relación muchos a muchos (M : M)
- Relación uno a uno (1 : 1)
- Matriz de relaciones
- Analizar y modelar relaciones
- Determinar si existe una relación.
- Nombrar cada relación.
- Determinar la opcionalidad de una relación
- Determinar el grado de relación
- Validar la relación
- Representación del diagrama entidad-relación
- Atributos
- Puntos importantes a tomar en cuenta sobre los atributos
- Identificadores únicos
- Normalizar el modelo de datos
- Reglas de normalización
- Regla de la primera forma normal
- Regla de la segunda forma normal
- Regla de la tercera forma normal
- Introducción a bases de datos relacionales
- Llaves primarias

- Integridad de datos
- Constraints de integridad de datos
- Integridad de entidades
- Integridad referencial
- integridad de columnas
- Integridad definida por el usuario
- Diseño de la base de datos
- Liberación del diseño de la base de datos
- Mapear entidades
- Mapear atributos a columnas
- Mapear UIDS a llaves primarias
- Mapear relaciones para llaves foráneas

# 3.4.2 Capacitación SQL SERVER 2005

- Conceptos básicos sobre bases de datos relacionales
- ¿Qué es SQL?
- Características del lenguaje
- Cómo interpretar un diagrama sintáctico
- Consultas Simples
- Tabla Origen From
- Selección de columnas
- Columnas de la tabla origen
- Columnas calculadas
- Ordenación de las filas-ORDER BY
- Cláusula DISTINCT / ALL
- Cláusula TOP
- Cláusula WHERE
- Condiciones de selección
- Test de comparación
- Test de rango (BETWEEN)
- Test de pertenencia a conjunto (IN)

- Test de valor nulo (IS NULL)
- Test de correspondencia con patrón (LIKE)
- Consultas multitabla
- Unión de tablas
- Composición de tablas
- Operador UNION
- Producto cartesiano
- INNER JOIN
- LEFT JOIN Y RIGHT JOIN
- Consultas de resumen
- Funciones de columna
- Cláusula GROUP BY
- Cláusula HAVING
- Subconsultas
- Referencias externas
- Anidar subconsultas
- Subconsulta en la lista de selección
- Subconsultas en la cláusula FROM
- Subconsulta en las cláusulas WHERE y HAVING
- Condiciones de selección con subconsultas
- El test de comparación con subconsulta
- El test de comparación cuantificada
- Test ANY
- Test ALL
- Test de pertenencia a conjunto (IN)
- Test de existencia EXISTS
- Insertar una fila (INSERT INTO VALUES)
- Inserta varias filas INSERT INTO SELECT
- Insertar filas en una nueva tabla SELECT INTO
- Actualización de datos (UPDATE)
- Borrar filas (*DELETE*)

## 3.4.3 Capacitación Visual Basic 6.0

- Tipos de datos
- Convertir tipos de datos
- Variables
- Almacenamiento y recuperación de datos en variables
- Declaración de variables
- Declaración implícita
- Declaración explicita
- Alcance de las variables
- Constantes
- Creación de constantes propias
- Alcance de las constantes definidas por el usuario
- Arreglo de variables
- Arreglos dinámicos
- Estructuras de control
- Estructuras de decisión
- If...Then
- If...Then...Else
- Select Case
- Estructuras de repetición (bucle)
- Do…Loop
- For...Next
- For Each...Next
- Salida de una estructura de control
- Funciones
- Funciones privadas
- El entorno integrado de desarrollo (IDE)
- Formulario
- Controles básicos
- Control Etiqueta (Label)

- Cuadro de texto (TextBox)
- Botón de comando (*Commandbutton*)
- marco (*Frame*)
- casilla de verificación (CheckBox)
- Botón de opción (OptionButton)
- Barra de Desplazamiento Horizontal (*HScrollBar*) y Barra de Desplazamiento Vertical (*VScrollBar*)
- Cuadro combinado (ComboBox)
- Cuadro de lista de unidades (DriveListBox)
- Cuadro de Lista de directorios (DirListBox)
- Cuadro de lista de archivos (FileListBox)
- Imagen (Image)
- Temporizador (Timer)
- Data
- Motor de base de datos Microsoft jet
- Base de datos jet
- Bases de datos método de acceso secuencial indexado (ISAM)
- Bases de datos compatibles con ODBC (Open DataBase Connectivity- Conectividad Abierta de Base de Datos)
- Otros métodos de acceso a datos
- Otros métodos de acceso a datos
- Librerías ODBC
- Librerías SQL de visual Basic
- Acceso a datos con el control Data
- Uso de controles enlazados a datos
- Establecer las propiedades del control data
- Enlazar controles
- Propiedades y métodos del control data
- Propiedad Connect
- Propiedad Exclusive
- Propiedad Recordset
- Propiedades BOFAction y EOFAction
- Método Refresh

- Objeto Recordset
- ¿Qué es un Recordset?
- Determinar los límites de un Recordset
- Uso de las propiedades y métodos de un Recordest
- Propiedades BOF y EOF
- Método AddNew del Recordset
- UpdateRecord del control Data
- Método CancelUpdate del control Data
- Método Delete del Recordset
- Eventos del control Data
- Evento Validate
- Argumento Action
- Argumento Save
- DBGrid
- MSFlexGrid
- DBCombo

# 3.4.4 Capacitación de Oracle

- Tipos de datos soportados por ORACLE
- Tipo de dato CHAR()
- Tipo de dato VARCHAR2()
- Tipo de dato NCHAR()
- Tipo de dato NVARCHAR2()
- Tipo de dato NUMBER(p,s)
- Tipo de dato *FLOAT*(b)
- Tipo de dato DATE
- Tipos de datos binarios
- Tipo de dato LONG
- Tipo de dato *ROWID*
- Crear tablas
- Ingresar registros

- Recuperación de algunos campos (select)
- Recuperación algunos registros (where)
- Operadores relacionales
- Actualizar registros (update)
- Comentarios
- Operadores relacionales (is null)
- Clave primaria (primary key)
- Vaciar la tabla (*truncate table*)
- Ingresar algunos campos
- Alias (encabezados de columnas)
- Funciones matemáticas
- Funciones de fechas y horas
- Ordenar registros (order by)
- Otros operadores relacionales (between)
- Operador relacional (in)
- Búsqueda de patrones (like not like)
- Agrupar registros (group by)
- Seleccionar grupos (Having)
- Clave primaria compuesta
- Secuencias (create sequence currval nextval drop sequence)
- Alterar secuencia (alter sequence)
- Integridad de datos
- Restricción primary key
- Restricción unique
- Restricción check
- Restricciones: validación y estados (validate novalidate enable disable)
- Restricciones: información (user\_constraints user\_cons\_columns)
- Restricciones: eliminación (alter table drop constraint)
- Índices
- Índices (Crear Información)
- Índices (eliminar)
- Varias tablas (join)
- Combinación interna (join)

- Combinación externa izquierda (left join)
- Combinación externa derecha (right join)
- Combinación externa completa (full join)
- Combinaciones cruzadas (cross)
- Auto combinación
- Combinaciones y funciones de agrupamiento
- Combinar más de 2 tablas
- Clave foránea
- Restricciones (foreign key)
- Restricciones foreign key en la misma tabla
- Restricciones foreign key (eliminación)
- Restricciones foreign key deshabilitar y validar
- Restricciones foreign key (acciones)
- Restricciones al crear la tabla
- Unión
- Intersección
- Minus
- Agregar campos (alter table- add)
- Modificar campos (alter table- modify)
- Eliminar campos (alter table- drop)
- Subconsultas
- Subconsultas como expresión
- Subconsultas con in
- Subconsultas any- some- all
- Subconsultas correlacionadas
- Exists y No Exists
- Subconsulta con update, delete e insert
- Vistas (*create view*)
- Vistas eliminar (drop view)
- Vistas (modificar datos a través de ella)
- Vistas (*with read only*)
- Vistas modificar (create or replace view)
- Vistas (with check option)

- Procedimientos almacenados
- Crear y ejecutar un procedimiento almacenado
- Eliminar un procedimiento almacenado
- Parámetros de entrada de un procedimiento almacenado
- Variables en los procedimientos almacenados
- Funciones
- Control de flujo (*if*)
- Control de flujo (case)
- Control de flujo (*loop*)
- Control de flujo (for)
- Control de flujo (*while loop*)
- Disparador (*trigger*)
- Disparador de inserción a nivel de sentencia
- Disparador de inserción a nivel de fila (insert trigger for each row)
- Disparador de borrado (nivel de sentencia y de fila)
- Disparador de actualización a nivel de sentencia (update trigger)
- Disparador de actualización a nivel de fila (update trigger)
- Disparador de actualización lista de campos (update trigger)
- Disparador de múltiples eventos
- Disparadores (habilitar y deshabilitar)
- Disparador (eliminar)

# 3.5 Configuración del origen de datos (ODBC)

En este punto se muestra la manera en que se configura el origen datos tomando en cuenta primeramente el nombre del origen de datos y el controlador del mismo, a continuación se muestra gráficamente.

# Capítulo 3

# Revisión técnica

44

| 🕅 Administrador de orígenes de datos ODBC                                                                                                    | ?🛛                                                           |  |  |
|----------------------------------------------------------------------------------------------------|--------------------------------------------------------------|--|--|
| Controladores         Trazas         Agrupación de conexiones           DSN de usuario         DSN de sistema         DS           Orígenes de datos de usuario:         Image: Controlador         Image: Controlador           Id8ASE Files         Microsoft dBase Driver (*.dbf)         Image: Controlador           MS Access Database         Microsoft Access Driver (*.xls)         Microsoft Access Driver (*.mdb)           Visual FoxPro Database         Visual FoxPro Driver         Microsoft Visual FoxPro Driver | Acerca de<br>N de archivo<br>Agregar<br>Quitar<br>Configurar |  |  |
| Un Origen de datos de usuario ODBC almacena información de conexión<br>al proveedor de datos indicado. Un Origen de datos de usuario sólo es<br>visible y utilizable en el equipo actual por el usuario indicado.                                                                                                    |                                                              |  |  |

Fig. 3.8 Configuración ODBC

Seleccionar el driver de Oracle de la lista disponible

| Crear nuevo origen de d | latos                                                                                                    | ×  |
|-------------------------|----------------------------------------------------------------------------------------------------|----|
|                         | Seleccione un controlador para el que desee establecer ur<br>origen de datos.<br>Nombre V<br>Microsoft Excel Driver (*.xls) 4<br>Microsoft Excel-Treiber (*.xls) 4<br>Microsoft FoxPro VFP Driver (*.dbf) 6<br>Microsoft Paradox-Treiber (*.db ) 4<br>Microsoft Paradox-Treiber (*.db ) 4<br>Microsoft Text-Treiber (*.db ) 4<br>Microsoft Text-Treiber (*.txt; *.csv) 4<br>Microsoft Text-Treiber (*.txt; *.csv) 4<br>Microsoft Visual EovPro Driver |    |
|                         | < <u>A</u> trás <b>Finalizar</b> Cancela                                                                                                    | ar |

Fig. 3.9 Creación de nuevo origen de datos

| Capítulo 3 | 3 |
|------------|---|
|------------|---|

45

Posteriormente se indica el nombre del origen de datos, descripción, nombre del servidor y la versión del cliente como se muestra.

| ODBC Oracle Driver S                                                                                                    | Setup                                                                                                    | ? ×              |
|----------------------------------------------------------------------------------------------------|----------------------------------------------------------------------------------------------------|------------------|
| General Advanced                                                                                                    | Performance Failover About                                                                                           |                  |
| General Advanced<br>Data <u>S</u> ource Name:<br>D <u>e</u> scription:<br>Server <u>N</u> ame:<br><u>C</u> lient Version: | Performance     Failover     About       Lobo_RH     Help       DSN para Lobo-RH sobre ORAC       BANOBR       10gR1 |                  |
| <u>I</u>                                                                                                    | [est Conneol Aceptar Cancelar A                                                                                      | Apli <u>c</u> ar |

Fig. 3.10 Driver

Una vez ingresado todos los parámetros se da clic sobre el botón test conection para verificar que este bien hecha la conexión y finalmente se pulsa aceptar.

# 3.6 Configuración del SQL Developer

En este punto se hablará sobre la configuración en el programa SQL Developer para dar de alta una nueva conexión hacia la base de datos, que fue el programa que se utilizó para la migración.

A continuación se mencionan los pasos para realizar dicha tarea:

Paso 1: Abrir el SQL *Developer* y en el icono de Connections hacer clic derecho y en el texto "*New Connection*".

| Capítulo 3 | Revisión técnica                                                                           |                         | 46 |
|------------|--------------------------------------------------------------------------------------------|-------------------------|----|
| ſ          | (Dards SQL Developer<br>The Fill View Nationals Day Source Versioning Micration Tools Help | _16 X                   |    |
|            | 3 5 1 3 1 1 1 1 1 1 1 1 1 1 1 1 1 1 1 1                                                    | 1                       |    |
|            | Consection<br>Consection<br>Peor Convection<br>Peor Convection                             | <b>▲</b> Control Server |    |
| Ĩ          | Decemper-Lag                                                                               |                         |    |
|            |                                                                                            |                         |    |

Fig. 3.11 Developer

Paso 2: Configuración del origen de la base de datos.

| new/ selecc  | Dacabase com | lection                 |                                 |
|--------------|--------------|-------------------------|---------------------------------|
| Connection N | Connection D | Connection Name         | ConexionPrueba                  |
| BANOBR11g    | SQLUSU2001   | Lloornomo               | [                               |
| CONDUSEF11g  | SQLUSU2001   | Osemane                 | Admin                           |
| DBANOBR11g   | SQLUSU2001   | Password                | *****                           |
| DCONDUSEF    | sqlusu2001@  |                         |                                 |
| DCONDUSEF1   | SQLUSU2001   | Save Password           | k l                             |
| LOBO_SYST    | LOBOSYS@//   |                         |                                 |
| LOBORH       | LOBOSYS@//   | Oracle Access           |                                 |
| LOBORH_AL    | SCOTT@//19   |                         |                                 |
| LOBOSYS      | SQLUSU2001   | Role                    | default 👻 OS Authentication     |
| NAFIN        | SQLUSU2001   | Connection Type         | Resis - Kerkeres Authentisation |
| NAFIND       | SQLUSU2001   | Controction 1 The       | Basic • Kerberos Admentication  |
| NAFINP       | SQLUSU2001   |                         | Proxy Connection                |
| SIALWEB      | sqlusu2001@  |                         |                                 |
| SIAPROY      | sqlusu2001@  | Hostname                | 192.0.0.1                       |
|              |              | Port                    | 1521                            |
|              |              | <ul> <li>sip</li> </ul> | PRUEBA                          |
|              |              | 🔘 Service name          |                                 |
|              |              |                         |                                 |
| Status :     |              |                         |                                 |
| Help         |              | Save                    | Clear Test Connect Cancel       |

Fig. 3.12 Configuración de la base de datos

Dónde:

Conecction Name: Es el nombre con el cual aparecerá la base de datos en SQL Developer.

UserName: Es la clave de usuario con la cual se conecta a la base de datos.

Password: Es la clave de la contraseña con la cual se conecta a la base de datos.

*Hostname*: Es la IP del servidor donde se encuentra la base de datos. En caso de estar creando la conexión desde el servidor se pone "Localhost".

| Capítulo 3 | Revisión técnica | 47 |
|------------|------------------|----|
|            |                  |    |

Port. Es el puerto de salida de la base de datos en el servidor.

*SID*: Es el nombre del servicio de la base de datos de Oracle configurado en el servidor y finalmente hacer clic en Save.

Paso 3: Se muestra la interfaz una vez conectado a la base de datos.

| 🗊 Oracle SQL Developer : NAFIN                                              |                                                                 |
|-----------------------------------------------------------------------------|-----------------------------------------------------------------|
| Elle Edit View Newigate Bun Soyrce Versigning Migration Lools Help          |                                                                 |
|                                                                             |                                                                 |
|                                                                             |                                                                 |
| Connections IR                                                              |                                                                 |
|                                                                             | NA/IN V R                                                       |
| I Cavestore                                                                 |                                                                 |
| EMessages - Log                                                             |                                                                 |
| De Pender<br>De Pender<br>Resultz<br>Sigli Sult Andrew<br>Sigli Sult Andrew | יש (@נפאה ספטע   @וסייא ספטע<br>[@נפאה ספטע   @וסייא ספטע<br>[] |
|                                                                             | Line 1 Column 1   Insert   Windows: OV Editing                  |

Fig. 3.13 Interfaz de desarrollo del Developer

# 3.7 Asignación de módulos a cada programador

En este punto se asignaron los módulos a migrar correspondientes a cada programador quedando de la siguiente manera destinados.

- Administración de recursos humanos
- Planeación
- Administración del pago
- Herramientas

# 3.7.1 Proyectos, reportes y stored procedure de administración de recursos humanos, planeación, administración del pago y herramientas

Para el módulo de administración del pago se contemplaron un total de:

- 130 proyectos a migrar
- 130 reportes
- Y un promedio de un stored procedure por reporte, dejando un estimado de 130 stored procedure también.

Para el módulo de herramientas se contemplaron un total de:

- 13 proyectos
- 6 reportes
- Y un promedio de un stored procedure por reporte, dejando un estimado de 6 stored procedure también.

Para el módulo de administración de recursos humanos se contemplaron un total del:

- 147 proyectos
- 438 reportes
- Y un promedio de un stored procedure por reporte, dejando un estimado de 438 stored procedure también.

Para el módulo de planeación se contemplaron un total del:

- 122 proyectos
- 163 reportes
- Y un promedio de un stored procedure por reporte, dejando un estimado de 163 stored procedure también.

# 3.8 Metodología de trabajo

La metodología que se ordenó a seguir fue la siguiente:

- Se asignaba pantalla por pantalla de acuerdo al orden en que se encontraban en el módulo correspondiente, comenzando por los catálogos (Pantallas que generalmente contienen solo consultas) los cuales en estricta teoría son los más fáciles de migrar.
- Se registraba en una bitácora el nombre y clave de la pantalla así como el nombre del programador y una fecha estimada de terminación dependiendo el grado de complejidad de la pantalla.
- Se comenzaban a migrar las funciones o métodos que contenían instrucciones de SQL SERVER en la pantalla de *Visual Basic*.
- Se migraban las clases relacionadas con la pantalla y que contenían instrucciones de SQL SERVER.
- 5) Se verificaba el número de reportes que cada pantalla contenía y a su vez se consultaba los stored procedure de cada reporte.
- 6) Se buscaba en SQL SERVER el o los stored procedures anteriormente detectados en los reportes encontrados. Una vez encontrados los stored procedures se analizaba que el nombre de los mismos no rebasara de 30 caracteres ya que en Oracle no se permite un nombre de procedimiento con longitud mayor de 30 caracteres. Si este rebasaba de lo permitido, se dejaba el nombre de tal manera que solo cumpliera con los 30 caracteres, pero tomando en cuenta que realmente se entendiera el nombre del stored procedure.

Nombre del sotored procedure en SQL SERVER:

SP\_EMPLEADOS\_DATOS\_COMPLEMENTARIOS Nombre del stored procedure tentativo en Oracle:

SP\_EMP\_DATOS\_COMPLENTARIOS

Fig 3.14 Stored procedure en SQL SERVER

En el ejemplo anterior se muestra como se abrevio el nombre del *stored procedure* de tal manera que se comprenda el nombre del mismo.

7) Se migraban los stored procedures

- Se realizaban las pruebas únicamente verificando que no se marcara error en lo ya migrado.
- 9) Se armaba un zip con la pantalla, clases, *stored procedures* y un archivo de power point ilustrando las pruebas que se habían realizado a la pantalla en funcionamiento.
- 10) Se envía el zip a una carpeta contenedora.

# 3.9 Migración del módulo de administración del pago

En este punto se explicará de forma más detallada el proceso de migración que se llevó a cabo en todo el módulo.

Primero como ya se explicó anteriormente, se asignaba una pantalla dependiendo del grado de complejidad, se buscaban desde *Visual Basic* los métodos relacionados sobre una consulta, inserción, actualización, eliminación o en algunos casos un nombre de un proceso. Ejemplo:

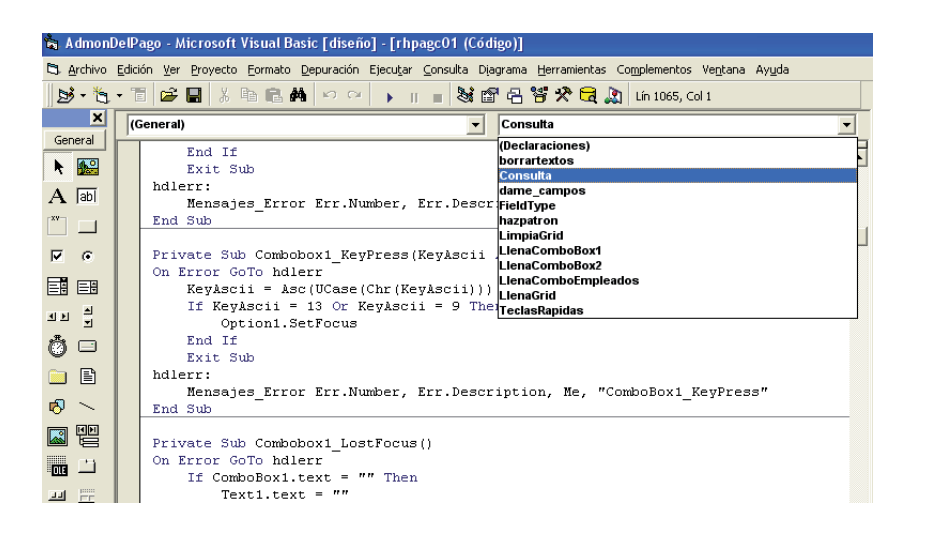

Fig. 3.15 Código de consulta en Visual Basic 6.0

Una vez detectado el método o función se procedía a migrar.

En la pantalla "Catalogo de conceptos" en la función "Consulta", se consultan todos los conceptos existentes en la tabla correspondiente con opción a mandar un filtro por clave de concepto.

51

La forma como se arma la consulta en *Visual Basic* es dentro de una variable de tipo carácter (*String*). En la figura 3.16 Declaración de variables se muestra la manera en la que se hace en *Visual Basic* 6.0

Dim StrConsulta As String Dim Contexto As ObjectContext Dim Conectar As ADODB.Connection Dim Rs As ADODB.Recordset Dim StrConexion As String

Fig. 3.16 Declaración de variables

Dónde:

StrConsulta: Es el nombre de la variable la cual contiene la consulta.

Contexto: Es el objeto el cual indica si se realizó correctamente o incorrectamente la transacción.

Conectar: Objeto para la realización de la conexión.

Rs: Objeto en el cual se regresan los resultados de la consulta.

StrConexion: Variable donde se almacena la cadena de conexión hacia la base de datos.

A continuación se muestra en la figura 3.17 Configuración de consulta, la configuración y ejecución de una consulta de acuerdo a como se trabajó para este proyecto:

| Dim StrConsulta As String                                                                         |
|---------------------------------------------------------------------------------------------------|
| Dim Contexto As ObjectContext                                                                     |
| Dim Conectar As ADODB.Connection                                                                  |
| Dim Rs As ADODB.Recordset                                                                         |
| Dim StrConexion As String                                                                         |
| Dim GridConceptos as MSHFlexGrid                                                                  |
| Set Contexto = GetObjectContext() $\rightarrow$ Asignación del contexto transaccional.            |
| Set conectar = New ADODB.Connection $\rightarrow$ Asignación de propiedad tipo conexión.          |
| StrConexion = "DSN=NAFIN;UID=SQLUSU2001;Pwd=k_23h45t"                                             |
| <b>Conectar.ConnectionString = StrConexion</b> $\rightarrow$ Asignación de la cadena de conexión. |

| oupitulo o | Ca | pítu | lo 3 | 5 |
|------------|----|------|------|---|
|------------|----|------|------|---|

Conectar.CommandTimeout = 0 → Nos indica el tiempo de ejecución de la transacción. En este caso 0 equivale a tiempo ilimitado. Conectar.Open --> Abre la conexión. StrConsulta = "Select \* From conceptos Where cve\_concepto like '%' " --> Se asigna la cadena que contiene la consulta. Set Rs = New Recordset --> Se asigna la propiedad del objeto tipo recordset. rs.CursorLocation = adUseClient Rs.Open StrConsulta, Conectar, adOpenDynamic, adLockReadOnly → Aqui se ejecuta la consulta y se regresan los resultados. Contexto.SetComplete --> Completamos la transacción. Set3 Conectar = nothing → Se libera el objeto de tipo conexión. Set GridConceptos = Rs --> Se le asigna al grid el Recordset. Set Rs = nothing → Se libera el objeto de tipo Recordset.

A continuación en la figura 3.18 Consulta SQL SERVER – Oracle, se presentan las instrucciones SQL que se migraron de la pantalla "Catalogo de conceptos".

Ejemplo de consulta (Select con la cláusula Where):

| Sintaxis SQL Server sin filtro:                              |
|--------------------------------------------------------------|
| Select * From conceptos Where cve_concepto like '%'          |
| Sintaxis Oracle sin filtro:                                  |
| Select * From conceptos Where cve_concepto like '%';         |
| Sintaxis SQL Server con filtro:                              |
| Select * From conceptos Where cve_concepto like 'CONCEPTO1'  |
| Sintaxis Oracle con filtro:                                  |
| Select * From conceptos Where cve_concepto like 'CONCEPTO1'; |
| Fig. 3.18 Consulta SQL SERVER- Oracle con where              |

En en la siguiente figura 3.19 Consulta con conversión de fecha, se consultan las claves de los conceptos seguido de un espacio y su descripción y la fecha de creación de dicho concepto en formato "dd MMM yyyy":

Ejemplo de la consulta (Select con conversión de fechas)

| Capítu | rlo 3 |
|--------|-------|
|--------|-------|

Revisión técnica

| Sintaxis SQL Server:                                                              |  |
|-----------------------------------------------------------------------------------|--|
| Select cve_concepto + ' ' + descripción, cast(varchar(11), fecha_creacion, 106)   |  |
| From conceptos                                                                    |  |
| Sintaxis Oracle:                                                                  |  |
| Select cve_concepto    ` `    descripción, to_char(fecha_creacion, 'dd MON yyyy') |  |
| From conceptos;                                                                   |  |

Fig. 3.19 Consulta con conversión de fecha

A continuación en la figura 3.20 Subconsulta en SQL SERVER – Oracle, se muestra una consulta que muestre el concepto 201, descripción y que muestre el nombre del empleado el cual inicio sesión en el sistema.

Consulta (Select, con una subconsulta y la cláusula where)

| Sintaxis SQL Server:                                                               |
|------------------------------------------------------------------------------------|
| Select cve_concepto, descripción, (select nombre + ' ' + apellido_paterno + ' ' +  |
| apellido_materno From empleados Where registrado = 'S')                            |
| From conceptos                                                                     |
| Where cve_concepto = '201'                                                         |
| Sintaxis Oracle:                                                                   |
| Select cve_concepto, descripcion, (Select nombre    ' '    apellido_paterno    ' ' |
| apellido_materno From empleados Where registrado = 'S')                            |
| From conceptos                                                                     |
| Where cve_concepto = '201';                                                        |
|                                                                                    |

Fig. 3.20 Subconsulta en SQL SERVER - Oracle

En la figura 3.21 Consulta con ordenamiento y conversión, se muestra la clave de concepto, descripción de todos los conceptos ordenados por la clave del concepto.

Consulta (Select con un ordenamiento y una conversión numérica de la clave del concepto)

Sintaxis SQL Server: Select cve\_concepto, desciripcion From conceptos

54

| Order by cast(cve_concepto as numeric) |  |
|----------------------------------------|--|
| Sintaxis Oracle.                       |  |
| Select cve_concepto, descripcion       |  |
| From conceptos                         |  |
| Order by to_number(cve_concepto);      |  |
|                                        |  |

Fig. 3.21 Consulta con ordenamiento y conversión

Después de migrar todas las funciones de *Visual Basic* con instrucciones de SQL SERVER, se procede a migrar el o los stored procedures correspondientes a los reportes o procesos que la pantalla contiene. Para este caso la pantalla "Catalogo de conceptos", tiene un reporte donde se muestran todos los conceptos y su descripcion que están dados de alta. A continuación se muestra la sintaxis básica en SQL SERVER y su equivalente en Oracle para el stored procedure llamado "SPConceptos":

En la figura 3.22 Stored procedure (SQL SERVER - Oracle), se da sintaxis general de STORED PROCEDURE.

| Sintaxis SQL Server:                                           |
|----------------------------------------------------------------|
| ALTER PROCEDURE [dbo].SPConceptos @ClaveConcepto               |
| AS                                                             |
| BEGIN                                                          |
| Select * From Conceptos Where cve_concepto like @ClaveConcepto |
| END                                                            |
| Sintaxis Oracle:                                               |
| CREATE OR REPLACE PROCEDURE " SPConceptos "                    |
| (                                                              |
| ClaveConcepto IN VARCHAR2 DEFAULT NULL,                        |
| Resultados IN OUT Owmb_emulation.globalpkg.RCT1                |
| )                                                              |
| AS                                                             |
| BEGIN                                                          |
| OPEN RC1 FOR                                                   |
| Select * From conceptos Where cve_concepto like ClaveConcepto  |
| END;                                                           |
| Fig. 3.22 Stored procedure (SQL SERVER - Oracle)               |

En la figura 3.23 Mandar llamar un *stored procedure* desde V*isual basic* 6.0, se muestra el bloque de código en *Visual Basic* para mandar llamar el SP migrado.

crystalreport1.ReportFileName = "\\NombreDelServidor\Lobo\_RH\Administracion del pago\Reportes\NombreDelReporte.rpt"  $\rightarrow$  le asigna la dirección completa donde se encuentra el reporte guardado en el servidor.

If TextoCveConcepto.text = "" then

crystalreport1.StoredProcParam(0) = "%"

Else

Crystalreport1.StoredProcParam(0) = TextoCveConcepto.text

End if  $\rightarrow$  Si el texto llamado "TextoCveConcepto" no tiene valor, se entiende que no se ingresó ningún concepto, por lo tanto toma el valor "%" que se asigna a un arreglo de parámetros propio del objeto crystalreport1.

**Crystalreport1.Action = 1**  $\rightarrow$  Abre el reporte con extensión "rpt".

Fig. 3.23 Mandar llamar un stored procedure desde Visual basic 6.0

En otro de los catálogos llamado "Catalogo de fórmulas", se guardan los nombres de las formulas y una descripción. Estas fórmulas son procedimientos almacenados utilizados para calcular el sueldo, percepciones, deducciones y percepciones. Cada que se crea un concepto el cual se va a incorporar al cálculo de la nómina, se crea un stored procedure los cuales se ejecutan en la pantalla "Calculo de la nómina". A continuación se observan las instrucciones migradas de este catálogo.

En la figura 3.24 *Getdate*(), se muestra una consulta donde indica la clave de la formula, su descripción y su nombre de stored procedure relacionado a dicha fórmula y la fecha actual con opción a filtrar por clave de formula.

Consulta con ejemplo *GETDATE()* 

Sintaxis SQL Server sin filtro:

Select cve\_formula, descripcion, nombre\_sp, getdate() From catalogo\_formulas Where cve\_formula like '%'

56

Sintaxis Oracle sin filtro:

Select cve\_formula, descripcion, nombre\_sp, sysdate From catalogo\_formulas Where cve\_formula like '%';

Sintaxis SQL Server con filtro:

Select cve\_formula, descripcion, nombre\_sp, getdate() From catalogo\_formulas Where cve\_formula like 'SP201'

Sintaxis Oracle con filtro:

Select cve\_formula, descripcion, nombre\_sp, sysdate From catalogo\_formulas Where cve\_formula like 'SP201';

Fig. 3.24 Getdate() en una consulta

El catalogo permite insertar una nueva fórmula con cajas de textos desde visual Basic que permiten introducir la clave de la formula, la descripción y el nombre del stored procedure. A continuación se muestra la figura 3.25 *Insert* (SQL SERVER - Oracle)

Insert into catalogo\_formulas values('SP023','Subsidio de gasolina','SP023') Sintaxis Oracle:

> Insert into catalogo\_formulas values('SP023','Subsidio de gasolina','SP023'); Commit;

> > Fig. 3.25 Insert (SQL SERVER - Oracle)

Permite también la actualización de su descripción de la formula y el nombre del *stored procedure*, tal como se muestra en la figura 3.26 *Update* a una formula, por si se llega a cambiar, solo de la clave de la fórmula que se seleccione o se indique.

Sintexis SQL Server:

Sintaxis SQL Server:

Update catalogo\_formulas set descripcion = 'Subsidio de gasolina 2010', nombre\_sp = 'SP023' Where cve\_fromula = 'SP023'

Sintaxis Oracle:

57

Update catalogo\_formulas set descripcion = 'Subsidio de gasolina 2010', nombre\_sp = 'SP023' Where cve\_formula = 'SP023'; Commit;

Fig. 3.26 Update a una fórmula

Para eliminar una formula existente en el catálogo, tal como se muestra en la fórmula 3.27 *Delete* a una formula.

Sintaxis en SQL Server: Delete From catalogo\_formulas Where cve\_formula = 'SP023' Sintaxis en Oracle:

Delete From catalogo\_formulas Where cve\_formula = 'SP023';

Commit;

Fig. 3.27 Delete a una formula

La pantalla tiene una opción tipo CheckBox la cual da la opción de borrar el *stored procedure* relacionado con la formula en el catálogo, tal como se muestra en la figura 3.28 *Drop* a un *stored procedure*.

Sintaxis en SQL Server: Drop procedure [dbo].SP023 Sintaxis en Oracle: Drop procedure "SP023"; Commit;

Fig. 3.28 Drop a un stored procedure

En la siguiente pantalla, llamada "Asistencias" se consultan la clave de los empleados, su nombre completo el día de asistencia con formato "dd MMM yyyy" y el día de la semana, filtrado por la clave del empleado y el día.

En la figura 3.29 DATEPART en una consulta, se muestra cómo utilizar esta función con relación a las fechas que se manejan:

Sintaxis en SQL Server sin filtro:

Select a.cve\_empleado, e. nombre + ' ' + e.apellido\_paterno + ' ' + isnull(e.apellido\_materno, ' '), cast(varchar(11), a.fecha, 106) as fecha, datepart(dw, getdate()) as dia\_semana From asistencias a, empleados e Where e.cve\_empleados = a.cve\_empleado and a.cve\_empleado like '%' and fecha = '2010-11-13 00:00:00'

Sintaxis en Oracle sin filtro:

Select a.cve\_empleado, e. nombre || ' ' || e.apellido\_paterno || ' ' || NVL(e.apellido\_materno, ' '), to\_char(a.fecha, 'dd MON yyyy') as fecha, datepart('dw', sysdate) as dia\_semana From asistencias a, empleados e Where e.cve\_empleados = a.cve\_empleado and a.cve\_empleado like '%' and fecha = to\_date('2010-11-13 00:00:00');

# Sintaxis en SQL Server con filtro:

Select a.cve\_empleado, e. nombre + ' ' + e.apellido\_paterno + ' ' + isnull(e.apellido\_materno, ' '), cast(varchar(11), a.fecha, 106) as fecha, datepart(dw, getdate()) as dia\_semana From asistencias a, empleados e Where e.cve\_empleados = a.cve\_empleado and a.cve\_empleado like '002323' and fecha = '2010-11-13 00:00:00'

## Sintaxis en Oracle con filtro:

Select a.cve\_empleado, e. nombre || ' ' || e.apellido\_paterno || ' ' || NVL(e.apellido\_materno, ' '), to\_char(a.fecha, 'dd MON yyyy') as fecha, datepart('dw', sysdate) as dia\_semana From asistencias a, empleados e Where e.cve\_empleados = a.cve\_empleado and a.cve\_empleado like '002323' and fecha = to\_date('2010-11-13 00:00:00');

Fig. 3.29 DATEPART en una consulta

En el *stored procedure* de esta pantalla, se utiliza una variable a la cual se le asigna la consulta para después ejecutarla, tal como se muestra en la figura 3.30 *Stored procedure* con variables.

Ejemplo de stored procedure con variables.

Sintaxis SQL Server:

Capítulo 3

59

ALTER PROCEDURE [dbo].SPAsistencias @ClaveEmpleado as varchar(6), @Fecha as varchar(10) AS Declare @Cadena as varchar(4000) BEGIN Set @Cadena = 'Select \* From asistencias Where cve empleado like ''' + @ClaveConcepto + " and fecha = " + cast(@Fecha as datetime) + " ' Exec(@Cadena) END Sintaxis Oracle: CREATE OR REPLACE PROCEDURE "SPConceptos " ( ClaveEmpleado IN VARCHAR2 DEFAULT NULL, Fecha IN VARCHAR2 DEFAULT NULL, RC1 IN OUT Owmb\_emulation.globalpkg.RCT1 ) AS Cadena VARCHAR2(4000); BEGIN Cadena := 'Select \* From asistencias Where cve\_empleado like "" || ClaveEmpleado || "" and fecha = "' || to\_date(Fecha) || "" '; OPEN RC1 FOR (Cadena); END;

Fig. 3.30 Stored procedure con variables

En la siguiente pantalla, llamada "Cambio de sueldos" se consultan la clave de los empleados, su nombre completo, sueldo, fecha de cambio y una columna del tipo de empleado donde pone ejecutivo en caso de que el empleado tenga un sueldo mayor a diez mil pesos, en caso contrario pone empleado.

En la siguiente figura 3.31 Consulta con *case – when*, se muestra lo mencionado anteriormente

| Capítulo 3                | Revisión técnica                                  | 60                |
|---------------------------|---------------------------------------------------|-------------------|
|                           |                                                   |                   |
| Sintaxis SQL Server       |                                                   |                   |
| Select s.cve_empleado,    | e.nombre + ' ' + e.apellido_paterno + ' ' + a     | apellido_materno, |
| s.sueldo, s.fecha_cambio, | , (case when s.suledo>10000 then                  |                   |
| 'Ejecutivo'               |                                                   |                   |
| Else                      |                                                   |                   |
| 'Empleado'                |                                                   |                   |
| End) as Tipo_Empleado     |                                                   |                   |
| From empleados e, suelde  | DS S                                              |                   |
| Where e.cve_empleado =    | s.cve_empleado                                    |                   |
| Sintaxis Oracle:          |                                                   |                   |
|                           |                                                   |                   |
| Select s.cve_empleado,    | e.nombre    ' '    e.apellido_paterno    ' '    a | apeliido_materno, |
| s.sueldo, s.fecha_camnio, | , (case when s.sueldo = 10000 then                |                   |
| 'Ejecutivo'               |                                                   |                   |
| Else                      |                                                   |                   |
| 'Empleado'                |                                                   |                   |
| End) as Tipo_Empleado     |                                                   |                   |
| From empleados e, sueld   | los s                                             |                   |
| Where e.cve_empleado =    | s.cve_empleado                                    |                   |
|                           | Fig. 3.31 Consulta con case - when                |                   |

En la siguiente figura 3.32 stored procedure con cláusula if, para conocer las diferencias

| Sintaxis SQL S     | erver:              |                                |                       |     |
|--------------------|---------------------|--------------------------------|-----------------------|-----|
| ALTER              | PROCEDURE           | [dbo].SPCAMBIOS_SUELDOS        | @ClaveEmpleado        | as  |
| varchar(6), @S     | ueldo as numeric    |                                |                       |     |
| AS                 |                     |                                |                       |     |
| Declare @cade      | na as varchar(40    | 00)                            |                       |     |
| BEGIN              |                     |                                |                       |     |
| IF @Sueldo >       | 10000               |                                |                       |     |
| BEGIN              |                     |                                |                       |     |
| Set @Cadena        | = ' select e.cve    | e_empleado, e.nombre + ' ' + e | .apeliido_paterno + ' | ' + |
| e.apellido_mate    | erno, s.sueldo, s.f | echa_cambio,                   |                       |     |
| 'Ejecutivo' as tip | oo_empleado '       |                                |                       |     |
| END                |                     |                                |                       |     |
|                    |                     |                                |                       |     |

Capítulo 3

| R | levisión | técn | ICS |
|---|----------|------|-----|
|   |          |      |     |

61

| Else                                                                               |
|------------------------------------------------------------------------------------|
| BEGIN                                                                              |
| Set @Cadena = ' select e.cve_empleado, e.nombre + ' ' + e.apeliido_paterno + ' ' + |
| e.apellido_materno, s.sueldo, s.fecha_cambio ,                                     |
| 'Empleado' as tipo_empleado'                                                       |
| END                                                                                |
| Exec(@Cadena)                                                                      |
| END                                                                                |
| Sintaxis Oracle:                                                                   |
| CREATE OR REPLACE PROCEDURE "SPCAMBIOS_SUELDOS"                                    |
| (                                                                                  |
| ClaveEmpleado IN VARCHAR DEFAULT NULL,                                             |
| Sueldo IN NUMBER DEFAULT NULL,                                                     |
| RC1 IN OUT Owmb_emulation.globalpkg.RCT1                                           |
| )                                                                                  |
| AS                                                                                 |
| Cadena VARCHAR2(4000);                                                             |
| BEGIN                                                                              |
| IF Sueldo > 10000 THEN                                                             |
| Cadena := 'select e.cve_empleado, e.nombre    ' '    e.apellido_paterno    ' '     |
| e.apellido_materno, s.sueldo, s.fecha_cambio,                                      |
| 'Ejecutivo' as tipo_empleado ';                                                    |
| ELSE                                                                               |
| Cadena := ' select e.cve_empleado, e.nombre    ' '    e.apeliido_paterno    ' '    |
| e.apellido_materno, s.sueldo, s.fecha_cambio ,                                     |
| 'Empleado' as tipo_empleado';                                                      |
| END;                                                                               |
| OPEN RC1 FOR (Cadena);                                                             |
|                                                                                    |

Fig. 3.32 Stored procedure con cláusula if

Cuando se hace un cambio de sueldo en esta pantalla, también se realiza una inserción en la tabla "historicos\_empleados" donde se lleva el historial de los empleados en la empresa, en la figura 3.33 Inserción a partir de un *select*, se muestra como se hace.
Sintaxis en SQL Server:

Sintaxis en Oracle:

Insert into historicos\_empleado

Revisión técnica

Select e.cve\_empleado, select e.cve\_empleado, e.nombre + ' ' + e.apellido\_paterno + ' '

+ e.apellido materno, 'CAMBIO SUELDO' as motivo, getdate() as fecha transaccion

62

Insert into historicos empleado Select e.cve empleado, select e.cve empleado, e.nombre || ' ' || e.apellido paterno || ' || e.apellido\_materno, 'CAMBIO\_SUELDO' as motivo, sysdate as fecha\_transaccion Fig. 3.33 Inserción a partir de un select En la siguiente pantalla llamada "Consulta de días de trabajo en el periodo" solo se consulta un stored procedure el cual muestra la clave del empleado, el nombre completo y los días que el empleado trabajó en el periodo (esta información se toma de la tabla asistencias), lo anterior se resume en la figura 3.34 Stored procedure con while y datediff. Sintaxis en SQL Server: ALTER PROCEDURE [dbo].SPDIASTRABAJO @ClaveEmpleado as varchar(6), @Fecha\_inicio\_periodo as varchar(10), @Fecha\_fin\_periodo as varchar(10) AS Declare @DiasPeriodo as numeric Declare @DiasTrabajo as numeric Declare @Empleado as varchar(6) BEGIN Set @DiasPeriodo = datediff('dd', @ Fecha\_inicio\_periodo, @Fecha\_fin\_periodo) + 1 Set @DiasTrabajo = 0 While @DiasPeriodo > 0 Begin Set @Empleado = (Select isnull(cve empleado, '') from asistencias where cve empleado = ClaveEmpleado and fecha = cast(@ Fecha\_inicio\_periodo as datetime)) IF @Empleado <> ' ' Begin

@DiasTrabajo = @DiasTrabajo + 1

End

```
Capítulo 3
                                     Revisión técnica
                                                                             63
   Set @DiasPeriodo = @DiasPeriodo - 1
   Set @ Fecha_inicio_periodo = cast(@ Fecha_inicio_periodo as datetime) + 1
End
               @ClaveEmpleado,
   Select
                                      @Fecha_inicio_periodo
                                                                 as
                                                                         fecha inicio,
cast(@Fecha_fin_periodo as datetime) as fecha_fin, @DiasTrabajo as dias_trabajo
END
Sintaxis en Oracle:
      CREATE OR REPLACE PROCEDURE "SPDIASTRABAJO"
      ( ClaveEmpleado IN VARCHAR2 DEFAULT NULL,
        Fecha_inicio_periodo IN VARCHAR2 DEFAULT NULL,
      Fecha_fin_periodo IN VARCHAR2 DEFAULT NULL,
      RC1 Owmb_emulation.globalpkg.RCT1
      )
AS
DiasPeriodo number;
DiasTrabajo number;
Empleado varchar2(6);
Fecha_incio_periodo2 date;
BEGIN
      DiasPeriodo := datediff(dd, Fecha_inicio_periodo, Fecha_fin_periodo) + 1;
      DiasTrabajo := 0;
      Fecha_inicio_periodo2 = to_date(Fecha_fin_periodo);
While DiasPeriodo > 0 LOOP
   Select isnull(cve_empleado, ' ')
      Into Empleado
      from asistencias where cve_empleado = ClaveEmpleado
                                                                     and fecha
                                                                                   =
to_date(Fecha_fin_periodo2) );
   IF Empleado <> ' ' THEN
      DiasTrabajo := DiasTrabajo + 1;
   END IF;
   DiasPeriodo := DiasPeriodo - 1;
   Fecha_inicio_periodo2 := to_date(Fecha_inicio_periodo) + 1;
LOOP
```

| Capítulo 3   |                         | 64                             |     |               |
|--------------|-------------------------|--------------------------------|-----|---------------|
|              |                         |                                |     |               |
| OPEN RC      | 1 FOR                   |                                |     |               |
| Select       | ClaveEmpleado,          | Fecha_inicio_periodo2          | as  | fecha_inicio, |
| to_date(Fech | a_fin_periodo) as fecha | _fin, DiasTrabajo as dias_trab | ajo |               |
| END;         |                         |                                |     |               |

# Fig. 3.34 Stored procedure con while y datediff

Una de las pantallas más importantes se llama "Descarga de la nómina" la cual realiza el proceso del cálculo del sueldo a los empleados. El proceso consiste en que se crea en cada stored procedure relacionado a la fórmula del concepto, una tabla temporal con nombre igual al nombre de la formula donde se almacena el nombre del empleado y su total dependiendo del concepto.

Para el concepto 201 "sueldo", en el sp llamado SP201 se crea una tabla temporal llamada "SP201" con la clave del empleado y el total que es el resultado del proceso para calcular el sueldo. Al final del proceso se inserta en una tabla llamada "detalles\_de\_pago" todos los importes calculados en los *stored procedure*. A continuación se muestra un ejemplo de creación de tabla temporal.

En la figura 3.35 Creación de una tabla a partir de un *select*, se resume lo anteriormente mencionado.

| Sintaxis en SQL Server:                                                        |
|--------------------------------------------------------------------------------|
| Select p.cve_empleado, (p.sueldo * 15) as total, 1 as incidencias, 0 as exento |
| Into [dbo].SP201                                                               |
| From plazas p, empleados e                                                     |
| where p.cve_empleado = e.cve_empleado and e.baja = 'N' and p.status = 'A' and  |
| p.cve_plaza = (Select max(p1.cve_plaza) from plazas p1 Where p.cve_empleado =  |
| p1.cve_empleado)                                                               |
|                                                                                |
| Sintaxis en Oracle:                                                            |
| Create table SP201 as                                                          |
| Select p.cve_empleado, (p.sueldo * 15) as total, 1 as incidencias, 0 as exento |
| From plazas p, empleados e                                                     |

| Capítulo | 3     |          | Revisión técnica 6 |       |           |     |        |   |     |     |          | 65 |     |     |
|----------|-------|----------|--------------------|-------|-----------|-----|--------|---|-----|-----|----------|----|-----|-----|
|          |       |          |                    |       |           |     |        |   |     |     |          |    |     |     |
| Where    | p.cve | empleado | =                  | e.cve | _empleado | and | e.baja | = | 'N' | and | p.status | =  | 'A' | and |

p.cve plaza = (Select max(p1.cve plaza) from plazas p1 Where p.cve empleado =

Fig. 3.35 Creación de una tabla a partir de un select

En la siguiente figura 3.36 Inserción de una variable, se muestra la asignación de una consulta a una variable.

Ejemplo de inserción de una variable

p1.cve\_empleado);

|   | Sintaxis en SQL Server:                                                             |
|---|-------------------------------------------------------------------------------------|
|   | Declare @Sueldo as numeric(13,2)                                                    |
|   | Set @Sueldo = (Select sueldo From plazas Where cve_empleado = '002323' and status = |
|   | 'A')                                                                                |
|   |                                                                                     |
|   | Sintaxis en Oracle:                                                                 |
|   | Sueldo number(13, 2)                                                                |
|   | Select sueldo                                                                       |
|   | Into vSueldo                                                                        |
|   | From plazas Where cve_empleado = '002323' and status = 'A';                         |
| t |                                                                                     |

Fig. 3.36 Inserción de una variable

En la siguiente pantalla, llamada "Recibos de pago" se consultan la clave de los empleados, su nombre completo, conceptos considerados de percepción, conceptos considerados de deducción y la fecha de impresión del recibo con el mes completo y en español ya que en el sistema está configurado el formato de fechas en inglés para lo cual se tiene una función genérica que se encarga de convertir el mes en español.

En la siguiente figura 3.37 Consulta donde se llama a una función se ejemplifica lo que anteriormente se menciona

Sintaxis en SQL Server:

Select e.cve\_empleado, e.nombre + ' ' + e.apellido\_paterno + ' ' + e.apellido\_materno, dp.cve\_concepto, (select c.descripcion from conceptos c where dp.cve\_concepto =

c.cve\_concepto) as Desc\_Concepto, (Case When dp.tipo = 'P' Then 'Percepción' When dp.tipo = 'D' Then 'Deducción' Else 'Provisión' End ) as Tipo\_Concepto, (DATEPART ('dd', GETDATE()) + ' / ' + [dbo].FuncionNombreEsp (DATEPART ('mm', GETDATE())) + ' / ' + DATEPART ('year', GETDATE()) ) AS Fecha\_pago From empleados e, detalles\_de\_pago dp, periodos\_nomina pn Where e.cve\_empleado = dp.cve\_empleado And dp.cve\_periodo = pn.cve\_periodo And pn.normal\_extraordinario = 'N' Sintaxis en Oracle: Select e.cve\_empleado, e.nombre || ' ' || e.apellido\_paterno || ' ' || e.apellido\_materno, dp.cve\_concepto, (select c.descripcion from conceptos c where dp.cve\_concepto = c.cve\_concepto) as Desc\_Concepto, (Case When dp.tipo = 'P' Then 'Percepción' When dp.tipo = 'D' Then 'Deducción' Else 'Provisión' End ) as Tipo\_Concepto, (DATEPART (dd, SYSDATE) || ' / ' || FuncionNombreEsp (DATEPART (mm, SYSDATE)) || ' / ' || DATEPART (yyyy, SYSDATE)) AS Fecha\_pago

From empleados e, detalles\_de\_pago dp, periodos\_nomina pn

Where e.cve\_empleado = dp.cve\_empleado

And dp.cve\_periodo = pn.cve\_periodo

And pn.normal\_extraordinario = 'N';

Fig. 3.37 Consulta donde se llama a una función

A continuación se muestra la figura 3.38 Función que regresa los meses en español

| Sintaxis SQL Server:                      |
|-------------------------------------------|
| CREATE FUNCTION [dbo]. FuncionNombreEsp ( |
| @Mes as numeric)                          |
| RETURNS Varchar(20)                       |
| AS                                        |
| BEGIN                                     |
| IF @Mes = 1                               |
| RETURN 'Enero'                            |
| IF @Mes = 2                               |

67

| RETURN 'Febrero'                              |
|-----------------------------------------------|
| IF @Mes = 3                                   |
| RETURN 'Marzo'                                |
| IF @Mes = 4                                   |
| RETURN 'Abril'                                |
| IF @Mes = 5                                   |
| RETURN 'Mayo'                                 |
| IF @Mes = 6                                   |
| RETURN 'Junio'                                |
| IF @Mes = 7                                   |
| RETURN 'Julio'                                |
| IF @Mes = 8                                   |
| RETURN 'Agosto'                               |
| IF @Mes = 9                                   |
| RETURN 'Septiembre'                           |
| IF @Mes = 10                                  |
| RETURN 'Octubre'                              |
| IF @Mes = 11                                  |
| RETURN 'Noviembre'                            |
| IF @Mes = 12                                  |
| RETURN 'Diciembre'                            |
| END                                           |
| Sintaxis en Oracle:                           |
| CREATE OR REPLACE FUNCTION FuncionNombreEsp ( |
| Mes IN NUMBER)                                |
| RETURN Varchar2(20)                           |
| AS                                            |
| BEGIN                                         |
| IF Mes = 1 THEN                               |
| RETURN 'Enero'                                |
| END IF;                                       |
| IF Mes = 2 THEN                               |
| RETURN 'Febrero'                              |
| END IF;                                       |

68

| IF Mes = 3 THEN     |
|---------------------|
| RETURN 'Marzo'      |
| END IF;             |
| IF Mes = 4 THEN     |
| RETURN 'Abril'      |
| END IF;             |
| IF Mes = 5 THEN     |
| RETURN 'Mayo'       |
| END IF;             |
| IF Mes = 6 THEN     |
| RETURN 'Junio'      |
| END IF;             |
| IF Mes = 7 THEN     |
| RETURN 'Julio'      |
| END IF;             |
| IF Mes = 8 THEN     |
| RETURN 'Agosto'     |
| END IF;             |
| IF Mes = 9 THEN     |
| RETURN 'Septiembre' |
| END IF;             |
| IF Mes = 10 THEN    |
| RETURN 'Octubre'    |
| END IF;             |
| IF Mes = 11 THEN    |
| RETURN 'Noviembre'  |
| END IF;             |
| IF Mes = 12 THEN    |
| RETURN 'Diciembre'  |
| END IF;             |
| END;                |

Fig. 3.38 Función que regresa los meses en español

Existe una pantalla llamada "Reportes de nómina" en la cual el empleado puede visualizar los reportes de sus pagos de nómina de todo el año. La información mostrada al empleado es consultada de muchas tablas, y que son consultas que no va a cambiar mucho en relación con otro empleado. Para esto se tiene una vista que su trabajo es contener columnas de muchas tablas y trabajar como si ese conjunto de columnas fueran una tabla. En esta pantalla se muestra la clave del empleado, nombre, su sueldo, clave de la empresa, nombre de la empresa, clave del área, nombre del área, clave del puesto, nombre del puesto, periodo de pago, fecha\_inicio\_nomina, fecha\_fin\_nomina y la fecha del mismo.

En la siguiente figura 3.39 vista dentro de un *select*, se muestra como se ejecuta esta como una consulta.

Sintaxis en SQL Server:

Select \* From VistaReciboPagoEmpleadoPorPeriodo Where cve\_empleado = '002323' and fecha\_inicio\_nomina = cast('2010-11-01' as datetime) and fecha\_fin\_nomina = cast('2010-11-15' as datetime)

Sintaxis en ORACLE:

Select \* From VistaReciboPagoEmpPorPeriodo Where cve\_empleado = '002323' and fecha\_inicio\_nomina = to\_date('01 NOV 2010') and fecha\_fin\_nomina = to\_date('15 NOV 2010');

Fig. 3.39 vista dentro de un select

En la siguiente figura 3.40 Creación del objeto tipo vista el cual se llama figura VistaReciboPagoEmpleadoPorPeriodo, se muestra como crear una vista tanto en SQL SERVER como Oracle.

Sintaxis en SQL Server:

CREATE VIEW [dbo].VistaReciboPagoEmpleadoPorPeriodo AS Select e.cve\_empleado, e.nombre + ' + e.apellido\_paterno + ' + e.apellido\_materno as nombre, p.sueldo as sueldo\_total, p.cve\_empresa, (Select em.descripcion from empresas em Where em.cve\_empresa = p.cve\_empresa) as nombre\_empresa, p.cve\_area, (Select a.descripcion from catalogo\_areas where p.cve\_area = a.cve\_area) as nombre\_area, p.cve\_puesto, (Select pu.descripcion from puestos pu Where pu.cve\_puesto = p.cve\_puesto) as nombre\_puesto, dp.cve\_periodo as periodo\_pago, dp.fecha\_inicio\_nomina,

dp.fecha\_fin\_nomina, dp.fecha\_pago

From empleado e, plazas p, detalles\_de\_pago dp

Where e.cve\_empleado = p.cve\_empleado and p.cve\_empleado = dp.cve\_empleado

Sintaxis en Oracle:

CREATE OR REPLACE FORCE VIEW VistaReciboPagoEmpPorPeriodo (cve\_empleado, nombre, sueldo\_total, cve\_empresa, nombre\_empresa, cve\_area, nombre\_area, cve\_puesto, nombre\_puesto, periodo\_pago, fecha\_inicio\_nomina, fecha\_fin\_nomina, fecha\_pago) AS

Select e.cve\_empleado, e.nombre || ' ' || e.apellido\_paterno || ' ' || e.apellido\_materno as nombre, p.sueldo as sueldo\_total, p.cve\_empresa, (Select em.descripcion from empresas em Where em.cve\_empresa = p.cve\_empresa) as nombre\_empresa, p.cve\_area, (Select a.descripcion from catalogo\_areas where p.cve\_area = a.cve\_area) as nombre\_area, p.cve\_puesto, (Select pu.descripcion from puestos pu Where pu.cve\_puesto = p.cve\_puesto) as nombre\_puesto, dp.cve\_periodo as periodo\_pago, dp.fecha\_inicio\_nomina, dp.fecha\_fin\_nomina, dp.fecha\_pago

From empleado e, plazas p, detalles\_de\_pago dp

Where e.cve\_empleado = p.cve\_empleado and p.cve\_empleado = dp.cve\_empleado;

Fig. 3.40 Creación de la vista VistaReciboPagoEmpleadoPorPeriodo.

Al igual que existe una pantalla donde se calcula la nómina a los empleado, también existe una pantalla llamada "Depuración de movimientos de nómina". En dicha pantalla se le puede cargar a la nómina algún concepto que no se haya configurado desde el sistema, que sea nuevo o para agregar algún importe extra al empleado, etc. Al igual que se puede borrar algún concepto que se le haya calculado mal al empleado. A esta pantalla solo tiene acceso una persona asignada a esa función o algún administrador del sistema. A continuación se muestra el borrado de algún concepto tomando en cuenta más de una tabla. Ya que en Oracle no se puede realizar dicha acción como tal, para eso se realiza un ciclo donde se guarda el identificador de cada registro en un FOR y después se hace el delete de la tabla solo de los identificadores que el FOR contenga.

En la figura 3.41 Eliminando en dos tablas, se muestra cómo hacer un cursor para eliminar en dos tablas.

| Sintaxis en SQL Server:                                              |
|----------------------------------------------------------------------|
| Delete dp                                                            |
| From detalles_de_pago dp, plazas p                                   |
| Where dp.cve_empleado = p.cve_empleado And p.cve_empleado = '002323' |
| And p.cve_centro_proceso_nomina = '001' and dp.cve_periodo = '21'    |
| And dp.cve_concepto = '201'                                          |
|                                                                      |
| Sintaxis en Oracle:                                                  |
| BEGIN                                                                |
| FOR REC IN(Select dp.ROWID From detalles_de_pago dp, plazas p        |
| Where dp.cve_empleado = p.cve_empleado And p.cve_empleado = '002323' |
| And p.cve_centro_proceso_nomina = '001' and dp.cve_periodo = '21'    |
| And dp.cve_concepto = '201')                                         |
| LOOP                                                                 |
| Delete From detalles_de_pago dp Where dp.ROWID = REC.ROWID;          |
| Commit;                                                              |
| END LOOP;                                                            |
| END;                                                                 |
|                                                                      |

Fig. 3.41 Eliminando en dos tablas

Existe una pantalla llamada "Cambio masivo de sueldos" se da la opción de que se le pueda actualizar el sueldo a todos los empleado del centro de proceso nomina 002 por da un ejemplo. Que en oracle no se puede hacer un update de más de 2 tablas como tal. El caso del aumento de sueldo del 20% a todos los empleados del centro de proceso nómina 001 y de la empresa Pantera Software.

En la figura 3.42 Actualizando en dos tablas, se muestra cómo hacer un cursor para realizar la actualización en las dos tablas.

| Sintaxis en SQL | Serve    | r:   |              |      |           |                    |    |               |     |
|-----------------|----------|------|--------------|------|-----------|--------------------|----|---------------|-----|
| Update p se     | et p.sue | eldo | = p.sueldo · | + (p | sueldo *  | <sup>6</sup> 0.20) |    |               |     |
| From p          | olazas   | p,   | empresas     | е    | Where     | p.cve_empresa      | =  | e.cve_empresa | And |
| p.cve_centro_p  | roceso_  | _nor | mina = '001' | an   | d e.desci | ripcion like 'PANT | ER | A SOFTWARE'   |     |

72

| Sintaxis en Oracle:                                                       |
|---------------------------------------------------------------------------|
| BEGIN                                                                     |
| FOR REC IN(Select p.ROWID, (p.sueldo + (p.sueldo * 0.20)) as nuevo_sueldo |
| From plazas p, empresas e Where p.cve_empresa = e.cve_empresa             |
| And p.cve_centro_proceso_nomina = '001'                                   |
| And e.descripcion like 'PANTERA SOFTWARE')                                |
| LOOP                                                                      |
| Update plazas p set p.sueldo = REC.nuevo_sueldo                           |
| Where p.ROWID = REC.ROWID;                                                |
| Commit;                                                                   |
| END LOOP;                                                                 |
| END;                                                                      |
|                                                                           |

#### Fig. 3.42 Actualizando en dos tablas

Dentro de las diferencias entre SQL SERVER y Oracle en cuanto a su sintaxis, las que más se distinguen son los cursores. En la pantalla de programaciones de turnos, se puede insertar automáticamente a los empleados hasta fin de año actual la programación de su turno. Para esto se utiliza un *Stored procedure* dentro del proceso de inserción en el cual se emplea un cursor. En este caso se les quiere hacer una programación de turnos a los empleados activos del centro de proceso de nómina 001 que no tengan programación de turnos hasta antes del 05 de Julio del 2010 y que la programación de turnos se les realice hasta el último día del año actual.

En la figura 3.43 Ejecución de un cursor, se realiza esta acción donde se utilizan las clausulas *NOT IN*, *GROUP BY* 

| Sintaxis en SQL Server:                                       |
|---------------------------------------------------------------|
| DECLARE @cve_empleado varchar(6)                              |
| DECLARE @CVE_TURNO varchar(6)                                 |
| DECLARE @fecha_ini datetime                                   |
| DECLARE @Laborable varchar(6)                                 |
| DECLARE CursorProgramacion CURSOR FOR                         |
| SELECT P.CVE_EMPLEADO, PT.CVE_TURNO , MAX(PT.FECHA) fecha_ini |
|                                                               |

| FROM PLAZAS p, PROGRAMACION_DE_TURNOS pt                                 |
|--------------------------------------------------------------------------|
| WHERE p.cve_empleado = pt.cve_empleado                                   |
| and p.STATUS = 'A'                                                       |
| AND PT.CVE_TURNO NOT IN('01', '02', '03')                                |
| AND p.CVE_EMPLEADO NOT IN(                                               |
| SELECT CVE_EMPLEADO                                                      |
| FROM PROGRAMACION_DE_TURNOS                                              |
| WHERE FECHA >= '05 JUL 2010')                                            |
| GROUP BY P.CVE_EMPLEADO, PT.CVE_TURNO                                    |
| OPEN CursorProgramacion                                                  |
| FETCH NEXT FROM CursorProgramacion @cve_empleado, @CVE_TURNO, @fecha_ini |
| WHILE @@FETCH_STATUS = 0                                                 |
| BEGIN                                                                    |
| WHILE @fecha_ini <= '31 DEC 2010'                                        |
| BEGIN                                                                    |
| select @Laborable = laborable                                            |
| from turnos_dia                                                          |
| where cve_turno = @CVE_TURNO                                             |
| and DIA = DATEPART(WEEKDAY, @fecha_ini)                                  |
|                                                                          |
| delete from PROGRAMACION_DE_TURNOS where cve_empleado =                  |
| @cve_empleado and fecha = @fecha_ini                                     |
|                                                                          |
| INSERT INTO PROGRAMACION_DE_TURNOS VALUES (@cve_empleado,                |
| <pre>@fecha_ini, @CVE_TURNO, @Laborable, GETDATE())</pre>                |
|                                                                          |
| SET @fecha_ini = DATEADD(DAY, 1,@fecha_ini)                              |
| END                                                                      |
|                                                                          |
| FETCH NEXT FROM CursorProgramacion into @cve_empleado, @CVE_TURNO,       |
| @fecha_ini                                                               |
| END                                                                      |
| CLOSE CursorProgramacion                                                 |
| DEALLOCATE CursorProgramacion                                            |

74

Sintaxis en Oracle: Laborable varchar2(6); Fecha\_inicio date; BEGIN FOR CursorProgramacion IN(SELECT P.CVE\_EMPLEADO, PT.CVE\_TURNO, MAX(PT.FECHA) fecha\_ini FROM PLAZAS p, PROGRAMACION\_DE\_TURNOS pt WHERE p.cve\_empleado = pt.cve\_empleado and p.STATUS = 'A' AND PT.CVE\_TURNO NOT IN('01', '02', '03') AND p.CVE\_EMPLEADO NOT IN( SELECT CVE\_EMPLEADO FROM PROGRAMACION\_DE\_TURNOS WHERE FECHA >= '05 JUL 2010') GROUP BY P.CVE\_EMPLEADO, PT.CVE\_TURNO) LOOP Fecha\_inicio = CursorProgramacion.fecha\_ini; WHILE Fecha inicio <= '31 DEC 2010' LOOP select laborable into Laborable from turnos\_dia where cve\_turno = CursorProgramacion.CVE\_TURNO and DIA = DATEPART(WEEKDAY, Fecha\_inicio); delete from PROGRAMACION\_DE\_TURNOS where cve\_empleado = CursorProgramacion.CVE\_EMPLEADO and fecha = Fecha\_inicio; INSERT INTO PROGRAMACION\_DE\_TURNOS VALUES (CursorProgramacion.CVE\_EMPLEADO, Fecha\_inicio, CursorProgramacion.CVE\_TURNO, Laborable, SYSDATE); Commit;

75

Fecha\_inicio := DATEADD('day', 1,Fecha\_inicio); END LOOP; END LOOP; END;

Fig. 3.43 Ejecución de un cursor

De esta manera se da por concluido el modulo correspondiente Administración del pago, de igual manera es importante mencionar que solo se tomaron como ejemplo los procesos de algunas pantallas, ya que en la mayoría de este módulo son procesos repetitivos.

Por otra parte se explica la sintaxis que se siguió desde *Visual Basic* 6.0 para la ejecución de los ejemplos anteriormente mostrados (Consultas, *Stored Procedures*, Inserciones, Actualizaciones, Eliminación, etc.)

#### 3.10 Migración del módulo de Herramientas

En el módulo de herramientas se tienen las pantallas que se utilizan para la administración del sistema como son los catálogos de usuarios que utilizan el sistema, los roles que tiene cada usuario, esto para limitar el acceso a ciertas pantallas como pueden ser el cálculo de nómina, depuración de movimientos de nómina, baja de empleados, etc. Estas pantallas de control utilizan por lo regular inserciones, consultas, modificación, eliminaciones con instrucciones relativamente sencillas. Las cuales son parecidas a los ejemplos ya mostrados anteriormente pero utilizando algunas cláusulas diferentes.

En esta pantalla llamada "Usuarios" se dan de alta los usuarios que ingresaran en el sistema, insertando una clave de usuario, una contraseña, la clave del empleado al cual pertenece su usuario, una pregunta y una respuesta para un eventual olvido de contraseña.

Anteriormente en el punto 5.9 "Migración del módulo de Administración del pago" se explicó la forma genérica como se configura y ejecuta una consulta desde *Visual Basic* 6.0. A continuación se mostrará cómo se ejecuta una inserción, actualización, borrado o alguna ejecución de un Stored procedure el cual contenga un conjunto de instrucciones para realizar algún proceso en específico.

En la figura 3.44 Ejecución de un *insert* desde V*isual Basic* 6.0, se demuestra cómo se hace este procedimiento.

| Dim StrInserta As String                                                            |
|-------------------------------------------------------------------------------------|
| Dim Contexto As ObjectContext                                                       |
| Dim Conectar As ADODB.Connection                                                    |
| Dim StrConexion As String                                                           |
| Set Contexto = GetObjectContext()                                                   |
| Set Conectar = New ADODB.Connection                                                 |
| StrConexion = "DSN=NAFIN;UID=SQLUSU2001;Pwd=k_23h45t"                               |
| Conectar.ConnectionString = StrConexion                                             |
| Conectar.CommandTimeout = 0                                                         |
| Conectar.Open                                                                       |
| StrInserta = "Insert into usuarios                                                  |
| values('JPCUGI', pwdencrypt('Pa\$\$w0rd'), '002323', 'Deporte favorito', 'futbol')" |
| Conectar.Execute StrInserta                                                         |
| Set Conectar = Nothing                                                              |

Fig. 3.44 Ejecución de un insert desde Visual Basic 6.0

Cuando se quiere saber la descripción de una tabla como las columnas, llaves primarias, llaves foráneas, etc. En SQL SERVER tanto en Oracle existe un comando con el cual se puede saber, dicho comando se muestra en la figura 3.45 Descripción de una tabla.

Sintaxis en SQL Server: Sp\_help Usuarios Sintaxis en Oracle: Desc Usuarios;

# Fig. 3.45 Descripción de una tabla

En la pantalla "Búsqueda de Usuarios" se busca por clave de usuario los datos pertenecientes al usuario como sus datos relacionados al empleado ordenando por nivel de acceso el cual su campo en la tabla es de tipo carácter pero en este caso se convierte en tipo numérico y donde se observa un ejemplo de un *select* actuando como tabla.

En la figura 3.46 Select en el from se muestra como un select puede estar actuando como tabla.

| SILIANS EL SUL SELVEI | Sintaxis | en | SQL | Server |  |
|-----------------------|----------|----|-----|--------|--|
|-----------------------|----------|----|-----|--------|--|

Select e.cve\_empleado, e.nombre + ' ' + e.apellido\_paterno + ' ' + e.apellido\_materno as nombre, T.clave\_usuario, T.pregunta, respuesta, T.nivel\_acceso

From empleados e, (Select cve\_usuario as clave\_usuario, cve\_empleado as clave\_empleado, pregunta, respuesta, nivel\_acceso From usuarios Where cve\_usuario = 'JPCUGI') T

Where e.cve\_empleado = T.clave\_empleado

Sintaxis en Oracle:

Select e.cve\_empleado, e.nombre || ' ' || e.apellido\_paterno || ' ' || e.apellido\_materno as nombre, T.clave\_usuario, T.pregunta, respuesta, T.nivel\_acceso

From empleados e, (Select cve\_usuario as clave\_usuario, cve\_empleado as clave\_empleado, pregunta, respuesta, nivel\_acceso From usuarios Where cve\_usuario = 'JPCUGI') T

Where e.cve\_empleado = T.clave\_empleado;

Fig. 3.46 Select en el from

Cuando se crea una nueva pantalla, se registra para que pueda aparecer en el sistema. A continuación se muestra la forma como aparecen las pantallas en el sistema:

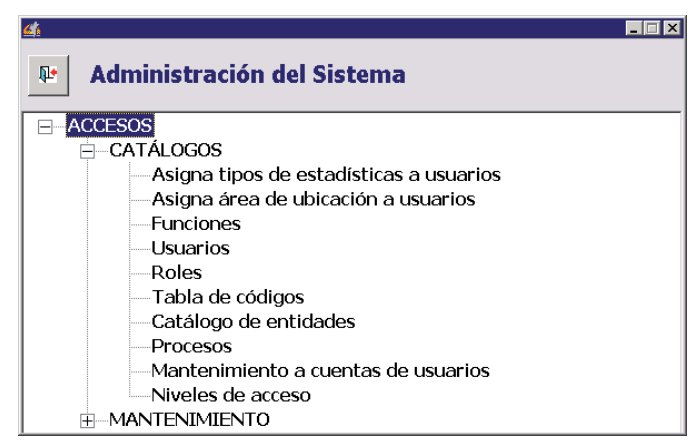

Fig. 3.47 Administración del sistema

Para esto se cuenta con la pantalla llamada Catalogo de funciones donde se guarda las información de la pantalla con su nombre y un numero de posición en el menú como se muestra en la pantalla de arriba, para saber en qué número de pantalla es el máximo, se consulta el máximo número de la misma tabla. Esto se hace en un script (un archivo de texto con extensión \*.sql) y se manda junto con el paquete como ya se había explicado anteriormente.

En la figura 3.48 Máxima posición de un menú, se escribe un script para sacar dicha posición utilizando la clausula *MAX* y conversión a tipo numérico.

| Sintaxis en SQL Server:                                                |
|------------------------------------------------------------------------|
| Declare @Maximo as numeric                                             |
| Set @Maximo = (Select max(cast(menu_posicion as numeric))              |
| From funciones                                                         |
| Where cve_menu = 'ADMSIS')                                             |
|                                                                        |
| Insert into funciones('ADMSIS', 'RHADSF08', 'PANTALLA_NUEVA', @Maximo) |
|                                                                        |
| Sintaxis en Oracle:                                                    |
| Declare Maximo number;                                                 |
| BEGIN                                                                  |
| Select max(to_number(menú_posicion))                                   |
| Into Maximo                                                            |
| From funciones                                                         |
| Where cve_menu = 'ADMSIS';                                             |
|                                                                        |
| Insert into funciones('ADMSIS', 'RHADSF08', 'PANTALLA_NUEVA', Maximo); |
|                                                                        |
| Commit;                                                                |
| END;                                                                   |

### Fig. 3.48 Máxima posición de un menú

Teniendo la pantalla nueva registrada, se le asigna dicha pantalla a él o los usuarios los cuales van a trabajar con ella, en "Asignación de funciones a usuarios" se puede asignar

una función(Pantalla) a uno o más usuarios, lo que se hace es crear una tabla temporal con las claves de los usuarios y después insertar a la tabla correspondiente estos usuarios con la función seleccionada, como este proceso se repite muy seguido, se tiene para este caso una tabla de sesión, la cual solo contiene los datos en lo que dura el proceso.

En la figura 3.49 Tabla de sesión, se muestra como asignar funciones a usuarios

| Sintaxis en SQL Server:             |
|-------------------------------------|
| Create table #Usuarios (            |
| cve_usuario varchar(6) not null     |
| )                                   |
| Sintaxis en Oracle:                 |
| Create global temporary T_Usuarios( |
| cve_usuario varchar2(6) not null    |
| ) on commit preserve rows;          |
|                                     |

Fig. 3.49 Tabla de sesión

La pantalla solo guarda la clave del usuario, la clave de la función y la fecha de asignación.

En la figura 3.50 Inserción a una función se realiza la misma a la tabla usuarios con la función seleccionada.

| Sintaxis en SQL Server:                                  |
|----------------------------------------------------------|
| Insert into UsuariosFunciones                            |
| Select cve_usuario, 'RHADSF08', getdate()                |
| From Usuarios                                            |
| Where cve_usuario IN(Select cve_usuario From #Usuarios)  |
|                                                          |
| Sintaxis en Oracle:                                      |
| Insert into UsuariosFunciones                            |
| Select cve_usuario, 'RHADSF08', sysdate                  |
| From Usuarios                                            |
| Where cve_usuario IN(Select cve_usuario From T_Usuarios) |
|                                                          |

### Fig. 3.50 Inserción a una función

Cuando se utiliza una tabla temporal creada desde algún stored procedure, como por ejemplo utilizar campos de varias columnas. Es necesario borrarla antes de ejecutar de nuevo el proceso. En la pantalla "Bases de datos", se consultan las bases de datos que los usuarios tienen asignadas ya que el sistema da la opción de acceder a diferentes bases de datos. A continuación se muestra un ejemplo de la cláusula if exists.

En la figura 3.51 If exist se muestra como se realiza un if exist en SQL SERVER y Oracle.

```
Sintaxis en SQL Server:
   IF EXISTS(Select table_name
      From information_schema.tables
      Where table_name = 'UsuariosBasesDatos')
BEGIN
   Drop Table [dbo].UsuariosBasesDatos
   Select cve usuario, 'BASEDATOS1', '192.0.0.50', getdate()
   Into [dbo].UsuariosBasesDatos
   From #Usuarios
END
Sintaxis en Oracle:
BEGIN
   IF EXISTS('Select object_name From user_objects
      Where object name = "UsuariosBasesDatos " ') THEN
   EXEC('Drop table UsuariosBasesDatos');
   EXEC('Create table UsuariosBasesDatos as
   Select cve_usuario, 'BASEDATOS1', '192.0.0.50', sysdate
   From T_Usuarios');
   Commit;
```

| Capítulo 3 | Revisión técnica | 81 |
|------------|------------------|----|
|            |                  |    |
|            |                  |    |
| END IF;    |                  |    |
| END;       |                  |    |

## Fig. 3.51 If exist

Con esto se da por concluido el módulo de Herramientas, de igual manera es importante mencionar que solo se tomaron como ejemplo los procesos de algunas pantallas, ya que en la mayoría de este módulo son procesos repetitivos.

## 3.11 Migración del módulo de administración de recursos humanos

De igual manera, se sigue el mismo procedimiento que se explicó correspondiente a los módulos que anteriormente se migraron, es decir:

Se buscaban desde *Visual Basic* los métodos relacionados sobre una consulta, inserción, actualización, eliminación o en algunos casos un nombre de un proceso, una vez que se detectaba el método o función se procedía a migrarlo.

En la pantalla "Tipos de plaza" en la función "consulta", se consultan todas las plazas existentes de la empresa determinada, en su tabla correspondiente con opción a mandar un filtro por clave de plaza.

En la siguiente figura 3.52 Consulta desde V*isual* Basic 6.0, se muestra como se realiza la misma desde el lenguaje de programación.

Dim StrConsulta As String Dim Contexto As ObjectContext Dim Conectar As ADODB.Connection Dim Rs As ADODB.Recordset Dim StrConexion As String

Fig. 3.52 Consulta desde Visual Basic 6.0

#### Dónde:

StrConsulta: Es el nombre de la variable la cual contiene la consulta.

Contexto: Es el objeto el cual indica si se realizó correctamente o incorrectamente la transacción.

Conectar: Objeto para la realización de la conexión.

Rs: Objeto en el cual se regresan los resultados de la consulta.

StrConexion: Variable donde se almacena la cadena de conexión hacia la base de datos.

De igual manera se explica cómo es que se realiza la consulta y se ejecuta la misma dentro del código de la pantalla con la finalidad de que quede más claro el proceso que se sigue en cada una de las pantallas migradas durante este y los demás módulos.

En la figura 3.53 Consulta y ejecución, se explica la manera en la que se arma la consulta y se ejecuta la misma.

**Dim StrConsulta As String Dim Contexto As ObjectContext Dim Conectar As ADODB.Connection Dim Rs As ADODB.Recordset Dim StrConexion As String Dim GridConceptos as MSHFlexGrid** Set Contexto = GetObjectContext() → Asignación del contexto transaccional. **Set conectar = New ADODB.Connection**  $\rightarrow$  Asignación de propiedad tipo conexión. StrConexion = "DSN=NAFIN;UID=SQLUSU2001;Pwd=k 23h45t" **Conectar.ConnectionString = StrConexion**  $\rightarrow$  Asignación de la cadena de conexión. **Conectar.CommandTimeout = 0**  $\rightarrow$  Nos indica el tiempo de ejecución de la transacción. En este caso 0 equivale a tiempo ilimitado. Conectar.Open --> Abre la conexión. StrConsulta = "Select \* From plazas Where cve\_plaza like '%' " --> Se asigna la cadena que contiene la consulta. Set Rs = New Recordset --> Se asigna la propiedad del objeto tipo recordset. rs.CursorLocation = adUseClient **Rs.Open StrConsulta, Conectar, adOpenDynamic, adLockReadOnly** → Aqui se ejecuta la consulta y se regresan los resultados.

| Capítulo 3                        | Revisión técnica                                    | 83 |
|-----------------------------------|-----------------------------------------------------|----|
|                                   |                                                     |    |
| Contexto.SetComplete              | > Completamos la transacción.                       |    |
| Set Conectar = nothing            | $\rightarrow$ Se libera el objeto de tipo conexión. |    |
| Set GridConceptos = Rs            | > Se le asigna al grid el Recordset.                |    |
| Set Rs = nothing $\rightarrow$ Se | libera el objeto de tipo Recordset.                 |    |

Fig. 3.53 Consulta y ejecución.

Como se mencionó, también se pueden realizar inserciones, actualizaciones, y eliminaciones dentro de las pantallas, es por eso que se considera importante también ilustrarlo y explicarlo.

En la próxima figura 3.54 Ejecución de *insert*, se muestra como se realiza esta desde *Visual Basic* 6.0.

| Dim StrInserta As String                                                   |
|----------------------------------------------------------------------------|
| Dim Contexto As ObjectContext                                              |
| Dim Conectar As ADODB.Connection                                           |
| Dim StrConexion As String                                                  |
|                                                                            |
| Set Contexto = GetObjectContext()                                          |
| Set Conectar = New ADODB.Connection                                        |
| StrConexion = "DSN=NAFIN;UID=SQLUSU2001;Pwd=k_23h45t"                      |
| Conectar.ConnectionString = StrConexion                                    |
| Conectar.CommandTimeout = 0                                                |
| Conectar.Open                                                              |
| StrInserta = "Insert into usuarios                                         |
| values('040102', 'JESÚS RAFAEL ABUNDIS OCHOA', '24' 'JUAREZ 1001', '59620' |
| '5122236', 'ING. SISTEMAS', 'DESARROLLADOR JR')"                           |
| Conectar.Execute StrInserta                                                |
| Set Conectar = Nothing                                                     |
|                                                                            |

Fig. 3.54 Ejecución de insert

Ahora se muestran las instrucciones SQL que se migraron en la pantalla "Tipos de plaza"

84

En la figura 3.55 Ejecución de consultas con *where*, se muestra la manera en la que se realizan consultas tanto en SQL SERVER como en Oracle.

```
Sintaxis SQL Server sin filtro:
```

Select \* From plazas Where cve\_plaza like '%' Sintaxis Oracle sin filtro: Select \* From plazas Where cve\_plaza like '%'; Sintaxis SQL Server con filtro:

Select \* From plazas Where cve\_plaza like 'PLAZA'

Sintaxis Oracle con filtro:

Select \* From plazas Where cve\_plaza like 'PLAZA';

Fig. 3.55 Ejecución de consultas con where

En la figura 3.56 Conversión de fechas, se muestra la sintaxis de cómo se realiza una conversión de fechas tanto en SQL SERVER como Oracle.

Sintaxis SQL Server:

Select cve\_plaza + ' ' + descripción, cast(varchar(11), fecha\_creacion, 106)

From plazas

Sintaxis Oracle:

Select cve\_plaza || ' ' || descripción, to\_char(fecha\_creacion, 'dd MON yyyy')

From plazas;

Fig. 3.56 Conversión de fechas

En la siguiente consulta se mostrará la clave de plaza 113, descripción de la misma, así como el nombre del empleado que está asignado a esta plaza y que de igual manera se encuentre registrado.

En la próxima figura 3.57 Consultas y subconsultas, se muestra la sintaxis comparativa en ambos manejadores de base de datos.

Sintaxis SQL Server:

Select cve\_plaza, descripción, (select nombre + ' ' + apellido\_paterno + ' ' + apellido\_materno From empleados Where registrado = 'S') From plazas Where cve\_plaza = '113' Sintaxis Oracle:

Select cve\_plaza, descripcion, (Select nombre || ' ' || apellido\_paterno || ' ' || apellido\_materno From empleados Where registrado = 'S') From plazas

Where cve plaza = '113';

Fig. 3.57 Consultas y subconsultas

En la consulta correspondiente a la figura 3.58 Consulta con ordenamiento, se muestra la clave de plaza, descripción de todas las plazas ordenados por la clave de la plaza.

| Sintaxis SQL Server:                |
|-------------------------------------|
| Select cve_plaza, desciripcion      |
| From plazas                         |
| Order by cast(cve_plaza as numeric) |
| Sintaxis Oracle.                    |
| Select cve_plaza, descripcion       |
| From plazas                         |
| Order by to_number(cve_plaza);      |
|                                     |

Fig. 3.58 Consulta con ordenamiento.

Una vez finalizado la migración de la pantalla, se procede a migrar los stored procedure correspondientes a los reportes que se encontraron en dicha pantalla, en este caso por tratarse de un catálogo solo se encontró un reporte, por consiguiente un stored procedure donde realiza una consulta e indica las plazas y su descripción.

En la figura siguiente 5.59 Comparativo de *stored procedure*, se muestra el SP\_Plazas, y sus diferentes sintaxis correspondientes.

| Capítulo 3           | Revisión técnica                          | 86 |
|----------------------|-------------------------------------------|----|
|                      |                                           |    |
| Sintaxis SQL Server: |                                           |    |
| ALTER PROC           | EDURE [dbo]. SP_Plazas @CvePlaza          |    |
| AS                   |                                           |    |
| BEGIN                |                                           |    |
| Select * From Plaz   | zas Where cve_plaza like @CvePlaza        |    |
| END                  |                                           |    |
| Sintaxis Oracle:     |                                           |    |
| CREATE OR REP        | PLACE PROCEDURE " SP_Plazas "             |    |
| (                    |                                           |    |
| CvePlaza IN V        | ARCHAR2 DEFAULT NULL,                     |    |
| RC1 IN OUT C         | 0wmb_emulation.globalpkg.RCT1)            |    |
| AS                   |                                           |    |
| BEGIN                |                                           |    |
| OPEN RC1 FOR         |                                           |    |
| Select * From plaz   | as Where cve_plaza like CvePlaza          |    |
| END;                 |                                           |    |
|                      | Fig. 3.59 Comparativa de stored procedure |    |
|                      |                                           |    |

De la figura 3.60 Ejecución del *stored procedure* desde *Visual Basic* 6.0, se da un ejemplo de cómo se hace este proceso.

Fig. 3.60 Ejecución del stored procedure desde Visual Basic 6.0

Por mencionar otro ejemplo, en el siguiente catálogo denominado "Catalogo de parentescos" se guardan todos los parentescos que un empleado tiene con respecto a su familia, como por ejemplo, esposa, hijos, padre, madre etc.

En la consulta correspondiente a la figura 3.61 Consulta con operador *like* se muestra la clave del parentesco, descripción, con la opción de poder filtrar la clave del parentesco.

Sintaxis SQL Server sin filtro: Select cve\_parentesco, descripcion From parentescos Where cve\_parentesco like '%' Sintaxis Oracle sin filtro:

Select cve\_parentesco, descripción From parentescos Where cve\_parentesco like '%'; Sintaxis SQL Server con filtro:

Select cve\_parentesco, descripción

From catalogo\_formulas

Where cve\_parentesco like 'HJO'

Sintaxis Oracle con filtro:

Select cve\_parentesco, descripcion From parentesco Where cve\_formula like 'HJO';

Fig. 3.61 Consulta con operador like

De igual manera es importante mencionar que en este catálogo se puede insertar parentescos, es decir de esta pantalla se dieron de alta todos los posibles parentescos que un empleado puede tener, a continuación se muestra la figura 3.62 *Insert* (SQL SERVER - Oracle).

Sintaxis SQL Server:

Insert into parentescos values('HJO', 'HIJO')

Sintaxis Oracle:

Insert into catalogo\_formulas values('ESPSA','ESPOSA);

| Capítulo 3 | Revisión técnica | 88 |
|------------|------------------|----|
|            |                  |    |
| Commit;    |                  |    |

Fig. 3.62 Insert (SQL SERVER - Oracle)

Esta pantalla también permite actualizar los parentescos por si alguna vez se captura alguno de manera incorrecta en lugar de eliminarlo se puede actualizar, a continuación se muestra la figura 3.63 Actualización parentescos.

```
Sintexis SQL Server:

Update parentescos set descripcion = 'ESPOSA'

Where cve_parentesco = 'HPSA'

Sintaxis Oracle:

Update parentescos set descripcion = 'ESPOSA'

Where cve_parentesco = 'HPSA'

Commit;
```

Fig. 3.63 Actualización parentescos

La eliminación de algún parentesco se hace como se muestra en la figura 3.64 Eliminando parentescos:

| Sintaxis en SQL Server:                               |
|-------------------------------------------------------|
| Delete From parentescos Where cve_parentesco = 'HJA'  |
|                                                       |
| Sintaxis en Oracle:                                   |
| Delete From parentescos Where cve_parentesco = 'HJA'; |
| Commit;                                               |

Fig. 3.64 Eliminando parentescos

En la siguiente pantalla, llamada "Alta de empleados" se consultan la clave de los empleados, su nombre completo el día que fueron registrados con formato "dd MMM yyyy" y el día de la semana, filtrado por la clave del empleado y el día, tal como se muestra en la figura 3.65 Consulta con *DATEPART*.

Sintaxis en SQL Server sin filtro: Select ae.cve empleado, e. nombre + ' ' + e.apellido paterno + isnull(e.apellido\_materno, ' '), cast(varchar(11), ae.fecha\_ingreso, 106) as fecha, datepart(dw, getdate()) as dia\_semana From alta\_empleados ae, empleados e Where e.cve\_empleados = ae.cve\_empleado and ae.cve\_empleado like '%' and ae.fecha ingreso = '2010-11-15 00:00' Sintaxis en Oracle sin filtro: Select ae.cve empleado, e. nombre || ' ' || e.apellido paterno || '' || NVL(e.apellido materno, ' '), to char(ae.fecha ingreso, 'dd MON yyyy') as fecha, datepart('dw', sysdate) as dia semana From alta\_empleados ae, empleados e Where e.cve\_empleados = ae.cve\_empleado and ae.cve empleado like '%' and ae.fecha ingreso = to date( $(2010-11-15\ 00:00:00)$ ); Sintaxis en SQL Server con filtro: Select ae.cve empleado, e.nombre + ' ' + e.apellido paterno + isnull(e.apellido materno, ' '), cast(varchar(11), a.fecha, 106) as fecha, datepart(dw, getdate()) as dia\_semana From alta\_empleados ae, empleados e Where e.cve\_empleados = ae.cve\_empleado and a.cve\_empleado like '002323' and ae.fecha ingreso = '2010-11-15 00:00' Sintaxis en Oracle con filtro: Select ae.cve empleado, e.nombre || ' ' || e.apellido paterno || ' ' || NVL(e.apellido\_materno, ' '), to\_char(a.fecha, 'dd MON yyyy') as fecha, datepart('dw', sysdate) as dia\_semana From alta\_empleados ae, empleados e Where e.cve\_empleados = ae.cve\_empleado and a.cve\_empleado like '002323' and ae.fecha\_ingreso = to\_date('2010-11-15 00:00');

Fig. 3.65 Consulta con DATEPART

En la figura 3.66 Stored procedure se muestra el SPAlta\_Empleados

```
Sintaxis SQL Server:2
      ALTER PROCEDURE [dbo].SPAlta_Empleados
      @ClaveEmpleado as varchar(6),
      @Nombre as varchar(20),
      @Sexo as varchar(2),
      @Fechalngreso as varchar(10)
      AS
      Declare @Cadena as varchar(4000)
   BEGIN
   Set @Cadena = 'Select * From alta empleados
Where cve_empleado like "" + @ClaveEmpleado + ", and sexo = "" +@Sexo +"" and
fecha_ingreso = "+ cast(@Fecha as datetime) + "" '
   Exec(@Cadena)
   END
Sintaxis Oracle:
   CREATE OR REPLACE PROCEDURE "SPAlta empleados "
   (
         ClaveEmpleado IN VARCHAR2 DEFAULT NULL,
         Nombre IN VARCHAR2 DEFAULT NULL,
         Sexo IN VARCHAR2 DEFAULT NULL,
         Fechalngreso IN VARCHAR2 DEFAULT NULL,
      RC1 IN OUT Owmb_emulation.globalpkg.RCT1
  )
   AS
  Cadena VARCHAR2(4000);
   BEGIN
   Cadena := 'Select * From alta_empleados Where cve_empleado like "" || ClaveEmpleado
|| " and sexo = " || sexo || "" and fecha_ingreso = " || to_date(Fecha) || "
     ʻ.
   OPEN RC1 FOR (Cadena);
   END;
```

## Fig. 3.66 Stored procedure

En la siguiente pantalla, llamada "Vacaciones\_Empleados" se consultan el número de días que tiene un empleado de vacaciones, su clave de empleado, fecha\_actual, antigedad y una columna donde indica el número de días de vacaciones del empleado según su antigüedad, tal como se muestra en la figura 3.67 CASE - WHEN.

| Sintaxis SQL Server                                                                        |
|--------------------------------------------------------------------------------------------|
|                                                                                            |
| Select a.cve_empleado, e.nombre + ' ' + e.apellido_paterno + ' ' + e.apellido_materno,     |
| ev.días, ev.fecha_actual, ev.antiguedad (case when ev.antiguedad.> 365 then                |
| 'Ocho días otorgados'                                                                      |
| When ev.antiguedad > 730                                                                   |
| 'Doce días otorgados'                                                                      |
| When ev.antiguedad >1095                                                                   |
| 'catorce dias otorgados'                                                                   |
| Else                                                                                       |
| 'Aún no tienes vacaciones'                                                                 |
| End) as vacaciones                                                                         |
| From empleado e, empleados_vacaciones ev                                                   |
| Where e.cve_empleado = ev.cve_empleado                                                     |
| Sintaxis Oracle:                                                                           |
|                                                                                            |
| Select s.cve_empleado, e.nombre    ' '    e.apellido_paterno    ' '    e.apeliido_materno, |
| ev.dias, ev.fecha_actual, ev.antiguedad (case when ev.antiguedad = 365 then                |
| 'Ocho días otorgados'                                                                      |
| when ev.antiguedad = 730 then                                                              |
| 'Doce días otorgados'                                                                      |
| when ev.antiguedad = 1095 then                                                             |
| 'catorce días otorgados'                                                                   |
| Else                                                                                       |
| 'Aún no tienes vacaciones'                                                                 |
| End) as vacaciones                                                                         |

| Capítulo 3 | Revisión técnica | 92 |
|------------|------------------|----|
|            |                  |    |

From empleado e, empleados\_vacaciones ev Where e.cve\_empleado = ev.cve\_empleado

Fig. 3.67 CASE - WHEN

En la próxima figura 3.68 *Stored procedure* con *if* se muestra la comparativa en ambos manejadores

| Sintaxis SQL Server:                                                               |
|------------------------------------------------------------------------------------|
| ALTER PROCEDURE [dbo].SPVACACIONES @ClaveEmpleado as varchar(6),                   |
| @Antiguedad as numeric                                                             |
| AS                                                                                 |
| Declare @cadena as varchar(4000)                                                   |
| BEGIN                                                                              |
| IF @Antiguedad > 365                                                               |
| BEGIN                                                                              |
| Set @Cadena = ' select e.cve_empleado, e.nombre + ' ' + e.apeliido_paterno + ' ' + |
| e.apellido_materno, ev.dias, ev_antiguedad,                                        |
| 'ocho días otorgados' as vacaciones '                                              |
| END                                                                                |
| IF @Antiguedad > 730                                                               |
| BEGIN                                                                              |
| Set @Cadena = ' select e.cve_empleado, e.nombre + ' ' + e.apeliido_paterno + ' ' + |
| e.apellido_materno, ev.dias, ev_antiguedad,                                        |
| 'doce días otorgados' as vacaciones '                                              |
| END                                                                                |
| IF @Antiguedad > 1095                                                              |
| BEGIN                                                                              |
| Set @Cadena = ' select e.cve_empleado, e.nombre + ' ' + e.apeliido_paterno + ' ' + |
| e.apellido_materno, ev.dias, ev_antiguedad,                                        |
| 'catorce días otorgados' as vacaciones '                                           |
| END                                                                                |
|                                                                                    |
| Else                                                                               |
| BEGIN                                                                              |

Capítulo 3 Revisión técnica 93 Set @Cadena = ' select e.cve empleado, e.nombre + ' ' + e.apeliido paterno + ' ' + e.apellido\_materno, ev.dias, ev\_antiguedad, 'sin vacaciones' as vacaciones ' END Exec(@Cadena) END Sintaxis Oracle: CREATE OR REPLACE PROCEDURE "SPCAMBIOS SUELDOS" ( ClaveEmpleado IN VARCHAR DEFAULT NULL, Antiguedad IN NUMBER DEFAULT NULL, RC1 IN OUT Owmb\_emulation.globalpkg.RCT1 ) AS Cadena VARCHAR2(4000); BEGIN IF Antiguedad > 365 THEN Cadena := 'select e.cve empleado, e.nombre || ' ' || e.apeliido paterno || ' ' || e.apellido\_materno, ev.dias, ev\_antiguedad, 'ocho días de vacaciones' as vacaciones ; IF Antiguedad > 730 THEN Cadena := 'select e.cve\_empleado, e.nombre || ' ' || e.apeliido\_paterno || ' ' || e.apellido\_materno, ev.dias, ev\_antiguedad, 'doce días de vacaciones as vacaciones ; IF Antiguedad > 1095 THEN Cadena := 'select e.cve\_empleado, e.nombre || ' ' || e.apeliido\_paterno || ' ' || e.apellido\_materno, ev.dias, ev\_antiguedad, 'catorce días de vacaciones' as vacaciones ; ELSE

| Capítulo 3                              | Revisión técnica |                    | 94 |   |
|-----------------------------------------|------------------|--------------------|----|---|
|                                         |                  |                    |    |   |
| Cadena := 'select e.cve_empleado,       | e.nombre    ' '  | e.apeliido_paterno | '  | ' |
| e.apellido_materno, ev.dias, ev_antigue | edad,            |                    |    |   |
| 'sin vacaciones ' as vacaciones ;       |                  |                    |    |   |
| END;                                    |                  |                    |    |   |
| OPEN RC1 FOR (Cadena);                  |                  |                    |    |   |

Fig. 3.68 Stored procedure con if

Cuando se hace un cambio de sueldo en esta pantalla, también se realiza una inserción en la tabla "historicos\_empleados" donde se lleva el historial de los empleados en la empresa, tal como se muestra en la figura 3.69 Inserción a partir de un select.

| Sintaxis en SQL Server:                                                                    |
|--------------------------------------------------------------------------------------------|
| Insert into historicos_empleado                                                            |
| Select e.cve_empleado, select e.cve_empleado, e.nombre + ' ' + e.apellido_paterno + ' '    |
| + e.apellido_materno, 'CAMBIO_SUELDO' as motivo, getdate() as fecha_transaccion            |
|                                                                                            |
| Sintaxis en Oracle:                                                                        |
| Insert into historicos_empleado                                                            |
| Select e.cve_empleado, select e.cve_empleado, e.nombre    ` '    e.apellido_paterno    ` ' |
| e.apellido_materno, 'CAMBIO_SUELDO' as motivo, sysdate as fecha_transaccion                |

Fig. 3.69 Inserción a partir de un select

Cuando a un empleado le corresponden vacaciones en esta pantalla, también se realiza una inserción en la tabla "historicos\_empleados" donde se lleva el historial de empleados en la empresa.

En la siguiente pantalla llamada "Consulta de plazas en periodos" solo se consulta un stored procedure el cual muestra el clave del empleado, el nombre completo y la plaza que a tenido un empleado en un periodo determinado.

En la figura 3.70 WHILE y DATEDIFF, se muestra un stored procedure con el manejado de esta funciones.

Sintaxis en SQL Server:

95

| ALTER PROCEDURE [dbo].SPDIASTRABAJO @ClaveEmpleado as varchar(6),<br>@Fecha_inicio_periodo as varchar(10), @Fecha_fin_periodo as varchar(10), @Plaza as<br>varchar(20)<br>AS<br>Declare @Dias_Periodo as numeric<br>Declare @NPlazas as varchar(20)<br>Declare @Empleado as varchar(6)<br>BEGIN<br>Set @Dias_Periodo = datediff('dd', @ Fecha_inicio_periodo, @Fecha_fin_periodo) + 1 |
|----------------------------------------------------------------------------------------------------|
| <pre>@Fecha_inicio_periodo as varchar(10), @Fecha_fin_periodo as varchar(10), @Plaza as varchar(20) AS Declare @Dias_Periodo as numeric Declare @NPlazas as varchar(20) Declare @Empleado as varchar(6) BEGIN Set @Dias_Periodo = datediff('dd', @ Fecha_inicio_periodo, @Fecha_fin_periodo) + 1</pre>                                                                                |
| varchar(20)<br>AS<br>Declare @Dias_Periodo as numeric<br>Declare @NPlazas as varchar(20)<br>Declare @Empleado as varchar(6)<br>BEGIN<br>Set @Dias_Periodo = datediff('dd', @ Fecha_inicio_periodo, @Fecha_fin_periodo) + 1                                                                                                    |
| AS<br>Declare @Dias_Periodo as numeric<br>Declare @NPlazas as varchar(20)<br>Declare @Empleado as varchar(6)<br>BEGIN<br>Set @Dias_Periodo = datediff('dd', @ Fecha_inicio_periodo, @Fecha_fin_periodo) + 1                                                                                                    |
| Declare @Dias_Periodo as numeric<br>Declare @NPlazas as varchar(20)<br>Declare @Empleado as varchar(6)<br>BEGIN<br>Set @Dias_Periodo = datediff('dd', @ Fecha_inicio_periodo, @Fecha_fin_periodo) + 1                                                                                                    |
| Declare @NPlazas as varchar(20)<br>Declare @Empleado as varchar(6)<br>BEGIN<br>Set @Dias_Periodo = datediff('dd', @ Fecha_inicio_periodo, @Fecha_fin_periodo) + 1                                                                                                    |
| Declare @Empleado as varchar(6)<br>BEGIN<br>Set @Dias_Periodo = datediff('dd', @ Fecha_inicio_periodo, @Fecha_fin_periodo) + 1                                                                                                    |
| BEGIN<br>Set @Dias_Periodo = datediff('dd', @ Fecha_inicio_periodo, @Fecha_fin_periodo) + 1                                                                                                    |
| Set @Dias_Periodo = datediff('dd', @ Fecha_inicio_periodo, @Fecha_fin_periodo) + 1                                                                                                    |
|                                                                                                    |
| While @Dias_Periodo > 0                                                                                                    |
| Begin                                                                                                    |
| Set @Empleado = (Select isnull(cve_empleado, ' ') from plazas_periodos pp, empleados                                                                                                    |
| e where e.cve_empleado = @ClaveEmpleado and pp.fecha = cast(@Fecha_inicio_periodo                                                                                                    |
| as datetime) and e.cve_empleado = pp.cve_empleado )                                                                                                    |
|                                                                                                    |
| Set @ Fecha_inicio_periodo = cast(@ Fecha_inicio_periodo as datetime) + 1                                                                                                    |
| End                                                                                                    |
| Select @ClaveEmpleado, @Fecha_inicio_periodo as fecha_inicio,                                                                                                    |
| cast(@Fecha_fin_periodo as datetime) as fecha_fin, @NPlazas as plazas_periodo                                                                                                    |
| END                                                                                                    |
|                                                                                                    |
|                                                                                                    |
| Sintaxis en Oracle:                                                                                                    |
| CREATE OR REPLACE PROCEDURE "SPDIASTRABAJO"                                                                                                    |
| ( ClaveEmpleado IN VARCHAR2 DEFAULT NULL,                                                                                                    |
| Fecha_inicio_periodo IN VARCHAR2 DEFAULT NULL,                                                                                                    |
| Fecha_fin_periodo IN VARCHAR2 DEFAULT NULL,                                                                                                    |
| Plaza IN VARCHAR2 DEFAULT NULL,                                                                                                    |
| RC1 Owmb_emulation.globalpkg.RCT1                                                                                                    |
| )                                                                                                    |
| AS                                                                                                    |
| Dias Periodo number:                                                                                                    |
| NPlazas varchar2(20);                                                                                                    |

| Empleado varchar2(6):                                                                  |
|----------------------------------------------------------------------------------------|
|                                                                                        |
| BEGIN                                                                                  |
| DiasPeriodo := datediff(dd, Fecha_inicio_periodo, Fecha_fin_periodo) + 1;              |
|                                                                                        |
| While Dias_Periodo > 0 LOOP                                                            |
| Select isnull(cve_empleado, ' ')                                                       |
| Into Empleado                                                                          |
| from plazas_periodos pp, empleados e where e.cve_empleado = Clave_Empleado             |
| and fecha = to_date(Fecha_fin_periodo) and e.cve_empleado = pp.cve_empleado );         |
| LOOP                                                                                   |
| OPEN RC1 FOR                                                                           |
| Select ClaveEmpleado, Fecha_inicio_periodo as fecha_inicio, to_date(Fecha_fin_periodo) |
| as fecha_fin, NPlazas as plazas_periodo                                                |
| END;                                                                                   |

# Fig. 3.70 WHILE y DATEDIFF

Después de la pantalla "descarga de la nómina", hay otra de igual importancia llamada "comisión por horas extras", en la cual se da un bono económico a todos los empleados que trabajaron horas extras. Ya en el proceso a realizar existe un stored procedure para este cálculo relacionado a la formula correspondiente al concepto de horas extras, la creación de una tabla temporal con el mismo nombre que la fórmula, esto por estandar de desarrollo y el total del monto a recibir.

A continuación se explica el proceso a seguir para el cálculo de este bono:

El concepto "205" correspondiente a "horas extras", nos hará referencia para el nombre de nuestro stored procedure SP205 y se creará una tabla temporal denominada "SP205" por los motivos explicados anteriormente, esta tabla tendrá la clave del empleado, nombre, y el total que es el resultado del bono percibido.

En la siguiente figura 3.71 Tabla temporal, se muestra el comparativo tanto en SQL SERVER como en Oracle.

Sintaxis en SQL Server:

Select p.cve empleado, e.nombre + ' ' + e.apellido paterno + ' ' + e.apellido materno, (Case When p.horas extras = 'S' Then (p.sueldo \* .20) Else (p.sueldo \* .15) End ) as horas\_extras Into [dbo].SP205 From plazas p, empleados e where p.cve\_empleado = e.cve\_empleado and e.baja = 'N' and p.status = 'A' and p.cve\_plaza = (Select max(p1.cve\_plaza) from plazas p1 Where p.cve\_empleado = p1.cve\_empleado) Sintaxis en Oracle: Create table SP205 as Select p.cve empleado, e.nombre || ' ' || e.apellido paterno || ' ' || e.apellido materno, (Case When p.horas\_extras = 'S' Then (p.sueldo \* .20) Else (p.sueldo \* .15) End ) as horas\_extras From plazas p, empleados e Where p.cve empleado = e.cve empleado and e.baja = 'N' and p.status = 'A' and p.cve plaza = (Select max(p1.cve plaza) from plazas p1 Where p.cve empleado = p1.cve\_empleado);

Fig. 3.71 Tabla temporal

En la siguiente figura 3.72 Inserción a una variable se muestra como se le asigna el valor de una consulta a una variable, en este caso a Total\_Empleados.

Ejemplo de inserción a una variable. Sintaxis en SQL Server: Declare @Total\_Empleados as numeric(8,2) Set @Total\_Empleados = (Select count(\*) From empleados Where registrado = 'S') Sintaxis en Oracle: vSueldo number(8, 2) Select count(\*) Into vTotal\_Empleados From empleados Where registrado = 'S'; Fig. 3.72 Inserción a una variable
En la siguiente pantalla "cursos de capacitación", se consulta la clave del empleado, nombre, cve\_curso, nombre del curso, si el empleado es de planta o eventual y el tipo de capacitación recibida, es decir si fue por empresas asesores externos, dentro de la misma empresa, o en escuelas o centros de capacitación destinados a este fin, esto se explica en la figura 3.73.

Sintaxis en SQL Server:

Select e.cve\_empleado, e.nombre + ' ' + e.apellido\_paterno + ' ' + e.apellido\_materno, cc.cve\_curso, (select te.descripción from tipos\_empleados where e.cve\_empleado = te.cve\_empleado) as tipo\_empleado, ([dbo].FuncionCursosCapa) AS Tipo\_de\_curso From empleados e, cursos\_capacitacion cc, catalogo\_cursos c Where e.cve\_empleado = cc.cve\_empleado And cc.cve\_curso = c.cve\_curso And e.registrado = 'S' Sintaxis en Oracle:

Select e.cve\_empleado, e.nombre || ' ' || e.apellido\_paterno || ' ' || e.apellido\_materno, dp.cve\_concepto, (select te.descripción from tipos\_empleados where e.cve\_empleado = te.cve\_empleado ) as tipo\_empleado, ([dbo].FuncionCursosCapa) AS Tipo\_de\_curso From empleados e, cursos\_capacitacion cc, catalogo\_cursos c Where e.cve\_empleado = cc.cve\_empleado And cc.cve\_curso = c.cve\_curso And e.registrado = 'S';

Fig. 3.73 Función

Complementando la consulta anterior, en la figura 3.74 Función tipo curso, se mostrará la misma que hace referencia al tipo de capacitación.

Sintaxis SQL Server:

CREATE FUNCTION [dbo]. FuncionTipoCurso (

Capítulo 3

99

| @TipoCurso as varchar(5))                     |
|-----------------------------------------------|
| RETURNS Varchar(20)                           |
| AS                                            |
| BEGIN                                         |
| IF @TipoCurso = 'EAE'                         |
| RETURN 'EMPRESAS ASESORAS EXTERNAS'           |
| IF @TipoCurso = 'DE'                          |
| RETURN 'DENTRO DE LA EMPRESA'                 |
| IF @TipoCurso = 'ECC'                         |
| RETURN 'ESCUELA O CENTRO DE CAPACITACIÓN'     |
| END                                           |
|                                               |
| Sintaxis en Oracle:                           |
|                                               |
| CREATE OR REPLACE FUNCTION FuncionTipoCurso ( |
| TipoCurso IN VARCHAR2 DEFAULT NULL)           |
| RETURN Varchar2(20)                           |
| AS                                            |
| BEGIN                                         |
| IF TipoCurso = 'EAE' THEN                     |
| RETURN 'EMPRESAS ASESORAS EXTERNAS'           |
| END IF;                                       |
| IF Mes = 'DE' THEN                            |
| RETURN 'DENTRO DE LA EMPRESA'                 |
| END IF;                                       |
| IF Mes = 'ECC' THEN                           |
| RETURN 'ESCUELA O CENTRO DE CAPACITACIÓN'     |
| END IF;                                       |
| END;                                          |
|                                               |

Fig. 3.74 Función tipo curso

En la pantalla "histórico de cursos" se puede consultar los cursos que ha tenido un empleado durante su trayectoria laboral, como esta información se contiene en varias tablas fue necesario tener una vista, ya que de esta manera se puede contener los datos de los empleados, sus cursos y la fecha de inicio y de terminación del mismo. En la tabla se muestra la clave del empleado, su nombre, la clave del curso, nombre del curso fecha inicio y fecha fin del curso, tal como se muestra en la figura 3.75.

Sintaxis en SQL Server:

Select \* From VistaHistoricoDeCursoPorEmpleado Where cve\_empleado = '00022' and fecha\_inicio\_curso = cast('2008-01-01' as datetime) and fecha\_fin\_curso = cast('2008-01-06' as datetime)

Sintaxis en ORACLE:

Select \* From VistaHistoricoDeCursoPorEmpleado Where cve\_empleado = '00022' and fecha\_inicio\_ curso = to\_date('01 ENE 2010') and fecha\_fin\_curso = to\_date('06 ENE 2010');

Fig. 3.75 Vista

En la figura 3.76 Desarrollo de una vista, se muestra el proceso de la misma.

Sintaxis en SQL Server:

CREATE VIEW [dbo].VistaHistoricoDeCursoPorEmpleado AS Select e.cve\_empleado, e.nombre + ' ' + e.apellido\_paterno + ' ' + e.apellido\_materno as nombre, c.cve\_curso as clave\_curso, e.descripcion as nombre\_curso, hc.fecha\_inicio\_curso, hc.fecha\_fin\_curso (Select em.nombre from empresas em Where em.cve\_empresa = p.cve\_empresa) as nombre\_empresa From empleados e, cursos c, historico\_cursos hc, plazas p Where e.cve\_empleado = p.cve\_empleado and c.cve\_curso = hc.cve\_curso Sintaxis en Oracle: CREATE OR REPLACE FORCE VIEW VistaHistoricoDeCursoPorEmpleado (cve\_empleado, nombre, clave\_curso, nombre\_curso, fecha\_inicio\_curso, fecha\_fin\_curso, nombre\_empresa AS Select e.cve\_empleado, e.nombre || ' ' || e.apellido\_paterno || ' ' || e.apellido\_materno as nombre, c.cve curso as clave curso, e.descripcion as nombre curso, hc.fecha inicio curso,

| Capítulo 3                                                | Revisió          | n técnica |          | 101            |     |
|-----------------------------------------------------------|------------------|-----------|----------|----------------|-----|
|                                                           |                  |           |          |                |     |
| hc.fecha_fin_curso, (Selec                                | t em.nombre from | empresas  | em Where | em.cve_empresa | a = |
| p.cve_empresa) as nombre_empresa                          |                  |           |          |                |     |
| From empleados e, cursos c, historico_cursos hc, plazas p |                  |           |          |                |     |
| Where e.cve_empleado = p.cve_empleado                     |                  |           |          |                |     |
| and c.cve_curso = hc.cve_c                                | urso;            |           |          |                |     |

#### Fig. 3.76 Desarrollo de una vista

Otra pantalla importante dentro de la administración de recursos humanos es la de "plan de vacaciones", donde se pude determinar los días que un empleado desea tomar de su periodo vacacional, ahora, se pueden dar en repetidas ocasiones que el usuario capture mal los días a tomar, por lo cual implica realizar dos movimientos, eliminar de la tabla de detalle\_empleados y vacaciones\_empleado, es por eso que a continuación se muestra un ejemplo tanto en SQL SERVER como de Oracle de cómo realizar una eliminación de dos tablas, tal como se muestra en la figura 3.77 Eliminación multitabla.

Sintaxis en SQL Server:

Delete de

From detalle\_empleados de, vacaciones\_empleado ve Where de.periodo\_vacacional = v.periodo\_vacacional And de.cve\_empleado = ve.cve\_empleado And ve.status = 'A' And ve.cve\_concepto = '501'

Sintaxis en Oracle:

#### BEGIN

FOR REC IN(Select de.ROWID

From detalle\_empleados de, vacaciones\_empleado ve

Where de.periodo\_vacacional = v.periodo\_vacacional

```
And de.cve_empleado = ve.cve-empleado
```

And ve.status = 'A'

And ve.cve\_concepto = '501')

LOOP

Delete From detalle\_empleados de Where dp.ROWID = REC.ROWID;

Commit;

| Capítulo 3 Revisión técnica |  | 102 |
|-----------------------------|--|-----|
|                             |  |     |
| END LOOP;                   |  |     |
| END;                        |  |     |

# Fig. 3.77 Eliminación multitabla

En la pantalla de "incapacidades" como su nombre lo indica se captura el periodo de incapacidad hacia un empleado cuando este lo requiera, para esto se debe impactar la ausencia de dicho empleado en dos tablas, "asistencias" e "incapacidades", ya que de no hacerlo en la tabla de asistencias se le estaría registrando las faltas a los días que el empleado estuviera incapacitado, de la misma manera en la que se explica en la figura 3.78.

| Sintaxis en SQL Server:                                        |  |  |  |
|----------------------------------------------------------------|--|--|--|
| Update a set a.status = 'INC'                                  |  |  |  |
| From asistencias a, incapacidades i                            |  |  |  |
| Where a.status = i.status                                      |  |  |  |
| And i.descripcion = 'INCAPACIDAD'                              |  |  |  |
| Sintaxis en Oracle:                                            |  |  |  |
| BEGIN                                                          |  |  |  |
| FOR REC IN(Select a.ROWID, a.status = 'INC' as status_empleado |  |  |  |
| From asistencias a, incapacidades i                            |  |  |  |
| Where a.status = i.status                                      |  |  |  |
| And i.descripcion = 'INCAPACIDAD')                             |  |  |  |
| LOOP                                                           |  |  |  |
| Update asistencias a                                           |  |  |  |
| set a.status = REC.status_empleado                             |  |  |  |
| Where a.ROWID = REC.ROWID;                                     |  |  |  |
| Commit;                                                        |  |  |  |
| END LOOP;                                                      |  |  |  |
| END;                                                           |  |  |  |

# Fig. 3.78 Actualización multitabla

## 3.12 Migración del módulo de Planeación

El módulo de planeación dentro del sistema, sirve para que el usuario pueda registrar nuevos grupos, empresas, niveles de organización, clasificar los niveles de organización, áreas de responsabilidad, áreas de ubicación, puestos, etc. Realmente para la migración de todos los módulos se siguieron los mismos pasos que anteriormente se mencionaron, es por ello que solo se mostrará lo más relevante de este módulo, de tal manera de que no sea tan repetitivos.

En la pantalla "grupos" el usuario tiene la posibilidad de agregar grupos de la empresa, pero también los puede eliminar y/o actualizar, tal como se muestra en la figura 3.79.

| Dim StrElimina As String                                   |
|------------------------------------------------------------|
| Dim Contexto As ObjectContext                              |
| Dim Conectar As ADODB.Connection                           |
| Dim StrConexion As String                                  |
| Set Contexto = GetObjectContext()                          |
| Set Conectar = New ADODB.Connection                        |
| StrConexion = "DSN=NAFIN;UID=SQLUSU2001;Pwd=k_23h45t"      |
| Conectar.ConnectionString = StrConexion                    |
| Conectar.CommandTimeout = 0                                |
| Conectar.Open                                              |
| StrElimina = "delete from grupos where cve_grupo = 'NAFIN' |
| Conectar.Execute StrInserta                                |
| Set Conectar = Nothing                                     |
|                                                            |

Fig. 3.79 Delete desde Visual basic 6.0

A continuación se muestra el ejemplo de cómo se realiza la inserción de esta misma pantalla, de la misma manera en la que se muestra en la figura 3.80.

Dim StrInserta As String Dim Contexto As ObjectContext Dim Conectar As ADODB.Connection Dim StrConexion As String Set Contexto = GetObjectContext() Set Conectar = New ADODB.Connection

Capítulo 3

104

| StrConexion = "DSN=NAFIN;UID=SQLUSU2001;Pwd=k_23h45t" |
|-------------------------------------------------------|
| Conectar.ConnectionString = StrConexion               |
| Conectar.CommandTimeout = 0                           |
| Conectar.Open                                         |
| StrInserta = "Insert into grupos                      |
| Values('NAFIN', 'NACIONAL FINANCIERA', 2010-11-18)"   |
| Conectar.Execute StrInserta                           |
| Set Conectar = Nothing                                |

#### Fig. 3.80 *Insert* a la tabla grupos

En la figura 3.81 Concatenación de campos, se podrán ver las diferencias que existen entre SQL SERVER y Oracle con respecto a cómo se concatenan algunas columnas, cabe mencionar que esto ya se había ilustrado en los ejemplos anteriores pero no se había explicado, además de cómo crear una tabla temporal mediante una subconsultas pero dentro del from principal de la consulta.

Sintaxis SQL Server: Select e.cve\_empleado, e.nombre + ' ' + e.apellido\_paterno + ' ' + e.apellido\_materno, e.edad, e.direccion, tmp1.cve\_grupo, tmp1.descripcion nombre\_grupo, as tmp2.cve\_empresa, tmp2.descripcion as nombre\_empresa From empleados, (select cve\_grupo, descripcion from grupos) as tmp1, (select cve\_empresa, descripción from empresas) as tmp2 Where e.cve\_empleado = tmp1.cve\_empleado And e.cve\_empleado = tmp2.cve\_empleado And e.registrado = 'S' Sintaxis Oracle: Select e.cve\_empleado, e.nombre || ' ' || e.apellido\_paterno || ' ' || e.apellido\_materno, e.edad, e.direccion, tmp1.cve\_grupo, tmp1.descripcion as nombre\_grupo, tmp2.cve\_empresa, tmp2.descripcion as nombre\_empresa From empleados, (select cve\_grupo, descripcion from grupos) as tmp1, (select cve\_empresa, descripción from empresas) as tmp2 Where e.cve empleado = tmp1.cve empleado

And e.cve\_empleado = tmp2.cve\_empleado And e.registrado = 'S'

Fig. 3.81 Concatenación de campos

Como primer comentario es importante mencionar que en SQL SERVER la concatenación de columnas se representa por medio de los símbolos + ' ' + mientras que en Oracle se cambia por || ' ' || y las subconsultas dentro del from principal de una consulta permanecen de la misma manera.

Como se realiza una actualización de dos tablas (*UPDATE*) en SQL SERVER y en Oracle, en los otros módulos migrados se mostró como se hacía pero para que quede más entendido se muestra a continuación más gráficamente.

Suponiendo que se quiere actualizar el grupo de una empresa desde la pantalla que se llama "grupos/empresas" es importante que tanto en la tabla de grupos como en la tabla de empresas queden impactados estos cambios, ya que ambas manejan el grupo, es por eso que a continuación en la figura 3.82 *Update* (SQL SERVER - Oracle), se muestra como se hizo.

| Sintaxis SQL Server                       |
|-------------------------------------------|
| Update g set g.cve_grupo = 'NAFINSOFT'    |
| From grupos g empresas em                 |
| Where g.cve_grupo = em.cve_grupo          |
| And g.cve_grupo = 'NAFIN'                 |
| And g.descripcion = 'NACIONAL FINANCIERA' |

Fig. 3.82 Update (SQL SERVER - Oracle)

A continuación en la figura 3.83 *Update* de las tablas (grupos, empresas) se muestra el proceso de las mismas.

Sintaxis Oracle: BEGIN FOR REC IN (select g.ROWID, (g.cve\_grupo = 'NAFINSOFT'))as nuevo\_grupo From grupos g, empresas em

Capítulo 3

Revisión técnica

106

| Where g.cve_grupo = e.cve_grupo                   |
|---------------------------------------------------|
| And g.cve_grupo = 'NAFIN'                         |
| And g.descripcion = 'NACIONAL FINANCIERA'         |
|                                                   |
| LOOP                                              |
| Update grupos g set g.cve_grupo = rec.nuevo_grupo |
| Where g.ROWID = REC.ROWID;                        |
| Commit;                                           |
| END LOOP                                          |
| END;                                              |
|                                                   |

Fig. 3.83 Update de las tablas (grupos, empresas)

Como se puede observar, para el caso de SQL SERVER no existe mayor problema para los updates de dos tablas, ya que se realizan de la misma manera que se hacen de una sola tabla, el problema se presenta cuando se hace en Oracle, ya que se tiene que usar un cursor para poder hacer el recorrido de la actualización.

Cuando se quiere saber la descripción completa de una tabla se emplea la siguiente instrucción como lo indica en la figura 3.84 Descripción de tablas.

| Sintaxis en SQL Server: |      |  |
|-------------------------|------|--|
| Sp_help Usuarios        |      |  |
|                         |      |  |
| Sintaxis en Oracle:     |      |  |
| Desc Usuarios           |      |  |
|                         | <br> |  |

Fig. 3.84 Descripción de tablas

Estas instrucciones son muy utilizadas cuando se necesita saber todo sobre una tabla, como llaves primarias, llaves foraneas, columnas, etc.

Ahora se mostrará en la figura 3.85 Eliminando en las tablas (areas, areas\_responsabilidad) como se realiza tanto en SQL SERVER como en Oracle, de igual manera se podrá observar que se hacen de manera diferente, para ello se tomará como ejemplo la pantalla de "clasificación de áreas de responsabilidad", donde la tabla "áreas" esta

relacionada con la tabla areas\_responsabilidad, cuando se da de baja un área de la tabla "áreas" es necesario también hacerlo en la tabla "areas\_responsabilidad" ya que de lo contrario se generaría inconsistencia en la información.

| Sintaxis en SQL Server:                          |  |  |  |
|--------------------------------------------------|--|--|--|
| Delete a                                         |  |  |  |
| From areas a, areas_responsabilidad ar           |  |  |  |
| Where a.cve_area = ar.cve_area                   |  |  |  |
| And a.cve_area = 'DPTODESA'                      |  |  |  |
| And a.descripcion = 'DEPARTAMENTO DE DESARROLLO' |  |  |  |
|                                                  |  |  |  |
| Sintaxis en Oracle:                              |  |  |  |
| BEGIN                                            |  |  |  |
| FOR REC IN(Select a.ROWID                        |  |  |  |
| From areas a, areas_responsabilidad ar           |  |  |  |
| Where a.cve_area = ar.cve_area                   |  |  |  |
| And a.cve_area = 'DPTODESA'                      |  |  |  |
| And a.descripcion = 'DEPARTAMENTO DE DESARROLLO' |  |  |  |
| LOOP                                             |  |  |  |
| Delete From areas a                              |  |  |  |
| Where a.ROWID = REC.ROWID;                       |  |  |  |
| Commit;                                          |  |  |  |
| END LOOP;                                        |  |  |  |
| END;                                             |  |  |  |

Fig. 3.85 Eliminando en las tablas (áreas, áreas\_responsabilidad)

De igual manera que en los updates de dos tablas, en SQL SERVER no representa mayor problema hacerlo ya que se hace igual como cuando se elimina de una tabla, pero en Oracle se tiene que manejar nuevamente un cursor, como se mostró.

La manera en el que se hacen las conversiones en SQL SERVER y Oracle se maneja de manera diferente, ya sea para convertir una columna a tipo numérica o para hacerla hacia tipo carácter, es por eso que en el siguiente figura 3.86 Conversión de campos tipo numérico, se indica el código con sus diferencias, para esto se tomará como ejemplo la pantalla de "plazas" al igual que la tabla que lleva el mismo nombre.

| Sintaxis SQL Server:              |                               |  |  |  |
|-----------------------------------|-------------------------------|--|--|--|
| select pl.cve_empleado            | select pl.cve_empleado        |  |  |  |
| from plazas pl                    |                               |  |  |  |
| where                             |                               |  |  |  |
| cast(pl.cve_plaza as numeric) = ( |                               |  |  |  |
| select max(cas                    | st(pl1.cve_plaza as numeric)) |  |  |  |
| from plazas pl                    | 1                             |  |  |  |
| where pl1.cve_                    | _empleado = pl.cve_empleado   |  |  |  |
| )                                 |                               |  |  |  |
| Sintaxis Oracle:                  |                               |  |  |  |
| select pl.cve_empleado            |                               |  |  |  |
| from plazas pl                    |                               |  |  |  |
| where                             |                               |  |  |  |
| to_numer(pl.cve_plaza ) = (       |                               |  |  |  |
| select max(to_                    | number(pl1.cve_plaza))        |  |  |  |
| from plazas pl                    | 1                             |  |  |  |
| where pl1.cve_                    | _empleado = pl.cve_empleado   |  |  |  |
| )                                 |                               |  |  |  |

Fig. 3.86 Conversión de campos tipo numérico

En este pequeño ejemplo se mostró como se realiza una subconsulta dentro del where, y de igual manera se mostró como la conversión del campo para SQL Server se hace mediante un cast(NOMBRE\_COLUMNA AS TIPO\_DE\_DATO)), mientras que con Oracle se hace con un TO\_NUMBER(NOMBRE\_COLUMNA).

Ahora en la figura 3.87 *Stored procedure* (SPGRUPOSEMPRESAS), se verá cual es la diferencia al crear un *stored procedure* en SQL SERVER y Oracle, para ello se tomará como ejemplo dos tablas "grupos" y "empresas" y se realiza una consulta sencilla donde se le pedirá la clave del grupo, el nombre del grupo, la clave de la empresa y el nombre de la empresa, filtrándole los parámetros que viene desde la pantalla que son, clave del grupo y clave de la empresa.

Sintaxis SQL Server ALTER PROCEDURE [dbo].SPGRUPOSEMPRESAS @ClaveGrupo, @ClaveEmpresa AS BEGIN Select g.cve\_grupo, g.descripcion as nombregrupo, e.cve\_empresa, e.descripcion as nombreempresa From grupos g, empresas e Where g.cve\_grupo = e.cve\_grupo And g.cve\_empresa = e.cve\_empresa And g.cve\_grupo like @ClaveGrupo And e.cve\_empresa like @ClaveEmpresa Sintaxis Oracle: CREATE OR REPLACE PROCEDURE "SPGRUPOSEMPRESAS" { ClaveGrupo IN VARCHAR2 DEFAULT NULL, ClaveEmpresa IN VARCHAR2 DEFAULT NULL, RC1 IN OUT Owmb\_emulation.globalpkg.RCT1 } AS BEGIN **OPEN RC1 FOR** Select g.cve\_grupo, g.descripcion as nombregrupo, e.cve\_empresa, e.descripcion as nombreempresa From grupos g, empresas e Where g.cve\_grupo = e.cve\_grupo And g.cve\_empresa = e.cve\_empresa And g.cve\_grupo like ClaveGrupo And e.cve\_empresa like ClaveEmpresa END;

Fig. 3.87 Stored procedure (SPGRUPOSEMPRESAS)

Con esto se da por concluido el módulo de planeación no sin antes mencionar que de este módulo todos los proceso de migración que se hacen son de manera igual, es decir, lo único que cambian son las pantallas y los proceso que cada una de ellas realiza, en si la estructura es la misma y como se mencionó anteriormente los pasos a migrar siempre son los mismos. Por otra parte es importante hacer mención que en estos módulos de migración se explicó lo más general en cuanto a que se tenía que migrar, teniendo bien claro y establecidos las sintaxis ya explicadas es suficiente para realizar la migración de todas las pantallas de los módulos y sus respectivos stored procedure y esta a su vez fue suficiente para migrar todo el sistema de recursos humanos.

#### 3.13 Pruebas

Una vez terminados los módulos correspondientes a cada programador, se procedía a realizar las pruebas. Se tenían 2 bases de datos, una en SQL Server y la otra en Oracle donde se comparaban los datos de consultas, procesos, etc. Así como de cantidades arrojados al realizar el cálculo de la nómina de los empleados. Si los datos eran diferentes con los mismos parámetros en ambas tablas, se procedía a revisar nuevamente la pantalla a nivel solo de código Oracle.

**Comentario [AISM2]:** Quita la hoja en blanco!!! siguiente

## **CONCLUSIONES Y TRABAJO FUTURO**

## Conclusiones

Dentro del desarrollo de sistemas computacionales, es importante conocer diferentes lenguajes de programación de bases de datos donde se conocen los distintos comandos entre estos. En este proyecto se aprendió el lenguaje de bases de datos Oracle el cual en los últimos años se ha implementado con aplicaciones hechas en plataforma java. Para esta migración fue necesario conocer de forma básica gran parte de los comandos de SQL SERVER, así como comprender y entender los diagramas Entidad-Relación. Se tiene que aprender el lenguaje de bases de datos Oracle y saber adaptar las instrucciones de un lenguaje a otro o viceversa.

La práctica de realizar esta migración hace a uno capaz de resolver consultas, inserciones, *stored procedures*, funciones, etc. En SQL SERVER y Oracle diferenciando muy bien la sintaxis entre un lenguaje y otro. De la misma manera se aprende desde lenguaje de programación en este caso *Visual Basic* 6.0 la diferencia de cómo se ejecuta una instrucción entre estos lenguajes. Se aprendió también lo que es desde la instalación de todas las herramientas base que fueron esenciales para el desarrollo, hasta realizar las pruebas con el cliente dando un periodo de tiempo para resolver cualquier observación que haya salido, sin duda fue un gran proyecto con el que se aprendieron conocimientos para lo que es la migración de lenguajes de bases de datos.

Por otra parte, se dejó bien en claro que fue lo que se tuvo que realizar para desarrollar este proyecto, que sin duda fue muy prolongado, no tanto por el grado de complejidad, sino por la magnitud del proyecto, espero que este proyecto sea de gran ayuda para futuras consultas.

# **BIBLIOGRAFÍA**

- Anónimo. Aprenda visual Basic 6.0 como si estuviera en primero. San Sebastias. 1999.
- [2] <u>http://usuarios.multimania.es/cursosgbd/UD4.htm</u> visitado en febrero y marzo de 2012.
- [3] <u>http://mit.ocw.universia.net/curso11208/11/11.208/IAP02/lecture-</u>notes/lecture5-2.html visitado en febrero y marzo de 2012.
- [4] <u>http://www.ajpdsoft.com/modules.php?name=News&file=article&sid=223</u> visitado en febrero y marzo de 2012.
- [5] <u>http://www.oracleya.com.ar/index.php?inicio=0</u> visitado en febrero y marzo de 2012.
- [6] Cavero, J. M., Cuadra, D., Iglesias, A. M., & Nieto, C. *Bases de Datos Relacionales.* Pearson Prentice Hall. 2007.
- [7] Nicol, N., & Albrecht, R. Todo Sobre Visual Basic 6.0. Marcombo. 1999.
- [8] Perez Lopez, C. Micorosft SQL Server 2005. México: AlfaOmega. 2006.
- [9] Perez Lopez, C. Oracle PL/SQL. Rama, Librería y Editorial Mic. 2008.
- [10] RM, J. Visual Basic 6.0. 2007.
- [11] <u>http://javierm-visualbasic60.blogspot.com/2007/10/barra-de-herramientas.html</u> visitado febrero y marzo de 2012.
- [12] Roland Martínez, D., Valderas Aranda, P., & Martínez Gomez, E. Oracle Básico. Starbook. 2010.
- [13] Stanek, W. SQL Server 2005 Manual del Administrador. Mcgraw-hill. 2006.
- [14] Tschanz, D., Gunderloy, M., & Jorden, J. SQL Server 2005. Anaya. 2006.
- [15] Viera, R. Fundamentos de Programación con SQL Server 2005. Anaya Multimedia. 2006.

# ÍNDICE DE FIGURAS

| Fig. 1.0 Interpretación de un diagrama sintáctico                  | 4  |
|--------------------------------------------------------------------|----|
| Fig. 1.1 Sheet of cheats SQL Server                                | 5  |
| Fig. 1.2 Sheet of cheats Visual Basic 6                            | 6  |
| Fig. 1.3 Sheet of cheats Oracle                                    | 10 |
| Fig. 2.1 Enfoque top-down                                          | 14 |
| Fig. 2.2 Diagrama entidad relación                                 | 15 |
| Fig. 2.3 Instrucción SQL para crear una tabla                      | 16 |
| Fig. 2.4 Estándares de diagramación                                | 19 |
| Fig. 2.5 Matriz de relaciones                                      | 20 |
| Fig. 3.1 Inicio instalación Oracle Developer                       | 34 |
| Fig. 3.2 Ubicación de archivos                                     | 34 |
| Fig. 3.3 Instalación Oracle Developer                              | 35 |
| Fig. 3.4 Oracle services                                           | 35 |
| Fig. 3.5 Ubicación de archivos                                     | 36 |
| Fig. 3.6 Resumen                                                   | 36 |
| Fig. 3.7 Asistente de configuración                                | 37 |
| Fig. 3.8 Configuración ODBC                                        | 47 |
| Fig. 3.9 Creación de nuevo origen de datos                         | 47 |
| Fig. 3.10 Driver                                                   | 48 |
| Fig. 3.11 Developer                                                | 49 |
| Fig. 3.12 Configuración de la base de datos                        | 49 |
| Fig. 3.13 Interfaz de desarrollo del Developer                     | 50 |
| Fig. 3.14 Stored procedure en SQL SERVER                           | 52 |
| Fig. 3.15 Código de consulta en visual Basic 6.0                   | 53 |
| Fig. 3.16 Declaración de variables                                 | 54 |
| Fig. 3.17 Configuración de consulta                                | 55 |
| Fig. 3.18 Consulta SQL SERVER- Oracle con where                    | 55 |
| Fig. 3.19 Consuta con conversión de fecha                          | 56 |
| Fig. 3.20 Subconsulta en SQL SERVER – Oracle                       | 56 |
| Fig. 3.21 Consulta con ordenamiento y conversión                   | 57 |
| Fig. 3.22 Stored procedure (SQL SERVER - Oracle)                   | 58 |
| Fig. 3.23 Mandar llamar un stored procedure desde visual basic 6.0 | 58 |
| Fig. 3.24 Getdate() en una consulta                                | 59 |
| Fig. 3.25 Insert (SQL SERVER - Oracle)                             | 59 |
| Fig. 3.26 Update a una formula                                     | 60 |
| Fig. 3.27 Delete a una formula                                     | 60 |
| Fig. 3.28 Drop a un stored procedure                               | 60 |
| Fig. 3.29 DATEPART en una consulta                                 | 61 |
| Fig. 3.30 Stored procedure con variables                           | 62 |
| Fig. 3.31 Consulta con case – when                                 | 63 |
| Fig. 3.32 Stored procedure con clausal IF                          | 65 |
| Fig. 3.33 Inserción a partir de un select                          | 65 |
| Fig. 3.34 Stored procedure con while y datediff                    | 67 |
| Fig. 3.35 Creación de una tabla a partir de un select              | 68 |
| Fig. 3.36 Inserción de una variable                                | 68 |
| Fig. 3.37 Consulta donde se llama a una función                    | 69 |

|              | Indice de Figuras                                                                                   | 114      |
|--------------|----------------------------------------------------------------------------------------------------|----------|
|              |                                                                                                    |          |
| Fig          | 3 38 Euroión que regrese los meses en espeñol                                                       | 72       |
| Fig.         | 3.30 Vista dentro de un select                                                                      | 72       |
| Fig.         | 3.39 Visia defilio de di Seleci<br>3.40 Craación da la vista Vista Paciba Paga Emploado Par Pariodo | 72       |
| Fig.         | 2.41 Eliminando on dos toblos                                                                       | 73       |
| Fig.         | 2.42 Actualizando en dos toblos                                                                     | 74       |
| Fig.         | 2.42 Figuraión de un aurear                                                                         | 70       |
| Fig.         | 2.44 Eigeución de un insert desde visual basis 6.0                                                  | 70       |
| Fig.         | 2.45 Descripción de una tobla                                                                       | 79       |
| Fig.         | 2.46 Select on al from                                                                              | 80       |
| Fig.         | 2.47 Administración del sistema                                                                     | 00       |
| FIG.         | 2.42 Mávimo posición de un monú                                                                     | 01       |
| Fig.         | 2.40 Table de essión                                                                                | 02       |
| Fig.         | 2.50 Incorción o uno función                                                                        | 00       |
| Fig.         | 2.50 Inservice                                                                                      | 03       |
| Fig.         | 2.52 Consulta deada vieual basia 6.0                                                                | 04<br>95 |
| Fig.         | 2.52 Consulta v siscusión                                                                           | 00       |
| Fig.         | 2.54 Eigensién de insert                                                                            | 00       |
| FIG.         | 2.55 Eigeudión de consultos con whore                                                               | 07       |
| Fig.         | 2.56 Conversión de feches                                                                           | 07       |
| FIG.         | 3.50 Conversion de rechas                                                                           | 00       |
| FIG.         | 3.57 Consulta su subconsultas                                                                       | 00       |
| FIG.         | 3.50 Consulta con ordenamiento                                                                      | 09       |
| FIG.         | 3.60 Ejecución del stored procedure desde visual básic 6.0                                          | 90       |
| Fig.         | 3.61 Consulta con operation like                                                                    | 91       |
| FIG.         | 2.62 Actualización parantescos                                                                      | 91       |
| FIG.         | 3.63 Actualization parenteescos                                                                     | 91       |
| Fig.         | 3.64 Eliminando parentescos                                                                         | 92       |
| FIG.         | 3.65 Stored procedure                                                                               | 93       |
| FIG.         |                                                                                                    | 94<br>05 |
| Fig.         | 3.69 Stored precedure con if                                                                        | 90       |
| FIG.         | 3.60 Incorpión o portir de un coloct                                                                | 97       |
| Fig.         |                                                                                                    | 90       |
| FIG.         | 3.70 WHILE Y DATEDIFF                                                                               | 99       |
| Fig.         | 2.72 Incorrién a una variable                                                                       | 101      |
| Fig.         | 2.72 Euroján                                                                                        | 101      |
| Fig.         | 2.74 Euncién tine auroe                                                                             | 102      |
| Fig.         | 2 75 Victo                                                                                          | 102      |
| Fig.         | 2.76 Decerrelle de une viete                                                                        | 103      |
| Fig.         | 2.77 Eliminación multitoble                                                                         | 104      |
| FIG.         | 3.77 Eliminación multitabla                                                                         | 105      |
| Fig.         | 2.70 delete deede vieuel besis 6.0                                                                  | 100      |
| FIG.         | 3.79 delete desde visual basic 6.0                                                                  | 107      |
| Fig.         | 2.91 Consistención de compos                                                                        | 107      |
| FIG.         | 3.01 Concatenación de campos                                                                        | 100      |
| rig.         | 2.02 Update (SQL SERVER - UTACHE)                                                                   | 109      |
| rig.         | 3.03 Opuale de las tablas (grupos, empresas)                                                        | 109      |
| rig.         | 3.04 Description de lablas                                                                          | 110      |
| Fig.         | o.ob ⊑iminariuo en las tablas (areas, areas_responsabilidad)                                        | 111      |
| r⊐ıg.<br>⊑i~ |                                                                                                    | 112      |
| r-ıy.        | 3.07 SIDIEU PIOLEUUIE (SEGRUEUSEIMERESAS)                                                           | 110      |